# ioLogik E1200 Series User's Manual

Edition 15.2, February 2018

www.moxa.com/product

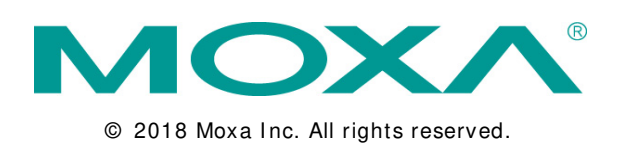

# ioLogik E1200 Series User's Manual

The software described in this manual is furnished under a license agreement and may be used only in accordance with the terms of that agreement.

## **Copyright Notice**

© 2018 Moxa Inc. All rights reserved.

## Trademarks

The MOXA logo is a registered trademark of Moxa Inc. All other trademarks or registered marks in this manual belong to their respective manufacturers.

## Disclaimer

Information in this document is subject to change without notice and does not represent a commitment on the part of Moxa.

Moxa provides this document as is, without warranty of any kind, either expressed or implied, including, but not limited to, its particular purpose. Moxa reserves the right to make improvements and/or changes to this manual, or to the products and/or the programs described in this manual, at any time.

Information provided in this manual is intended to be accurate and reliable. However, Moxa assumes no responsibility for its use, or for any infringements on the rights of third parties that may result from its use.

This product might include unintentional technical or typographical errors. Changes are periodically made to the information herein to correct such errors, and these changes are incorporated into new editions of the publication.

## Technical Support Contact Information

#### www.moxa.com/ support

| <u>Moxa Am</u>  | <u>ericas</u>         | <u>Moxa Chi</u> | <u>na (Shanghai office)</u> |
|-----------------|-----------------------|-----------------|-----------------------------|
| Toll-free:      | 1-888-669-2872        | Toll-free:      | 800-820-5036                |
| Tel:            | + 1-714-528-6777      | Tel:            | + 86-21-5258-9955           |
| Fax:            | + 1-714-528-6778      | Fax:            | + 86-21-5258-5505           |
| <u>Moxa Eur</u> | ope                   | <u>Moxa Asi</u> | <u>a-Pacific</u>            |
| Tel:            | + 49-89-3 70 03 99-0  | Tel:            | + 886-2-8919-1230           |
| Fax:            | + 49-89-3 70 03 99-99 | Fax:            | +886-2-8919-1231            |
| <u>Moxa Ind</u> | ia                    |                 |                             |

Tel:

Fax:

+91-80-4172-9088

+91-80-4132-1045

## Table of Contents

| 1. | Introduction                                                   | . 1     | i <b>- 1</b>      |  |
|----|----------------------------------------------------------------|---------|-------------------|--|
|    | Product Features                                               | •••     | 1-2               |  |
|    | Inside the Box                                                 | •••     | 1-2               |  |
|    | Product Model Information                                      | ••      | 1-2               |  |
|    | Common Specifications                                          | ••      | 1-3               |  |
|    |                                                                | ••      | 1-0               |  |
|    | iologik E1210                                                  | ••      | 1-4<br>1-4        |  |
|    | iologik F1212                                                  | ••      | 1-5               |  |
|    | iologik F1213                                                  | •••     | 1-6               |  |
|    | ioLogik E1214                                                  |         | 1-7               |  |
|    | ioLogik E1240                                                  |         | 1-8               |  |
|    | ioLogik E1241                                                  |         | 1-8               |  |
|    | ioLogik E1242                                                  |         | 1-9               |  |
|    | ioLogik E1260                                                  | 1.      | -10               |  |
|    | ioLogik E1262                                                  | 1.      | -11               |  |
|    | Physical Dimensions                                            | 1.      | -12               |  |
|    | Hardware Reference                                             | 1-      | -13               |  |
|    | Panel Guide                                                    | 1.      | -13               |  |
|    | Ethernet Port                                                  | 1.      | -13               |  |
|    | LED Indicators                                                 | 1.      | -13               |  |
|    | 1/O Circuit Diagram                                            | 1.      | 14                |  |
|    | Sinking DO Circuit                                             | 1       | 1/                |  |
|    | Surreing DO Circuit                                            | 1.      | -14               |  |
|    | DIO Circuit                                                    | 1.      | -16               |  |
|    | Belay Circuit                                                  | 1       | -17               |  |
|    | Al Circuit                                                     | 1.      | -17               |  |
|    | RTD Circuit                                                    | 1.      | -17               |  |
|    | TC Circuit                                                     | 1.      | -18               |  |
| 2  | Initial Setun                                                  | ç       | 2_1               |  |
| ۷. | Hardware Installation                                          | • •     | <br>              |  |
|    | Mounting                                                       | ••••    | 2-2<br>2-2        |  |
|    | Grounding the Unit                                             | 4       | 2-2               |  |
|    | I/O Channel Jumper Setting                                     |         | 2-4               |  |
|    | // Okiring                                                     |         | <u>-</u> .<br>2-6 |  |
|    | Communication Port Wiring                                      | 2.      | -10               |  |
|    | Use the Cable Tie Base to Securely Route a Connected I/O Cable | 2.      | -11               |  |
|    | Powering Up the Unit                                           | 2.      | -11               |  |
|    | ioSearch™ Installation                                         | 2.      | -13               |  |
|    | Load Factory Default Settings                                  | 2.      | -13               |  |
| 3. | Using the Web Console                                          | . 3     | 3-1               |  |
|    | Introduction to the Web Console.                               |         | 3-2               |  |
|    | Overview                                                       |         | 3-3               |  |
|    | Network Settings for the Web Console                           | :       | 3-4               |  |
|    | General Settings                                               | :       | 3-4               |  |
|    | Ethernet Configuration                                         | :       | 3-4               |  |
|    | User-Defined Modbus Addressing                                 | ;       | 3-5               |  |
|    | Default Modbus Address                                         | ;       | 3-5               |  |
|    | AOPC Server Settings.                                          | ;       | 3-6               |  |
|    | lag Generation                                                 | ;       | 3-6               |  |
|    | I/O Settings                                                   |         | 3-8<br>0 0        |  |
|    | Di Grannels.                                                   | <br>?   | 0-د<br>۱۵         |  |
|    | Al Channels                                                    | 3       | -10               |  |
|    |                                                                | 3.      | -12               |  |
|    | AO Channels                                                    | 3       | -15               |  |
|    | RTD Channels                                                   | 3       | -16               |  |
|    | TC Channels                                                    | 3       | -17               |  |
|    | Peer-to-Peer Networking                                        | 3.      | -19               |  |
|    | Peer-to-Peer Settings (1-50)                                   | 3.      | -19               |  |
|    | Sample Peer-to-Peer Configuration                              | 3.      | -20               |  |
|    | DO Safe Mode Settings                                          | 3.      | -21               |  |
|    | AO Safe Mode Settings                                          | 3-      | -21               |  |
|    |                                                                | 3.      | -21               |  |
|    | SINIME ITAP                                                    | 3       | -21               |  |
|    | USIIIY JIVIIT<br>Accessibility IPI ist                         | ა-<br>ი | ·22<br>_07        |  |
|    |                                                                | 0       | <u> </u>          |  |

|         | RESTful API Setting                                                                   | 3-28       |
|---------|---------------------------------------------------------------------------------------|------------|
|         | EtherNet/IP Setting                                                                   | 3-28       |
|         | System Management                                                                     | 3-28       |
|         | Firmware Undate                                                                       | 3-20       |
|         | Import System Configuration Settings                                                  | 3-29       |
|         | Export System Settings                                                                | 3-29       |
|         | Change Password                                                                       | 3-30       |
|         | Load Factory Defaults                                                                 | 3-30       |
|         |                                                                                       |            |
| 4.      | Using losearch <sup>™</sup>                                                           |            |
|         | ioSearch™ Main Screen                                                                 |            |
|         | Main Screen Overview                                                                  |            |
|         | ioSearch™ Setup                                                                       | 4-3        |
|         | System                                                                                |            |
|         | Sort<br>Quick Links                                                                   | 4-4<br>4_4 |
|         | Main Function                                                                         |            |
|         | Locate                                                                                | 4-5        |
|         | Firmware Upgrade                                                                      |            |
|         | Unlock                                                                                |            |
|         | Fxport                                                                                | 4-6        |
|         | Change IP Address                                                                     |            |
|         | Batch TCP/IP Configuration on Multiple Devices                                        | 4-7        |
|         | Change Server Name                                                                    |            |
|         | Activate EtherNet/TP                                                                  | 4-8        |
|         | Reset to Default                                                                      |            |
|         | Mass Deployment (Import)                                                              |            |
|         | Mass Deployment (Export)                                                              | 4-10       |
| 5.      | Activating the EtherNet/IP Function                                                   | 5 - 1      |
| 6.      | How to Connect the ioLogik E1200 to an Allen-Bradley PLC                              | 6-1        |
| •       | EDS Installation of the ioLogik E1200 Series in Rockwell Software RSLogix 5000        |            |
|         | Establishing communication between the ioLogik E1200 device and the Allen-Bradley PLC | 6-6        |
| 7.      | RESTful API Implementation                                                            |            |
|         | Introduction                                                                          | 7-2        |
|         | Configuring RESTful API Settings                                                      | 7-2        |
|         | Using RESItul API via a Web Service<br>Troubleshooting Reference                      |            |
|         |                                                                                       |            |
| Α.      | iclesik E1910 Medbus Address mappings                                                 | A-I        |
|         | iologik E1210 Modbus Address and Register Map                                         | A-3        |
|         | ioLogik E1212 Modbus Address and Register Map                                         | A-5        |
|         | ioLogik E1213 Modbus Address and Register Map                                         | A-7        |
|         | ioLogik E1214 Modbus Address and Register Map                                         | A-9        |
|         | IOLOGIK E1240 Modbus Address and Register Map                                         | A-11       |
|         | ioLogik E1242 Modbus Address and Register Map                                         | A-12       |
|         | ioLogik E1260 Modbus Address and Register Map                                         | A-16       |
|         | ioLogik E1262 Modbus Address and Register Map                                         | A-18       |
| В.      | EtherNet/IP Default Address Mappings                                                  | B-1        |
|         | ioLogik E1200 EtherNet/IP Map                                                         | B-1        |
| C.      | RESTful API Default Address Mappings<br>ioLogik E1200 RESTful API Map                 | C-1<br>C-1 |
| D.      | Network Port Numbers                                                                  | D-1        |
| E.      | Factory Default Settings                                                              | <br>F-1    |
| F.      | Pinouts                                                                               | F_ 1       |
| ۰.<br>د |                                                                                       |            |
| u.      | ECC Interference Statement                                                            | C 1        |
|         | FCC Interference Statement                                                            | G-1        |
| Н.      | FCC Interference Statement<br>European Community (CE)                                 | G-1<br>H-1 |

The ioLogik E1200 industrial Ethernet remote I/O has two embedded Ethernet switch ports that allow information to flow to another local Ethernet device or connect to the next ioLogik in a daisy-chain. Applications such as factory automation, security and surveillance systems, and tunnel monitoring, can make use of daisy-chained Ethernet for building multidrop I/O networks over standard Ethernet cables and familiar fieldbus protocols. The daisy-chain function on the ioLogik E1200 Ethernet remote I/O not only increases the connections between machines and panels, but it also lowers the cost of buying separate Ethernet switches, and at the same time reduces labor fees and cabling by a large percentage. For example, if a production facility contains 700 stations (20 points per station), the wiring cost reduction can reach 15% of the total implementation cost.

The following topics are covered in this chapter:

- Product Features
- Inside the Box
- Product Model Information
- Product Specifications
  - Common Specifications
  - ➢ ioLogik E1210
  - ➢ ioLogik E1211
  - > ioLogik E1212
  - > ioLogik E1213
  - ➢ ioLogik E1214
  - ➢ ioLogik E1240
  - ➢ ioLogik E1241
  - ➢ ioLogik E1242
  - > ioLogik E1260
  - ➢ ioLogik E1262
- Physical Dimensions
- Hardware Reference
  - Panel Guide
  - > Ethernet Port
  - LED Indicators
- I/O Circuit Diagram
  - > DI Circuit
  - Sinking DO Circuit
  - > Sourcing DO Circuit
  - > DIO Circuit
  - > Relay Circuit
  - > Al Circuit
  - RTD Circuit
  - TC Circuit

# **Product Features**

- Active communication with patented MX-AOPC UA Server
- · 2-port Ethernet switch for daisy-chain topologies
- Easy mass deployment and configuration with ioSearch™utility
- User-friendly configuration via web browser
- · Save time and wiring costs with peer-to-peer communication
- User-defined Modbus/TCP addressing
- · Simplify I/O management with MXIO library on either Windows or Linux platform
- Wide operating temperature: -40 to 75°C (-40 to 167°F)
- Supports SNMPv1/v2c
- UL/cUL Class I Division 2, ATEX Zone 2 certification

# Inside the Box

The ioLogik E1200 is shipped with the following items:

- ioLogik E1200 remote Ethernet I/O server
- Quick installation guide (printed)

NOTE Notify your sales representative if any of the above items are missing or damaged.

# Product Model Information

| Model           | Description                                                                                                    |
|-----------------|----------------------------------------------------------------------------------------------------|
| ioLogik E1210   | Remote Ethernet I/O with 2-port Ethernet switch and 16 DIs                                                                 |
| ioLogik E1211   | Remote Ethernet I/O with 2-port Ethernet switch and 16 DOs                                                                 |
| ioLogik E1212   | Remote Ethernet I/O with 2-port Ethernet switch, 8 DIs, and 8 DIOs                                                         |
| ioLogik E1213   | Remote Ethernet I/O with 2-port Ethernet switch, 8 DIs, 4 DOs, and 4 DIOs (source type)                                    |
| ioLogik E1214   | Remote Ethernet I/O with 2-port Ethernet switch, 6 DIs, and 6 relays                                                       |
| ioLogik E1240   | Remote Ethernet I/O with 2-port Ethernet switch and 8 AIs                                                                  |
| ioLogik E1241   | Remote Ethernet I/O with 2-port Ethernet switch and 4 AOs                                                                  |
| ioLogik E1242   | Remote Ethernet I/O with 2-port Ethernet switch and 4 AIs, 4DIs, and 4DIOs                                                 |
| ioLogik E1260   | Remote Ethernet I/O with 2-port Ethernet switch and 6 RTDs                                                                 |
| ioLogik E1262   | Remote Ethernet I/O with 2-port Ethernet switch and 8 TCs                                                                  |
| ioLogik E1210-T | Ethernet remote I/O with 2-port Ethernet switch and 16 DIs, -40 to 75°C operating temperature                              |
| ioLogik E1211-T | Ethernet remote I/O with 2-port Ethernet switch and 16 DOs, -40 to 75°C operating temperature                              |
| ioLogik E1212-T | Ethernet remote I/O with 2-port Ethernet switch, 8 DIs, and 8 DIOs, -40 to 75°C operating temperature                      |
| ioLogik E1213-T | Remote Ethernet I/O with 2 Port Ethernet switch, 8 DIs, 4 DOs, and 4 DIOs (source type), -40 to 75°C operating temperature |
| ioLogik E1214-T | Ethernet remote I/O with 2-port Ethernet switch, 6 DIs, and 6 Relays, -40 to 75°C operating temperature                    |
| ioLogik E1240-T | Ethernet remote I/O with 2-port Ethernet switch and 8 AIs, -40 to 75°C operating temperature                               |
| ioLogik E1241-T | Ethernet remote I/O with 2-port Ethernet switch and 4 AOs , -40 to 75°C operating temperature                              |
| ioLogik E1242-T | Ethernet remote I/O with 2-port Ethernet switch, 4 AIs, 4 DIs, and 4 DIOs, -40 to 75°C operating temperature               |
| ioLogik E1260-T | Ethernet remote I/O with 2-port Ethernet switch and 6 RTDs, -40 to 75°C operating temperature                              |
| ioLogik E1262-T | Ethernet remote I/O with 2-port Ethernet switch and 8 TCs, -40 to 75°C operating temperature                               |

# **Product Specifications**

## Common Specifications

#### LAN

Ethernet: 2 switched 10/100 Mbps RJ45 ports Protection: 1.5 kV magnetic isolation Protocols: Modbus/TCP (Slave), EtherNet/IP\*, SNMPv1/v2c, RESTful API, TCP/IP, UDP, DHCP, BOOTP, HTTP \* Requires online registration at <u>http://www.moxa.com/Event/DAC/2016/Smart\_EIP\_IO/index.htm</u> (available free of charge)

#### **Physical Characteristics**

Wiring: I/O cable max. 14 AWG Dimensions: 27.8 x 124 x 84 mm (1.09 x 4.88 x 3.31 in) Weight: Under 200 g (0.44 lb) Mounting: DIN rail or wall

#### Environmental Limits

Operating Temperature: Standard Models: -10 to 60°C (14 to 140°F) Wide Temp. Models: -40 to 75°C (-40 to 167°F) Storage Temperature: -40 to 85°C (-40 to 185°F) Ambient Relative Humidity: 5 to 95% (non-condensing) Shock: IEC 60068-2-27 Vibration: IEC 60068-2-6 Altitude: Up to 2000 m Note: Please contact Moxa if you require products guaranteed to function properly at higher altitudes.

#### Standards and Certifications

Safety: UL 508 EMC: EN 55032, EN 55024, EN 61000-3-2/3-3, EN 61000-6-2/6-4 EMI: CISPR 32, FCC Part 15B Class A EMS: IEC 61000-4-2 ESD: Contact: 4 kV; Air: 8 kV IEC 61000-4-3 RS: 80 MHz to 1 GHz: 10 V/m IEC 61000-4-4 EFT: Power: 2 kV; Signal: 1 kV IEC 61000-4-5 Surge: Power: 2 kV; Signal: 1 kV IEC 61000-4-6 CS: 10 V IEC 61000-4-8 Hazardous Location: Class 1 Division 2, ATEX Zone 2 Green Product: RoHS, CRoHS, WEEE Note: Please check Moxa's website for the most up-to-date certification status.

### Warranty

Warranty Period: 5 years (excluding the ioLogik E1214) Details: See www.moxa.com/warranty Note: Because of the limited lifetime of power relays, products that use this component are covered by a 2-year warranty.

#### Inputs and Outputs

Digital Inputs: 16 channels Isolation: 3k VDC or 2k Vrms

## Digital Input

Sensor Type: Wet Contact (NPN or PNP), Dry Contact I/ O Mode: DI or Event Counter Dry Contact: • On: short to GND • Off: open Wet Contact (DI to COM): • On: 10 to 30 VDC • Off: 0 to 3 VDC Common Type: 8 points per COM

Counter Frequency: 250 Hz Digital Filtering Time Interval: Software configurable

#### Power Requirements

Input Voltage: 12 to 36 VDC Input Current: 110 mA @ 24 VDC

MTBF (mean time between failures)

Time: 671,345 hrs Standard: Telcordia SR332

## ioLogik E1211

### Inputs and Outputs

Digital Outputs: 16 channels Isolation: 3k VDC or 2k Vrms

### Digital Output

Type: Sink I/ O Mode: DO or Pulse Output Pulse Output Frequency: 500 Hz Over-Voltage Protection: 45 VDC Over-Current Protection: 2.6 A (4 channels @ 650 mA) Over-Temperature Shutdown: 175°C (typical), 150°C (min.) Current Rating: 200 mA per channel

## Power Requirements

Input Voltage: 12 to 36 VDC Input Current: 200 mA @ 24 VDC

MTBF (mean time between failures) Time: 923,027 hrs Standard: Telcordia SR332

## Inputs and Outputs

Digital Inputs: 8 channels Configurable DIOs (by jumper): 8 channels Isolation: 3k VDC or 2k Vrms

### Digital Input

Sensor Type: Wet Contact (NPN or PNP), Dry Contact I/ O Mode: DI or Event Counter Dry Contact: • On: short to GND • Off: open Wet Contact (DI to COM): • On: 10 to 30 VDC • Off: 0 to 3 VDC Common Type: 8 points per COM Counter Frequency: 250 Hz

Digital Filtering Time Interval: Software Configurable

### **Digital Output**

Type: Sink I/ O Mode: DO or Pulse Output Pulse Output Frequency: 500 Hz Over-Voltage Protection: 45 VDC Over-Current Protection: 2.6 A (4 channels @ 650 mA) Over-Temperature Shutdown: 175°C (typical), 150°C (min.) Current Rating: 200 mA per channel

### Power Requirements

Input Voltage: 12 to 36 VDC Input Current: 155 mA @ 24 VDC

MTBF (mean time between failures) Time: 561,930 hrs Standard: Telcordia SR332

## Inputs and Outputs

Digital Inputs: 8 channels Digital Outputs: 4 channels Configurable DIOs (by jumper): 4 channels Isolation: 3k VDC or 2k Vrms

### Digital Input

Sensor Type: Wet Contact (NPN or PNP), Dry Contact
I/ O Mode: DI or Event Counter
Dry Contact:
On: short to GND
Off: open
Wet Contact (DI to COM):
On: 10 to 30 VDC

Off: 0 to 3 VDC
 Common Type: 12 points per COM
 Counter Frequency: 250 Hz
 Digital Filtering Time Interval: Software configurable

### Digital Output

Type: Source I/ O Mode: DO or Pulse Output Pulse Output Frequency: 500 Hz Over-Voltage Protection: 41 VDC Over-current Protection: 1.5 A per channel @ 25°C Over-Temperature Shutdown: 175°C (typical), 150°C (min.) Current Rating: 500 mA per channel

### Power Requirements

Output Voltage Rating: 15 to 30 VDC (12 or 9 VDC configurable by jumper on the 4 DO channels) Input Voltage: 12 to 36 VDC Input Current: 130 mA @ 24 VDC

MTBF (mean time between failures) Time: 715,256 hrs Standard: Telcordia SR332

#### Inputs and Outputs

Digital Inputs: 6 channels Relays: 6 channels Isolation: 3k VDC or 2k Vrms

### Digital Input

Sensor Type: Wet Contact (NPN or PNP), Dry Contact I/ O Mode: DI or Event Counter Dry Contact: • On: short to GND • Off: open Wet Contact (DI to COM): • On: 10 to 30 VDC • Off: 0 to 3 VDC

Common Type: 6 points per COM Counter Frequency: 250 Hz Digital Filtering Time Interval: Software configurable

#### Relay

Note: Ambient humidity must be non-condensing and remain between 5 and 95%. The relays of the ioLogik E1214 may malfunction when operating in high condensation environments below 0°C.

Type: Form A (N.O.) power relay Contact Current Rating: Resistive Load: 5 A @ 30 VDC, 250 VAC, 110 VAC Breakdown Voltage: 500 VAC Relay On/ Off Time: 1500 ms (max.) Initial Insulation Resistance: 1000 mega-ohms (min.) @ 500 VDC Mechanical Endurance: 5,000,000 operations Electrical Endurance: 100,000 operations @ 5 A resistive load Contact Resistance: 100 milli-ohms (max.) Pulse Output: 0.3 Hz at rated load

#### Power Requirements

Input Voltage: 12 to 36 VDC Input Current: 188 mA @ 24 VDC

MTBF (mean time between failures)

Time: 808,744 hrs Standard: Telcordia SR332

#### Inputs and Outputs

Analog Inputs: 8 channels Isolation: 3k VDC or 2k Vrms

### Analog Input

Type: Differential input Resolution: 16 bits I/O Mode: Voltage / Current (jumper selectable) Input Range: 0 to 10 VDC, 0 to 20 mA, 4 to 20 mA, 4 to 20 mA (burnout detection) Accuracy: ±0.1% FSR @ 25°C ±0.3% FSR @ -10 and 60°C ±0.5% FSR @ -40 and 75°C Sampling Rate: • All channels: 12 samples/sec • Per channel: 1.5 samples/sec • Only one channel enabled: 12 samples/sec Input Impedance: 10 mega-ohms (min.) Built-in Resistor for Current Input: 120 ohms

#### Power Requirements

Input Voltage: 12 to 36 VDC Input Current: 121 mA @ 24 VDC

MTBF (mean time between failures) Time: 474,053 hrs Standard: Telcordia SR332

## ioLogik E1241

### Inputs and Outputs

Analog Outputs: 4 channels Isolation: 3k VDC or 2k Vrms

## Analog Output

Resolution: 12 bits Output Range: 0 to 10 VDC, 4 to 20 mA Drive Voltage: 10 mA (max.) Accuracy: ±0.1% FSR @ 25°C ±0.3% FSR @ -40 and 75°C Load Resistor: Internal register, 400 ohms Note: 24 V of external power required when loading exceeds 1000 ohms.

#### Power Requirements

Input Voltage: 12 to 36 VDC Input Current: 194 mA @ 24 VDC

MTBF (mean time between failures)

Time: 888,656 hrs Standard: Telcordia SR332

## Inputs and Outputs

Digital Inputs: 4 channels Configurable DIOs (by jumper): 4 channels Analog Inputs: 4 channels Isolation: 3k VDC or 2k Vrms

### Digital Input

Sensor Type: Wet Contact (NPN or PNP), Dry Contact I/ O Mode: DI or Event Counter Dry Contact: • On: short to GND • Off: open Wet Contact (DI to COM): • On: 10 to 30 VDC • Off: 0 to 3 VDC

Common Type: 4 points per COM Counter Frequency: 250 Hz Digital Filtering Time Interval: Software Configurable

### Digital Output

Type: Sink I/ O Mode: DO or Pulse Output Pulse Output Frequency: 500 Hz Over-Voltage Protection: 45 VDC Over-Current Protection: 2.6 A (4 channels @ 650 mA) Over-Temperature Shutdown: 175°C (typical), 150°C (min.) Current Rating: 200 mA per channel

### Analog Input

Type: Differential input Resolution: 16 bits I/O Mode: Voltage / Current (jumper selectable) Input Range: 0 to 10 VDC, 0 to 20 mA, 4 to 20 mA, 4 to 20 mA (burnout detection) Accuracy: ±0.1% FSR @ 25°C ±0.3% FSR @ -10 and 60°C ±0.5% FSR @ -40 and 75°C Sampling Rate: • All channels: 12 samples/sec

• Per channel: 3 samples/sec

• Only one channel enabled: 12 samples/sec Input Impedance: 10 mega-ohms (min.) Built-in Resistor for Current Input: 120 ohms

#### Power Requirements

Input Voltage: 12 to 36 VDC Input Current: 139 mA @ 24 VDC

MTBF (mean time between failures) Time: 502,210 hrs Standard: Telcordia SR332

## Inputs and Outputs

RTDs: 6 channels Isolation: 3k VDC or 2k Vrms

## RTD

Sensor Type:

- PT50, PT100, PT200, PT500 (-200 to 850°C)
- PT1000 (-200 to 350°C)
- Resistance of 310, 620, 1250, and 2200 ohms
- Input Connection: 2- or 3-wire

Sampling Rate:

- All channels: 12 samples/sec
- Per channel: 2 samples/sec
- Only one channel enabled: 12 samples/sec
- Resolution:  $0.1\,^{\circ}\text{C}\text{ or }0.1$  ohm

Accuracy:

±0.1% FSR @ 25°C ±0.3% FSR @ -40 and 75°C Input Impedance: 625 kilo-ohms

#### Power Requirements

Input Voltage: 12 to 36 VDC Input Current: 110 mA @ 24 VDC

MTBF (mean time between failures)

Time: 660,260 hrs. Standard: Telcordia SR332

## Inputs and Outputs

Thermocouples: 8 channels Isolation: 3k VDC or 2k Vrms

#### Thermocouple

Sensor Type: J (0 to 750°C), K (-200 to 1250°C), T (-200 to 350°C),

E (-200 to 900°C), R (-50 to 1600°C), S (-50 to 1760°C), B (600 to 1700°C), N (-200 to 1300°C) Millivolt Type:

• Mode: ±78.126 mV, ±39.062 mV, ±19.532 mV

Fault and over-voltage protection:

-35 to +35 VDC (power off)

-25 to +30 VDC (power on)

Sampling Rate:

- All channels: 12 samples/sec
- Per channel: 1.5 samples/sec
- · Only one channel enabled: 12 samples/sec
- Resolution: 16 bits

Accuracy:

- ±0.1% FSR @ 25°C
- ±0.3% FSR @ -40 and 75°C
- Input Impedance: 10 mega-ohms

## Power Requirements

Input Voltage: 12 to 36 VDC Input Current: 118 mA @ 24 VDC

MTBF (mean time between failures) Time: 631,418 hrs. Standard: Telcordia SR332

# Physical Dimensions

Unit: mm (inch)

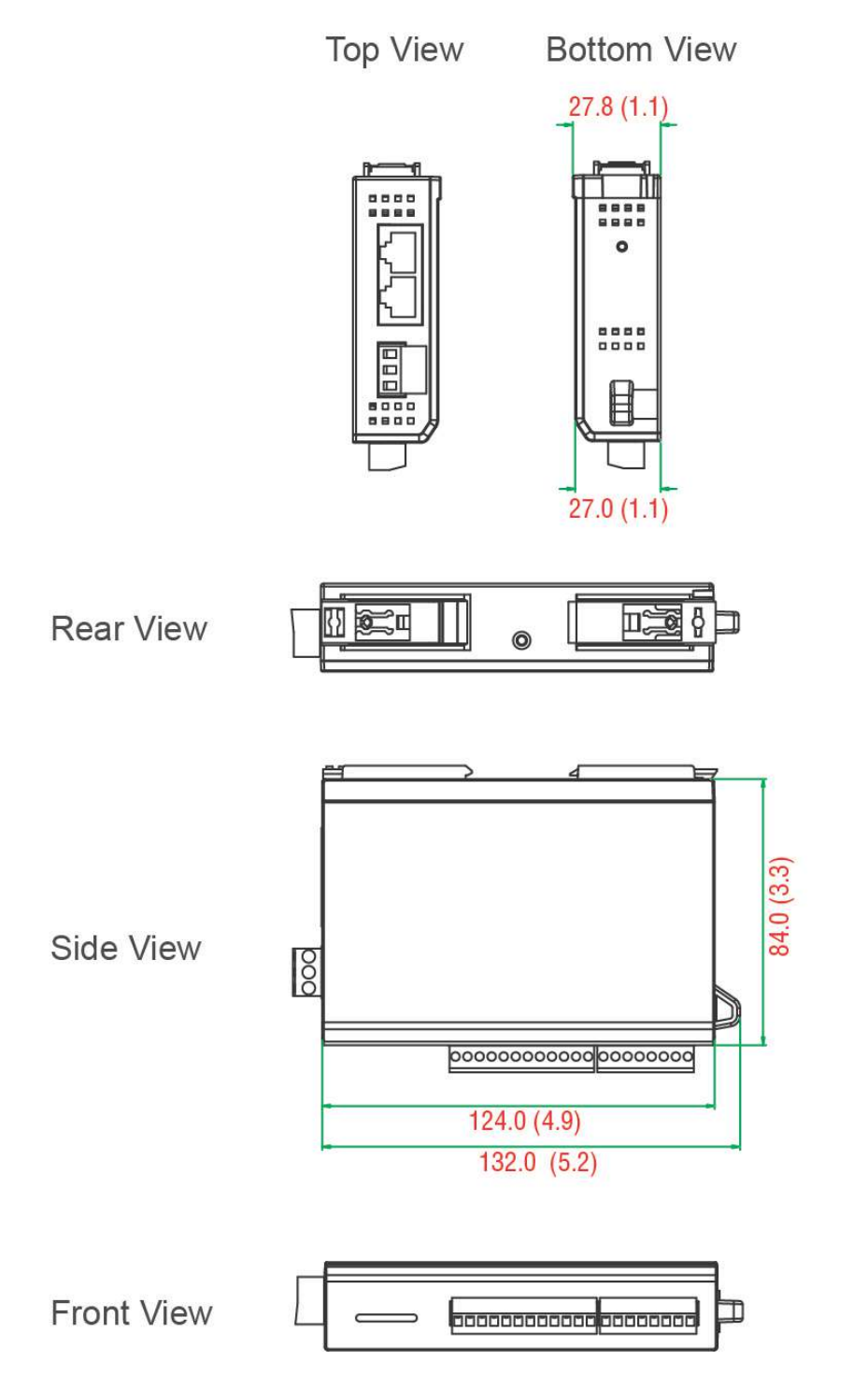

# Hardware Reference

## Panel Guide

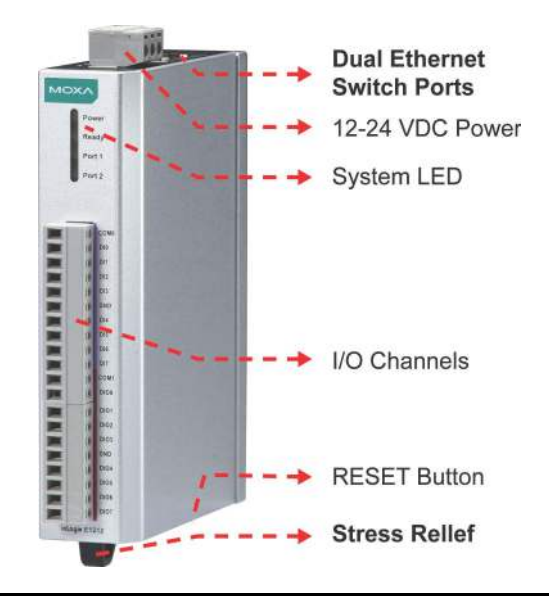

NOTE The RESET button restarts the server and resets all settings to factory defaults. Use a pointed object such as a straightened paper clip to hold down the RESET button for 5 seconds. The factory defaults will be loaded once the READY LED turns green again. You may then release the RESET button.

## Ethernet Port

| IN 1  | Pin    | 1    | 2    | 3    | 4 |
|-------|--------|------|------|------|---|
|       | Signal | TXD+ | TXD- | RXD+ |   |
| <br>_ |        |      |      |      |   |
|       | Pin    | 5    | 6    | 7    | 8 |
| IN 8  | Signal |      | RXD- |      |   |
| -     |        |      |      |      |   |

## LED Indicators

| LED    | State    | Description                                                    |  |  |  |
|--------|----------|----------------------------------------------------------------|--|--|--|
| Power  | Amber    | System power is ON                                             |  |  |  |
|        | OFF      | System power is OFF                                            |  |  |  |
| Ready  | Green    | System is ready                                                |  |  |  |
|        | Flashing | Flashes every 1 second when the "Locate" function is triggered |  |  |  |
|        | Flashing | Flashes every 0.5 second when the firmware is being upgraded   |  |  |  |
|        | Flashing | ON/OFF cycle period of 0.5 second represents "Safe Mode"       |  |  |  |
|        | OFF      | System is not ready                                            |  |  |  |
| Port 1 | Green    | Ethernet connection enabled                                    |  |  |  |
|        | Flashing | Transmitting or receiving data                                 |  |  |  |
| Port 2 | Green    | Ethernet connection enabled                                    |  |  |  |
|        | Flashing | Transmitting or receiving data                                 |  |  |  |
| EXT    | Green    | EXT field power input is connected                             |  |  |  |
|        | Off      | EXT field power input is disconnected                          |  |  |  |

# I/O Circuit Diagram

## DI Circuit

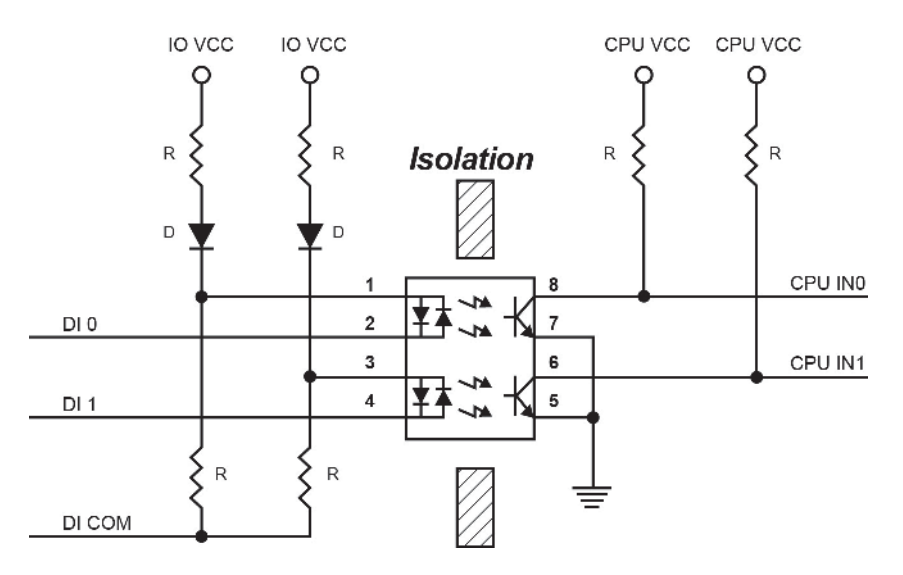

# Sinking DO Circuit

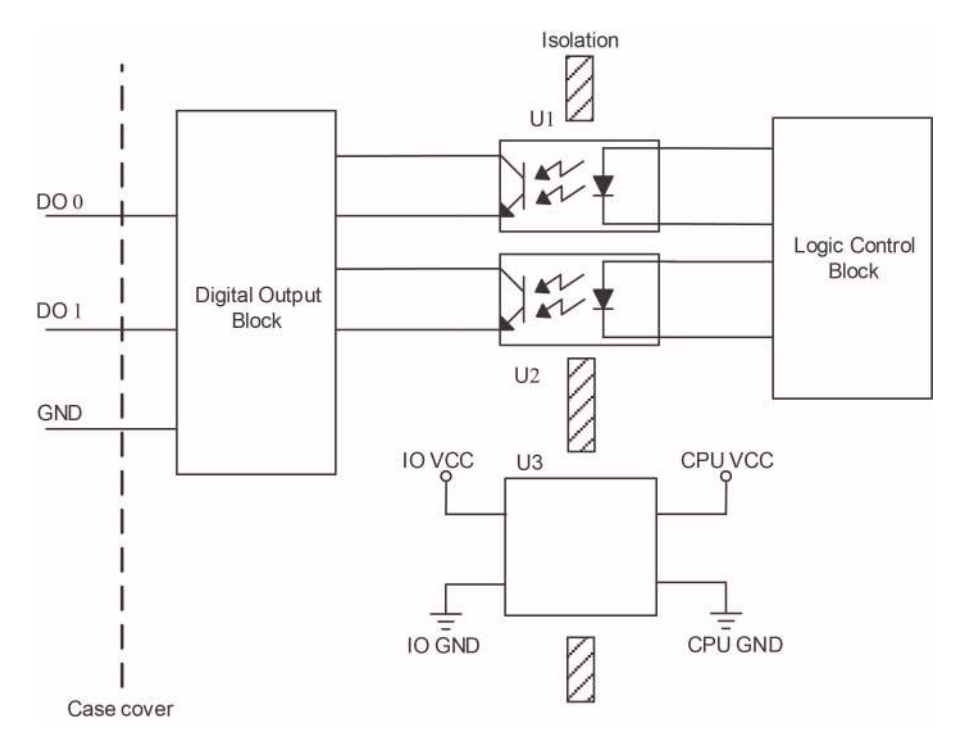

# Sourcing DO Circuit

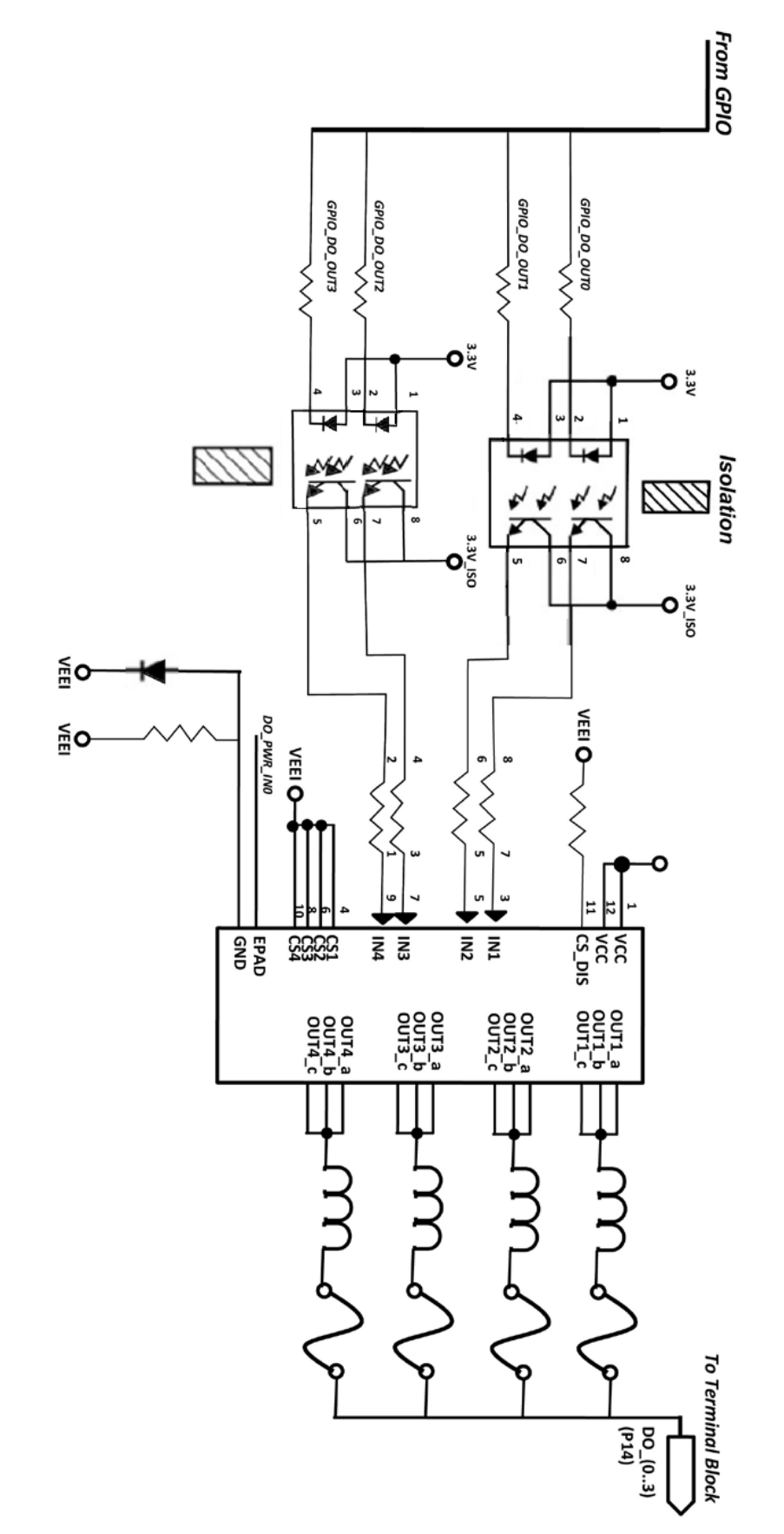

# DIO Circuit

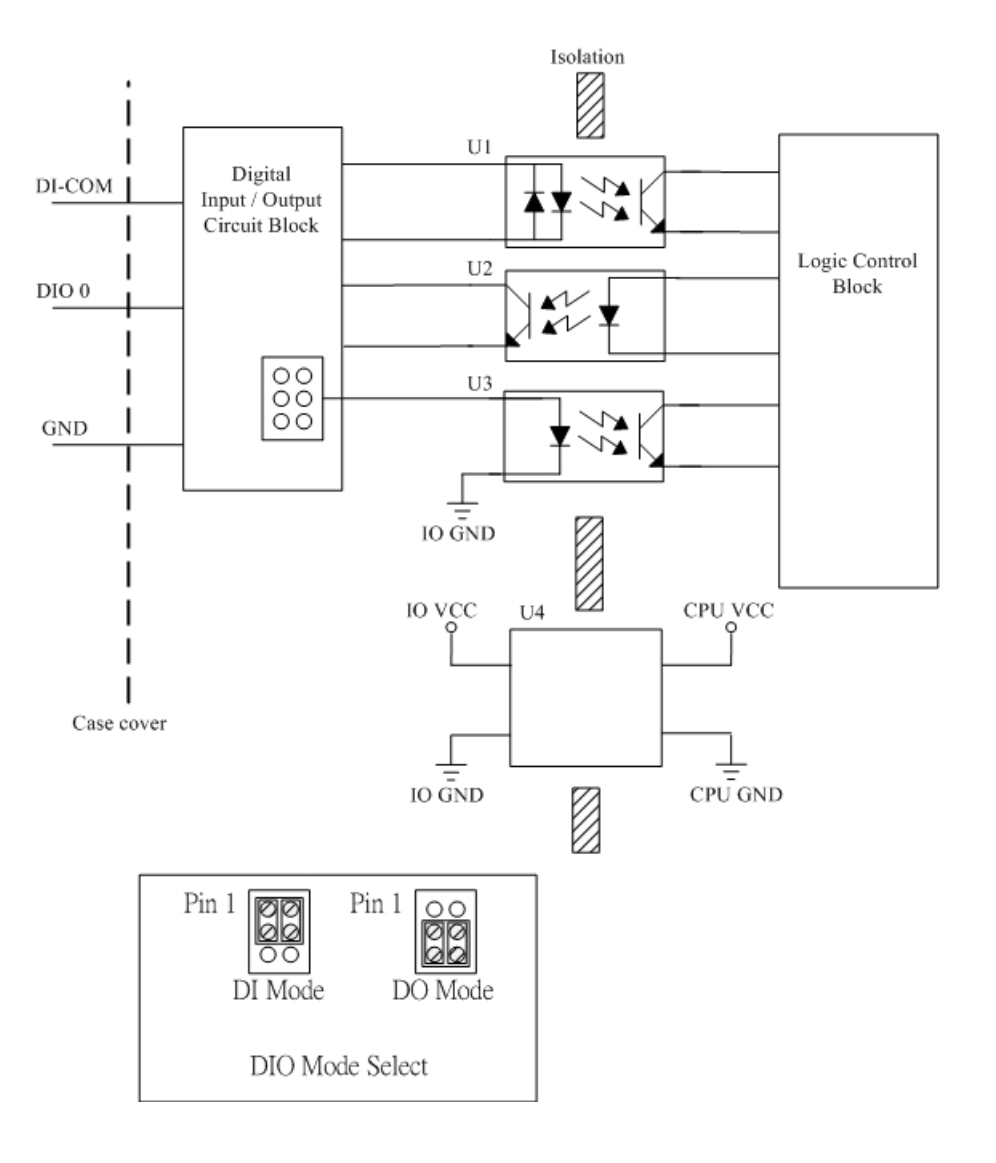

## **Relay Circuit**

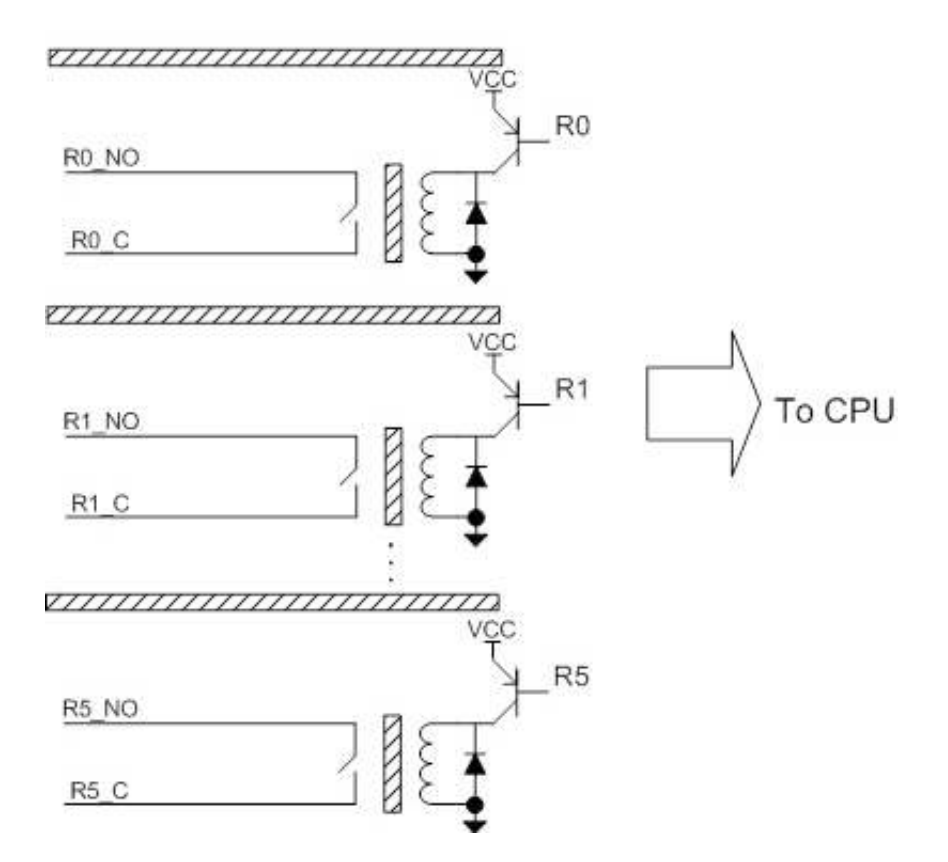

## AI Circuit

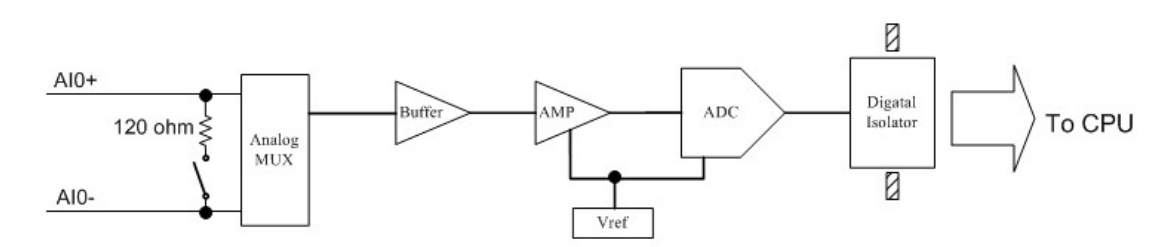

# **RTD** Circuit

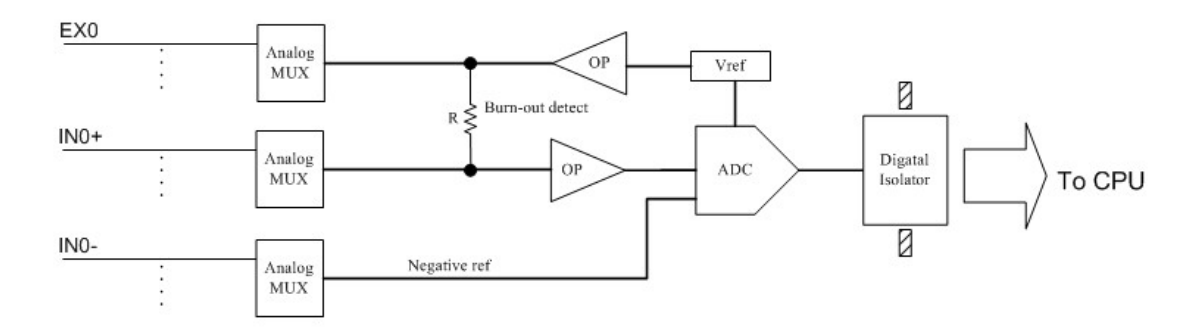

# TC Circuit

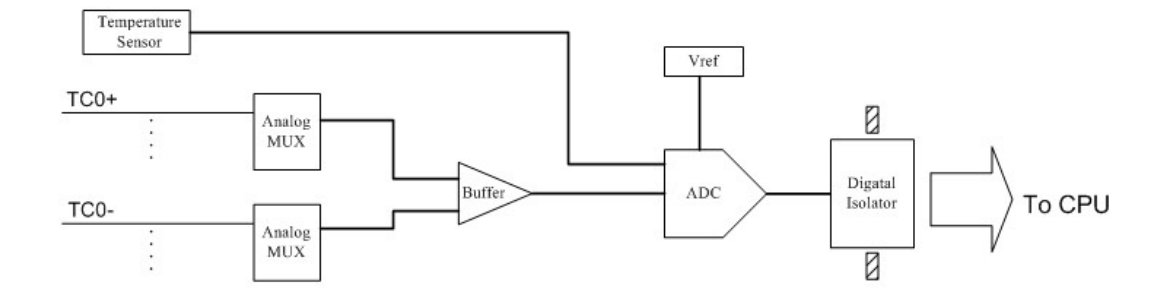

This chapter describes how to install the ioLogik E1200.

The following topics are covered in this chapter:

- Hardware Installation
  - > Mounting
  - > Grounding the Unit
  - > I/O Channel Jumper Setting
  - ➢ I/O Wiring
  - Communication Port Wiring
  - > Use the Cable Tie Base to Securely Route a Connected I/O Cable
  - > Powering Up the Unit
- ☐ ioSearch™Installation
- Load Factory Default Settings

# Hardware Installation

Read all of the safety notifications and warnings below before installing the product.

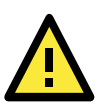

## ATTENTION

This unit is sensitive to Electrostatic Discharge, which can cause internal damage and affect normal operation. Follow these guidelines when you handle this unit:

- · Before handling the product, touch a grounded object to discharge static electricity from your body.
- Wear an approved grounding wristband.
- Do not touch connectors or pins on component boards.
- Do not touch circuit components inside the equipment.
- Use a static-safe workstation, if available.
- Store the equipment in appropriate static-safe packaging when not in use.

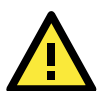

### WARNING

Disconnect the power when you want to remove or replace components or disconnect equipment, unless the area is known to be free of ignitable material.

- If you connect or disconnect the Removable Terminal Block while field power is applied to the product, an electrical arc could occur. The arc could cause an explosion in hazardous location installations. Make sure the power is disconnected, or the area is nonhazardous before starting the installation process.
- If you connect or disconnect wiring while the field-side power is applied to the product, an electrical arc could occur. The arc could cause an explosion in hazardous location installations. Make sure the power is disconnected or the area is nonhazardous before starting the installation process.
- Do not disconnect the unit unless the power has been disconnected or the area is known to be nonhazardous. In a hazardous area, the unit must be powered down before removal.

## Mounting

The unit supports two types of mounting: DIN-Rail Mounting and Wall Mounting. While mounting the unit, be sure to use the correct tools and accessories to ensure that the unit is property mounted.

## DIN Rail

Take the following steps to mount the unit on a DIN rail:

STEP 1. Pull down the bottom of the two sliders on the back of the unit.

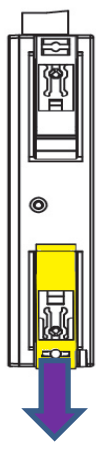

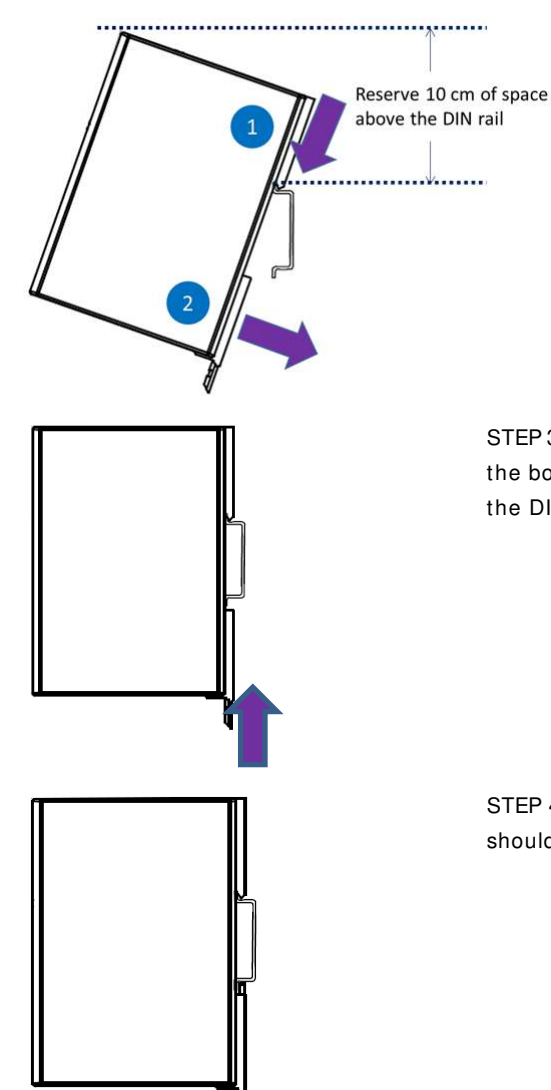

STEP 2. Latch the top slider of the unit onto the DIN rail as shown in the diagram. Reserve at least 10 cm of space above the DIN rail to ensure that there is enough space to complete the installation.

STEP 3. Rotate the unit down into a vertical position, and then push the bottom slider back up to its original position to lock the unit to the DIN rail.

STEP 4. At this point, if the mounting was done correctly, the unit should be securely fixed to the DIN Rail.

Wall Mounting

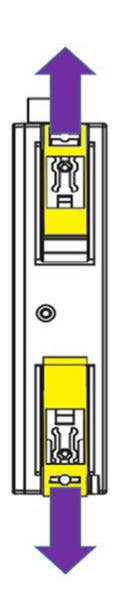

STEP 1. There are two sliders on the back of the unit, pull out both sliders out away from the product.

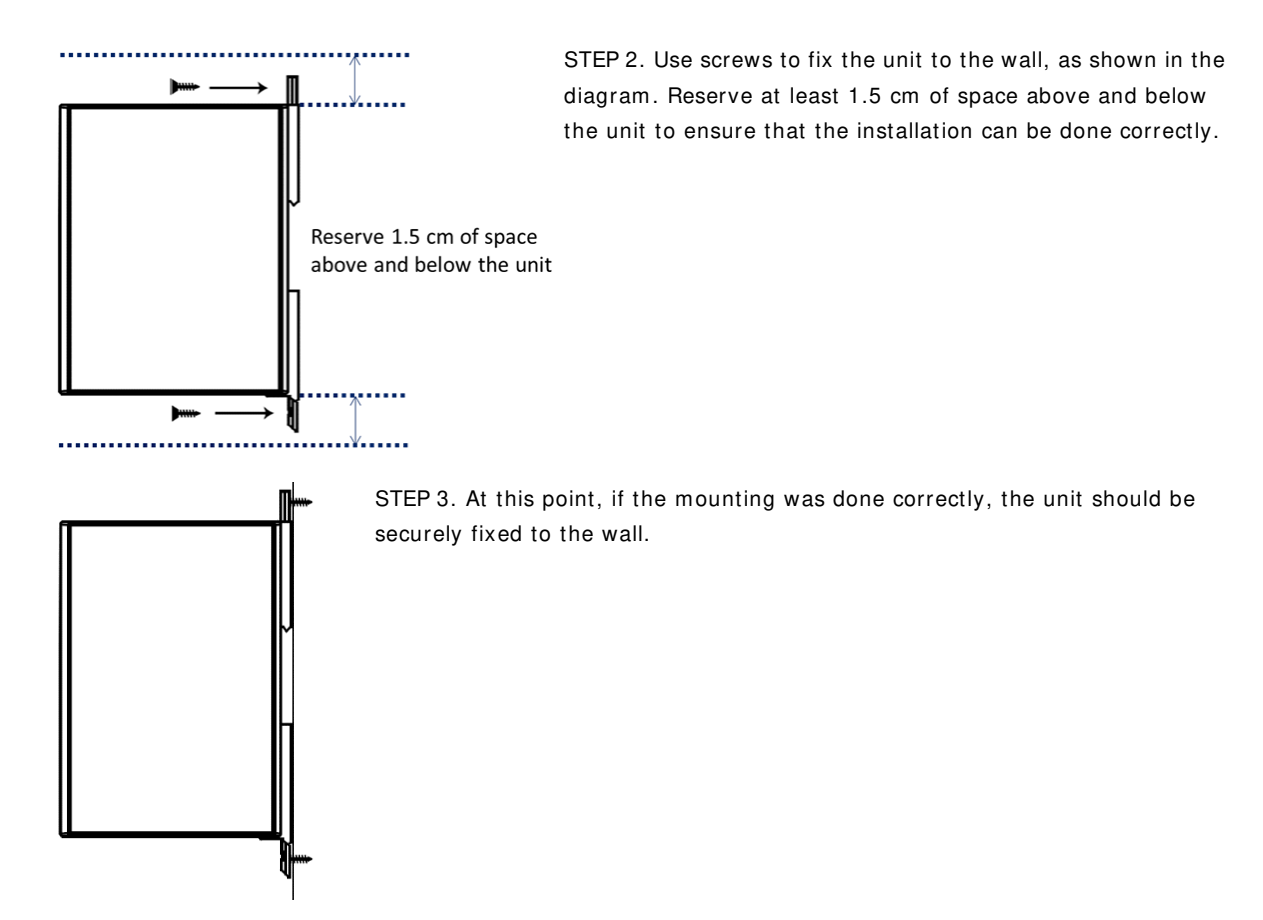

Grounding the Unit

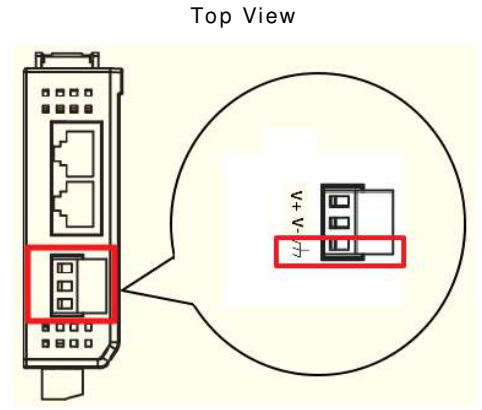

The ioLogik E1200 has a grounding point located on the top panel of the terminal block. Connect the ground pin () to earth ground.

| ltem         | Suggested Setting |  |  |
|--------------|-------------------|--|--|
| Wire range   | 12 to 24 AWG      |  |  |
| Screw Torque | 7 lb-inch         |  |  |

## I/O Channel Jumper Setting

The following table shows jumper setting for each model of the ioLogik E1200 Series. We provide a more detailed description of three different jumper settings.

| Model | Jumper Setting                |
|-------|-------------------------------|
| E1212 | DIO direction (DI, DO)        |
| E1213 | 1. DIO direction (DI, DO)     |
|       | 2. EXT Power Configuration    |
| E1240 | AI mode (Voltage, Current)    |
| E1242 | 1. DIO direction (DI, DO)     |
|       | 2. Al mode (Voltage, Current) |

Take the following to open up the unit.

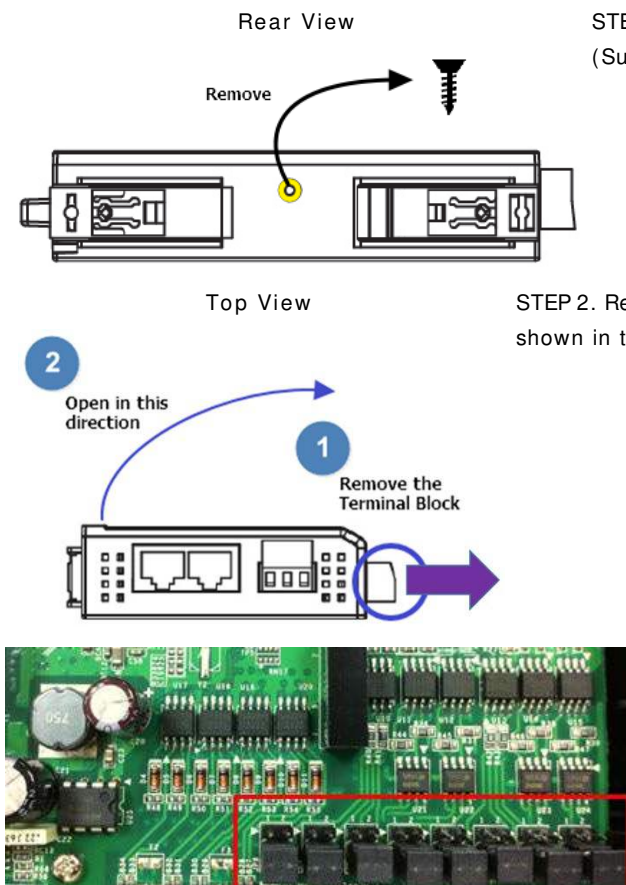

STEP 1. Remove the screw from the back panel. (Suggested Torque: 3.9 ± 0.4 kg-cm)

STEP 2. Remove the Terminal Block and open the top cover as shown in the diagram.

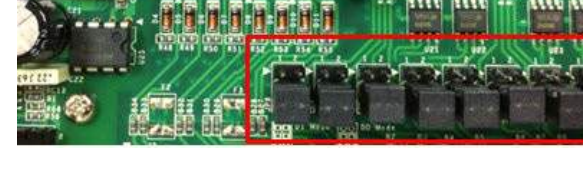

STEP 3. The jumpers are located near the IO channels. Jumper settings for different modes of operation are described below. In the diagrams, a triangle is used to indicate the direction of the setting.

## DIO Direction (DI, DO)

DIO mode configuration settings are shown below:

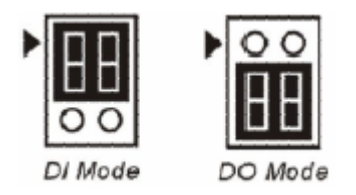

The default setting is DO Mode.

## Al mode (Voltage, Current)

Analog mode configuration settings are shown below:

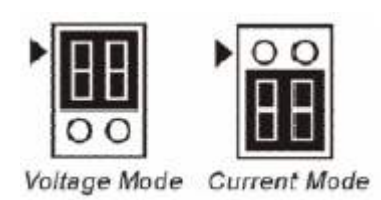

The default setting is Voltage Mode.

## EXT Power Configuration

The ioLogik E1213 comes with a source type DO, which has three possible external (EXT) power configurations. Only one field power configuration can be selected at a time (JP10 / 12V JP5 / 9V JP11), and the jumper must be inserted vertically, not horizontally. EXT power configuration settings are shown below:

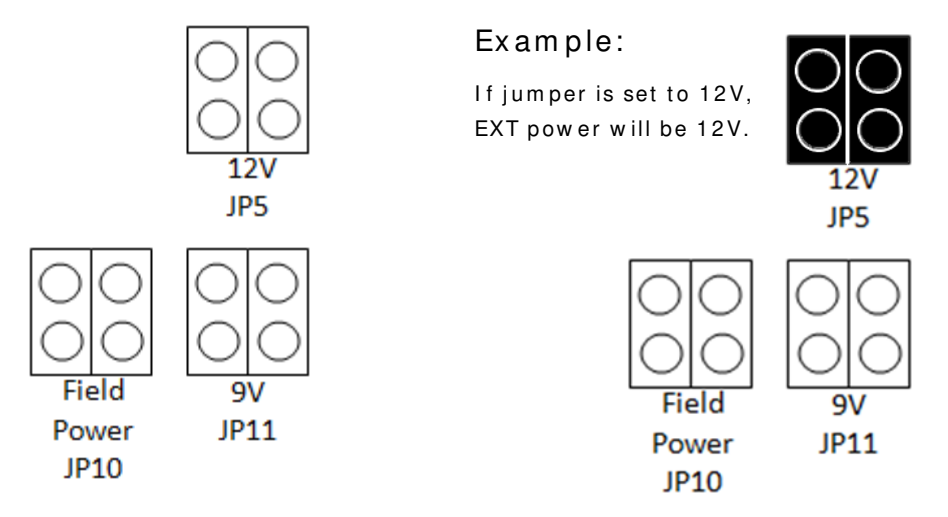

The default setting is Field Power JP10.

NOTE The ioLogik E1213 has 4 pure DO channels and 4 hybrid DIO channels. For the 4 pure DO channels, you can use the jumpers to select the power configuration output (e.g., field power: 12 V, 9 V). But for the 4 hybrid DIO channels, you cannot use the jumpers to select the power configuration output. Instead, you can only use the jumpers to set the DIO channels to either DI mode or DO mode.

## I/O Wiring

The following wiring guide explains how to configure seven different types of I/O channel:

| ltem         | Suggested Setting |
|--------------|-------------------|
| Wire range   | 16 to 26 AWG      |
| Screw Torque | 3 lb-inch         |

A Dry Contact is a contact that works without a power source. This applies to buttons, switches, etc.

A Wet Contact is a contact that must be connected to a power source to work. This applies to proximity sensors, motion sensors, etc.

Check the sensor type (NPN, PNP) and follow the corresponding wiring instructions.

## DI Dry Contact

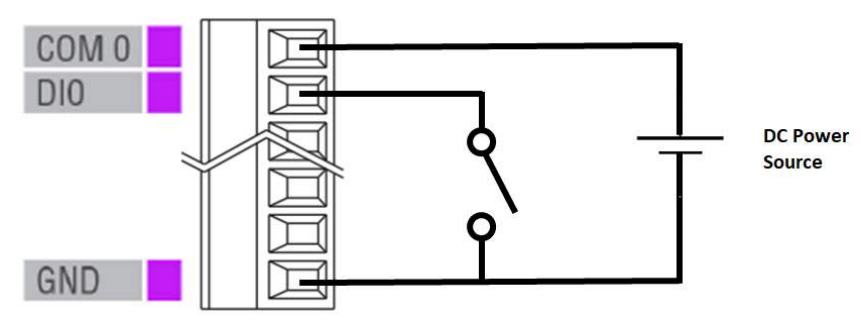

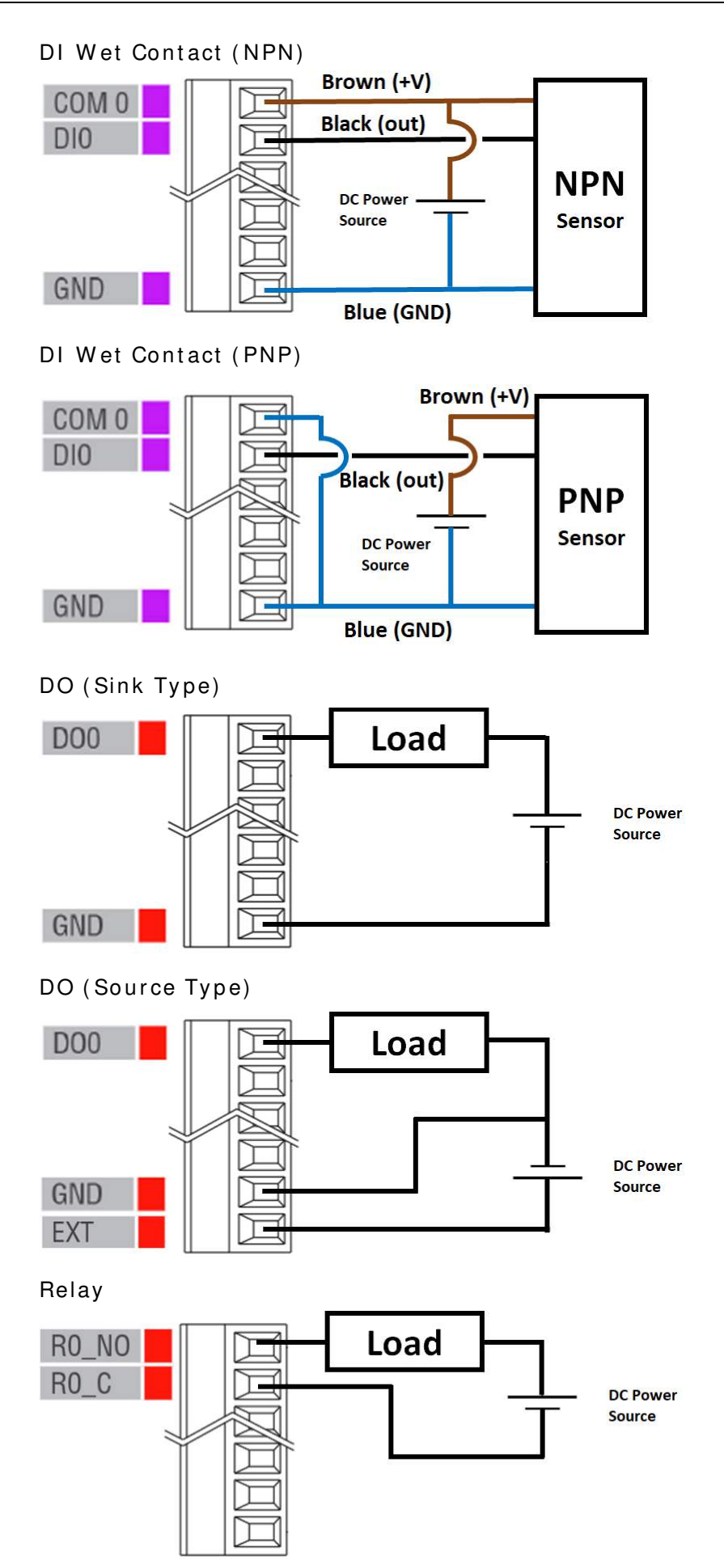

### 2-7

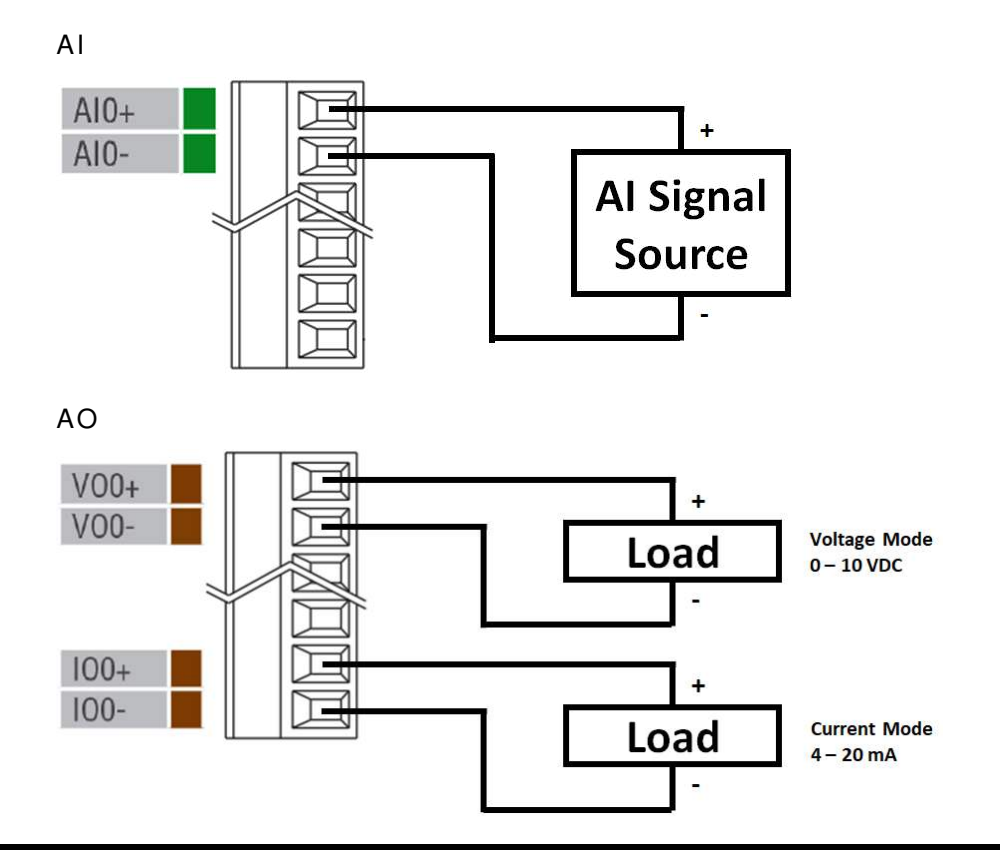

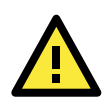

## ATTENTION

Use the AO channel corresponding to the mode of operation you are using, as described above (e.g., voltage mode  $\rightarrow$  VO, current mode  $\rightarrow$  IO).

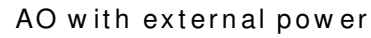

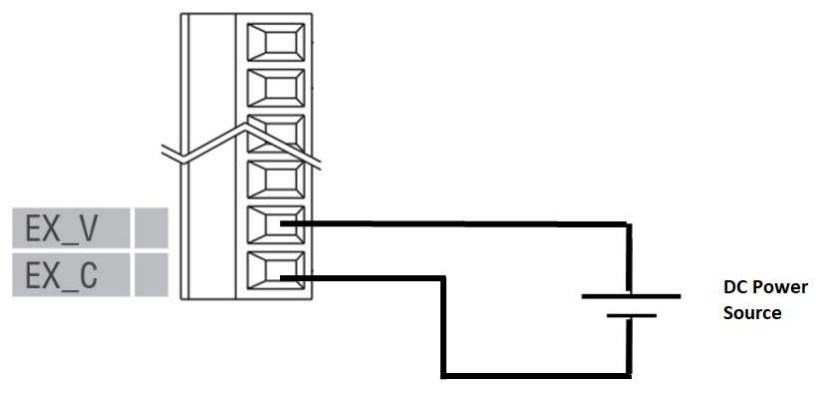

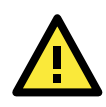

## ATTENTION

24V of external power required in Analog output when loading exceeds 1000ohms.

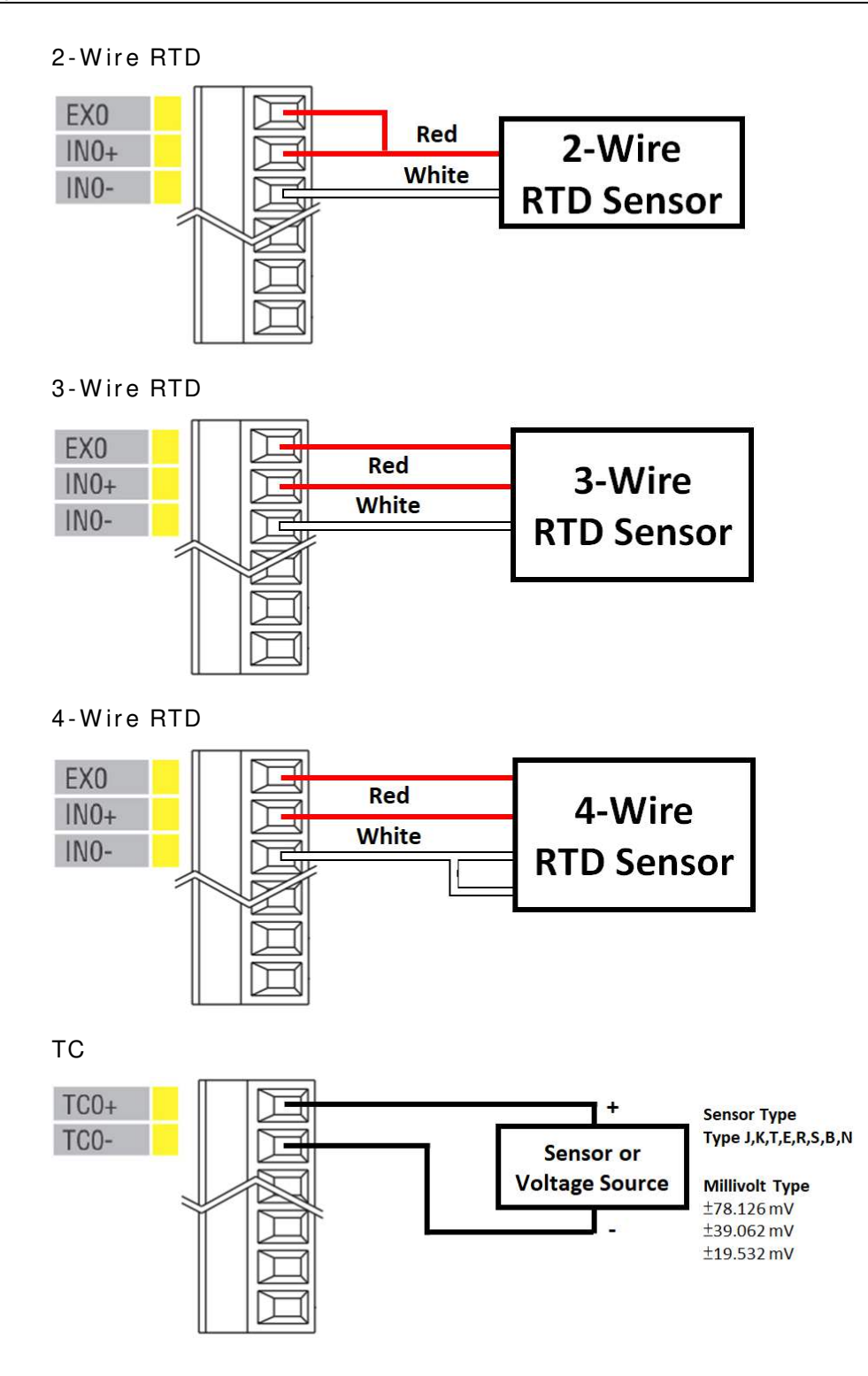

2-9

## Communication Port Wiring

The product series offers the communication ports described below:

## RJ45: Ethernet

The Ethernet ports (Port1/Port2) on the unit are unmanaged switch ports. Each of the two ports function in essentially the same way.

Take the following steps to wire the communication port correctly.

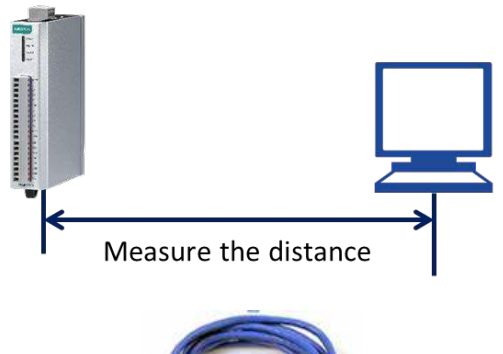

STEP 1. Measure the distance between the unit and your workstation/ switch/ connected equipment.

STEP 2. Prepare an Ethernet cable (RJ45 connector) longer than the distance measured in Step 1.

Cable length  $\geq$  Measured distance in Step 1.

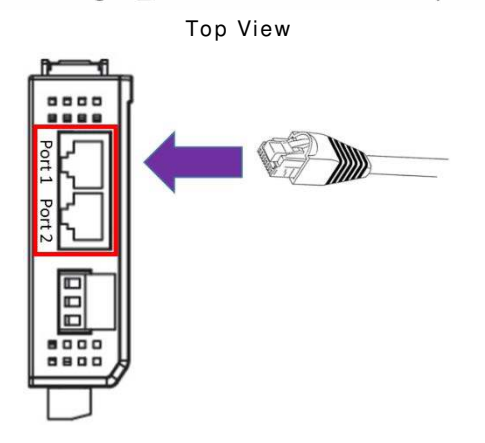

STEP 3. Connect the RJ45 connector of the cable to Port1/Port2.

# Use the Cable Tie Base to Securely Route a Connected I/O

## Cable

The products in this series have a cable tie base at the bottom of the unit for securely routing connected I/O cables, thereby decreasing the risk that the cable or terminal will be damaged accidentally.

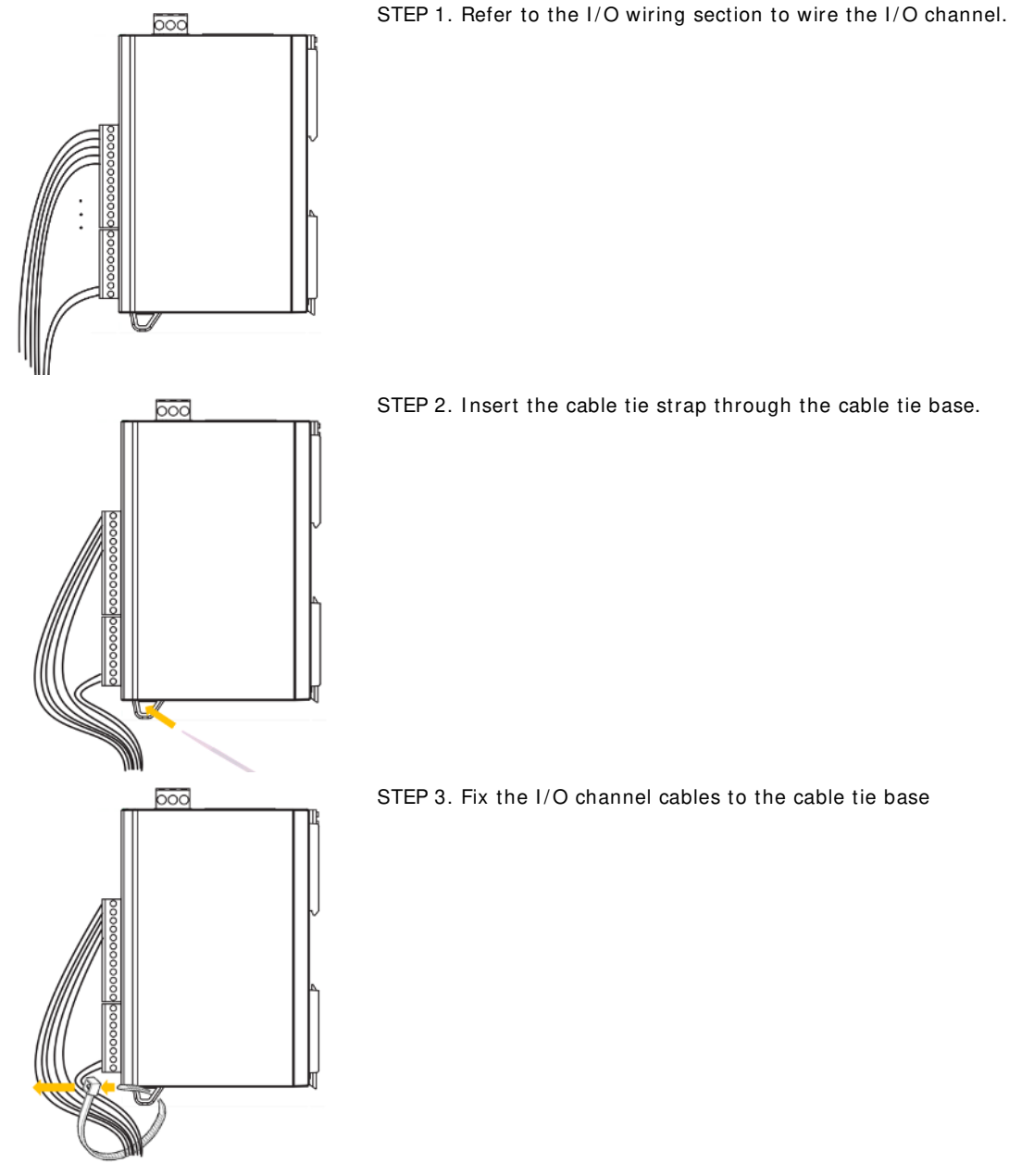

STEP 2. Insert the cable tie strap through the cable tie base.

STEP 3. Fix the I/O channel cables to the cable tie base

## Powering Up the Unit

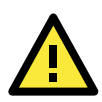

## WARNING

Confirm that the rated voltage of the connected DC Power Source is within 12 to 36 VDC to supply efficient power to the unit; if the power source does not supply voltage in this range, your unit could be damaged or operate in an unpredictable manner.

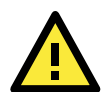

## ATTENTION

Determine the maximum possible current for each power wire and common wire according to its size and maximum allowable current spec. If the current exceeds the maximum rating, the wiring may overheat, causing serious damage to your equipment. For safety reasons, we recommend an average cable size of 22 AWG. However, depending on the current load, you may want to adjust your cable size (the maximum wire size for power connectors is 2 mm).

The power terminal block is located on the top panel of the unit. Connect the unit to a 12 to 36 VDC power source as shown below.

| Item         | Suggested Setting |
|--------------|-------------------|
| Wire range   | 12 to 24 AWG      |
| Screw Torque | 7 lb-inch         |

Top View

F C Power Source V-

If power is properly supplied, the Power LED will glow a solid amber color. Continue to configure the software after you have finished installing the hardware.

# ioSearch<sup>™</sup>Installation

ioSearch<sup>™</sup> is a search utility that helps the user locate ioLogik E1200 devices on the local network. You may download the latest version of ioSearch<sup>™</sup> from Moxa's website.

- 1. Installing the ioSearch<sup>™</sup>: Download the ioSearch<sup>™</sup> utility from Moxa's website, double click the installation file, and then follow the installation wizard's instructions to complete the installation.
- Open ioSearch: After installation is finished, run ioSearch™ from Start → Program Files → MOXA → IO Server → Utility → ioSearch.
- 3. Search the network for the server: On the menu bar, select System → Auto Scan Active Ethernet I/O Server. A dialog window will pop up. Click Start Search to begin searching for the ioLogik E1200.

| MA IOSCOLOT            |                                       | (                    |                       |                  |                        | 1                     |
|------------------------|---------------------------------------|----------------------|-----------------------|------------------|------------------------|-----------------------|
| e System Sort Help     | * .                                   | Auto Search for I/O  | Servers               |                  |                        |                       |
| 🖃 📕 Host 192.168.127.1 | D D D D D D D D D D D D D D D D D D D | Select auto search t | lype                  |                  |                        | Charl Convolution     |
| 🗐 🚘 ioSearch           | Remote I/O                            | Ethernet Rem         | note I/O              |                  |                        |                       |
| E1242                  |                                       | Serial Remote        | e 1/0                 |                  | Port Setting           | gs <u>Exit</u>        |
|                        | # Server Name                         | E1000 Series B10     | IOD Series            |                  |                        |                       |
|                        | 1                                     | Search all suppo     | ort models            |                  |                        |                       |
|                        |                                       | [] [] F1210          | 77 21211              | 17121010         | 721214                 | 17 F1 240             |
|                        |                                       | [V] E1210            | [V] 51211             | V BIZIZ          | V SIZIA                |                       |
|                        |                                       |                      | [V] E1242             | V 81200          | V 51202                | V 51201-WF-1          |
|                        |                                       | V LIZOIN             | [V] LIZOON            | <u>[4] 51510</u> | [V] PTOTS              | V 51213               |
|                        |                                       | [V] E1201W           |                       |                  |                        |                       |
|                        |                                       | Filter with IP       | <sup>o</sup> address: |                  |                        |                       |
|                        |                                       | Start IP Ad          | dress 192.168.1.1     | 0                | End IP Address: 192.1  | 68.1.254              |
|                        |                                       |                      |                       |                  | NAME AND A DESCRIPTION |                       |
|                        |                                       |                      |                       |                  | Network Mask: 200.2    | 55.255.0              |
|                        |                                       | Ether with a key     | word of server name   |                  |                        |                       |
|                        |                                       |                      |                       |                  |                        |                       |
|                        |                                       | 1 I/O server(s       | s) were found !       |                  |                        |                       |
|                        |                                       | # Server N           | Name                  | Model            | IP Address / Port      | MAC Address / Unit ID |
|                        |                                       | 1                    |                       | E1242            | 192.168.127.254        | 00-90-E8-27-C4-CE     |
|                        |                                       |                      |                       |                  |                        |                       |
|                        |                                       |                      |                       |                  |                        |                       |
|                        |                                       |                      |                       |                  |                        |                       |
|                        |                                       |                      |                       |                  |                        |                       |
|                        |                                       |                      |                       |                  |                        |                       |
|                        |                                       |                      |                       |                  |                        |                       |
|                        |                                       |                      |                       |                  |                        | Cher                  |
|                        |                                       |                      |                       |                  |                        | stop                  |
|                        |                                       | Search for ethernet  | module(s)             |                  |                        |                       |
|                        |                                       |                      |                       |                  |                        |                       |
|                        |                                       |                      |                       |                  |                        |                       |

If multiple ioLogik E1200 units are installed on the same network, remember that each unit has the same default IP address. You will need to assign a different IP address to each unit to avoid IP conflicts.

# Load Factory Default Settings

There are three ways to restore the ioLogik E1200 to factory default settings.

- 1. Hold down the RESET button for 5 seconds
- 2. Right-click on the specific ioLogik device in the ioSearch™ utility and select Reset to Default
- 3. Select Load Factory Default from the web console

# Using the Web Console

The ioLogik E1200's main configuration and management utility is the built-in web console, which can be used to configure a wide range of options.

The following topics are covered in this chapter:

- Introduction to the Web Console
- Overview
- Network Settings for the Web Console
  - General Settings
  - Ethernet Configuration
- User-Defined Modbus Addressing
  - Default Modbus Address
- AOPC Server Settings
  - Tag Generation
- I / O Settings
  - DI Channels
  - DO Channels
  - > AI Channels
  - > Al Input Range
  - > AO Channels
  - RTD Channels
  - > TC Channels
- Peer-to-Peer Networking
  - Peer-to-Peer Settings (1-50)
  - > Sample Peer-to-Peer Configuration
  - > DO Safe Mode Settings
  - > AO Safe Mode Settings
- SNMP
  - > SNMP Trap
  - Using SNMP
  - Accessibility IP List
- RESTful API Setting
- EtherNet/IP Setting
- System Management
  - Network Connection
  - > Firmware Update
  - Import System Configuration Settings
  - Export System Settings
- Change Password

- Load Factory Defaults
- Save/ Restart
# Introduction to the Web Console

The ioLogik E1200 web console is a browser-based configuration utility. When the ioLogik E1200 is connected to your network, you may enter the server's IP address in your web browser to access the web console.

| ΜΟΧΛ°                                                    | ioLogik Ren                 | note Ethe                 | ernet I/O Serv                                    | er                                           | W                     | ww.moxa.con                    |  |
|----------------------------------------------------------|-----------------------------|---------------------------|---------------------------------------------------|----------------------------------------------|-----------------------|--------------------------------|--|
| Model - E1242 Ethernet IO Server<br>Name -<br>Location - | r IP<br>= Seria<br>= Syst   | al No.<br>em Elapsed Tirr | - 192.168.127.2<br>- TAEHC102334<br>ne - 00:08:02 | 54 <b>m MAC Addı</b><br>30 <b>m Firmware</b> | ress - 00-9<br>- V2.5 | 0-e8-4f-0a-36<br>Build16081019 |  |
|                                                          | Welcome to iol              | ogik Series               |                                                   | 🖌 Main Wir                                   | ndow                  |                                |  |
|                                                          | Remote Ethernet             | I/O Server                |                                                   |                                              |                       |                                |  |
| - Main Menu - E1242                                      | Model Name                  |                           | F1242                                             |                                              |                       |                                |  |
| Overview                                                 | Model Name<br>Serial Number |                           | TAFHC1023380                                      |                                              |                       |                                |  |
| - Network Settings                                       | Firmware Versio             | n                         | V2.5 Build16081019                                |                                              |                       |                                |  |
| - User-defined Modbus Addressing                         | <b>BIOS Version</b>         |                           | V2.2.0                                            |                                              |                       |                                |  |
| - AOPC Server Settings                                   | Ethernet MAC Ad             | dress                     | 00-90-e8-4f-0a-36                                 |                                              |                       |                                |  |
| - I/O Settings                                           | Ethernet IP Add             | ress                      | 192.168.127.254                                   |                                              |                       |                                |  |
| Poor to Poor Sottings                                    | Peer to Peer                |                           | Disable                                           |                                              |                       |                                |  |
| - SNMP Settings                                          | I/O Status                  |                           |                                                   |                                              |                       |                                |  |
| - RESTful Settings                                       |                             | 25.4                      |                                                   |                                              |                       |                                |  |
| Ethornot/B Sottings                                      | DI Channel                  | Mode                      | Status                                            | Fil                                          | ter                   | Counter Trigger                |  |
| Custom Management                                        | DI-00                       | DI                        | OFF                                               | 100                                          | .0 ms                 |                                |  |
| - System wanagement                                      | DI-01                       | DI                        | OFF                                               | 100                                          | .0 ms                 |                                |  |
| Change Password                                          | DI-02                       | DI                        | OFF                                               | 100                                          | .0 ms                 | 5 <del>5 5</del> 5             |  |
| Load Factory Default                                     | D1-03                       | DI                        | OFF                                               | 100                                          | .0 ms                 |                                |  |
| Save/Restart                                             | DO Channel                  | Mode                      | Status                                            | ON                                           | Vidth                 | OFF Width                      |  |
|                                                          | DO-00                       | DO                        | OFF                                               |                                              |                       |                                |  |
|                                                          | DO-01                       | DO                        | OFF                                               |                                              |                       |                                |  |
| Navigation Panel                                         | DO-02                       | DO                        | OFF                                               | -                                            | -                     | 177                            |  |
|                                                          | DO-03                       | DO                        | OFF                                               |                                              |                       |                                |  |
| _                                                        | AI Channel                  | Range                     | Status                                            | Value                                        | Min                   | Max                            |  |
| _                                                        | AI-00                       | 0-10V                     | Enable                                            | 0.005                                        | 0.000                 | 0.006                          |  |
|                                                          | AI-01                       | 0-10V                     | Enable                                            | 0.005                                        | 0.000                 | 0.033                          |  |
|                                                          | AI-02                       | 0-10V                     | Enable                                            | 0.004                                        | 0.000                 | 0.005                          |  |
|                                                          | AI-03                       | 0-10V                     | Enable                                            | 0.006                                        | 0.000                 | 0.007                          |  |

The left panel is the navigation panel and contains an expandable menu tree for navigating among the various settings and categories. When you click on a menu item in the navigation panel, the main window will display the corresponding options for that item. Configuration changes can then be made in the main window. For example, if you click on Network Settings in the navigation panel, the main window will show a page of basic settings that you can configure.

You must click on the Submit button after making configuration changes. The Submit button will be located at the bottom of every page that has configurable settings. If you navigate to another page without clicking the Submit button, your changes will not be retained.

Submitted changes will not take effect until they are saved and the ioLogik E1200 is restarted! You may save and restart the server in one step by clicking on the Save/ Restart button after you submit a change. If you need to make several changes before restarting, you may save your changes without restarting by selecting Save/ Restart in the navigation panel. If you restart the ioLogik E1200 without saving your configuration, the ioLogik E1200 will discard all submitted changes.

NOTE The web console is best viewed with Internet Explorer 9 or higher; some functionality may not be supported when using other browsers.

# Overview

The Overview page contains basic information about the ioLogik E1200, including the model name, serial number, firmware version, MAC address, and current IP address. Most importantly, you can see the current I/O status by pressing the F5 key on the computer keyboard to refresh the page.

| ΜΟΧΛ°                                                    | ioLogik Rer              | note Ethe                 | ernet I/O Serv                                   | ver                                           | wv                    | ww.moxa.com                   |  |
|----------------------------------------------------------|--------------------------|---------------------------|--------------------------------------------------|-----------------------------------------------|-----------------------|-------------------------------|--|
| Model - E1242 Ethernet IO Server<br>Name -<br>Location - | r IP<br>= Seri<br>= Syst | al No.<br>tem Elapsed Tim | - 192.168.127.2<br>- TAEHC10233<br>ie - 00:08:02 | 254 <b>= MAC Addr</b><br>80 <b>=</b> Firmware | ess - 00-90<br>- V2.5 | -e8-41-0a-36<br>Build16081019 |  |
|                                                          | Welcome to iol           | Logik Series              |                                                  |                                               |                       |                               |  |
|                                                          | Remote Etherne           | t I/O Server              |                                                  |                                               |                       |                               |  |
| - Main Menu - E1242                                      | Model Name               |                           | E1242                                            |                                               |                       |                               |  |
| Overview                                                 | Serial Number            |                           | TAEHC1023380                                     |                                               |                       |                               |  |
| - Network Settings                                       | Firmware Versio          | n                         | V2.5 Build16081019                               | 1                                             |                       |                               |  |
| - User-defined Modbus Addressing                         | <b>BIOS Version</b>      |                           | V2.2.0                                           |                                               |                       |                               |  |
| - AOPC Server Settings                                   | Ethernet MAC Ac          | Idress                    | 00-90-e8-4f-0a-36                                |                                               |                       |                               |  |
| - I/O Settings                                           | Ethernet IP Add          | ress                      | 192.168.127.254                                  |                                               |                       |                               |  |
| - Peer to Peer Settings                                  | Peer to Peer             |                           | Disable                                          |                                               |                       |                               |  |
| - SNMP Settings                                          | I/O Status               |                           |                                                  |                                               |                       |                               |  |
| - RESTful Settings                                       | DI Channel               | Mode                      | Status                                           | Filt                                          | er                    | Counter Trigger               |  |
| - EthernetIP Settings                                    | 01-00                    | DI                        | OFF                                              | 100                                           | 0 ms                  |                               |  |
| - System Management                                      | DI-01                    | DI                        | OFF                                              | 100.                                          | 0 ms                  |                               |  |
| Change Password                                          | DI-02                    | DI                        | OFF                                              | 100.                                          | 0 ms                  |                               |  |
| Load Factory Default                                     | DI-03                    | DI                        | OFF                                              | 100.                                          | 0 ms                  |                               |  |
| Save/Restart                                             | DO Channel               | Mode                      | Status                                           | ON W                                          | /idth                 | OFF Width                     |  |
|                                                          | DO-00                    | DO                        | OFF                                              | -                                             | -                     |                               |  |
|                                                          | DO-01                    | DO                        | OFF                                              | -                                             | -                     |                               |  |
|                                                          | DO-02                    | DO                        | OFF                                              | 7                                             | -                     |                               |  |
|                                                          | DO-03                    | DO                        | OFF                                              |                                               | -                     | 42                            |  |
| _                                                        | AI Channel               | Range                     | Status                                           | Value                                         | Min                   | Max                           |  |
|                                                          | AI-00                    | 0-10V                     | Enable                                           | 0.005                                         | 0.000                 | 0.006                         |  |
|                                                          | AI-01                    | 0-10V                     | Enable                                           | 0.005                                         | 0.000                 | 0.033                         |  |
|                                                          | AI-02                    | 0-10V                     | Enable                                           | 0.004                                         | 0.000                 | 0.005                         |  |
|                                                          | AI-03                    | 0-10V                     | Enable                                           | 0.006                                         | 0.000                 | 0.007                         |  |

# Network Settings for the Web Console

# **General Settings**

On the General Settings page, you can assign a server name and location to assist you in differentiating between different ioLogik E1200 units. You may also configure the Modbus/TCP timeout interval or enable the Communication Watchdog function.

| General Settings                                      |                   |                                          |
|-------------------------------------------------------|-------------------|------------------------------------------|
| I/O Server Settings                                   |                   |                                          |
| Server Name                                           |                   |                                          |
| Server Location                                       |                   |                                          |
| Enable Server Socket Idle Connection Timeout Interval | 60                | sec (1-65535, default = 60, disable = 0) |
| Enable communication watchdog                         | 0                 | sec (1-65535, default = 0, disable = 0)  |
| Auto clear alarm for Safe Mode                        |                   |                                          |
| Locate I/O Server                                     | Enable I/O Locate |                                          |
|                                                       |                   |                                          |

Submit

Enable Server Socket Idle Connection Timeout Interval automatically disconnects the Modbus/TCP connection from the server after a specified time period to free up the port for the next connection.

Enable Communication Watchdog activates Safe Mode when a specified period of time has passed and there is a loss of Modbus/TCP network connectivity. Safe Mode is specially designed for products with output channels to output a suitable value (see Chapter 3: AO Safe Mode Setting) or status (see Chapter 3: DO Safe Mode Setting) when the ioLogik E1200 cannot be controlled by a remote PC (such as in the event of a network failure). By default, the watchdog is disabled. Users can configure how each output channel responds on the I/O Settings page.

To enable the Communication Watchdog function, select the Enable Communication Watchdog checkbox, set the timeout value, and then restart the server. When the watchdog is enabled, the ioLogik E1200 will enter Safe Mode after there is a disruption in communication that exceeds the specified time limit.

Auto clear alarm for Safe Mode automatically clears Safe Mode when the Modbus/TCP network connectivity returns to normal. This function is only available in models with analog or digital output channels.

Enable I/O Locate enables remote toggling of the Ready LED from off to flashing to enable remote control of LEDs for easier location of devices when troubleshooting.

# Ethernet Configuration

On the Ethernet Configuration page, you can set up a static or dynamic IP address for the ioLogik E1200, and configure the subnet mask and gateway address.

#### **Ethernet Configuration**

| Ethernet Parameters |                 |
|---------------------|-----------------|
| IP Configuration    | Static 💌        |
| IP Address          | 192.168.127.254 |
| Subnet Mask         | 255.255.255.0   |
| Gateway             | 0.0.0           |
|                     |                 |

Submit

# User-Defined Modbus Addressing

The input and output addresses can be configured on this page. Select the Enable Modbus/ TCP Slave Protocol checkbox, and then configure the start address of each Modbus function. If you do not want to use the Modbus function, deselect the Enable Modbus/ TCP Slave Protocol checkbox.

#### **User-defined Modbus Addressing**

|     | User-Defined Modbus address           |                                               |                       |    |           |                               |                   |           |
|-----|---------------------------------------|-----------------------------------------------|-----------------------|----|-----------|-------------------------------|-------------------|-----------|
| No. | Description                           | User-<br>defined<br>Start<br>Address<br>(DEC) | Function Code         | Re | ead/Write | Reference<br>Address<br>(DEC) | Total<br>Channels | Data Type |
| 1   | DO Value                              | 0000                                          | 01:COIL STATUS        |    | RW        | 00001                         | 4                 | 1 bit     |
| 2   | DO Pulse<br>Status                    | 0016                                          | 01:COIL STATUS        |    | RW        | 00017                         | 4                 | 1 bit     |
| 3   | DO Value All<br>Channel (Ch0-<br>Ch3) | 0032                                          | 03:HOLDING REGISTER • |    | RW        | 40033                         | 1                 | 1 WORD    |
| 4   | DI Value                              | 0000                                          | 02:INPUT STATUS       | ٦Г | R         | 10001                         | 8                 | 1 bit     |

NOTE The maximum number of Modbus TCP master connections is 10.

# Default Modbus Address

You can view the default Modbus address for all I/O devices on the Default Modbus Address settings page. However, only the starting address will be displayed for each item with multiple reference addresses. For example, if the reference addresses for DI Value start from 10001 and the second DI channel's reference address is 10002, only the first DI channel's Modbus address of 10001 will be displayed. See the diagram below.

#### Default Modbus Address

|     | Default Modbus address              |                                        |                   |            |                            |                   |              |  |
|-----|-------------------------------------|----------------------------------------|-------------------|------------|----------------------------|-------------------|--------------|--|
| No. | Description                         | User-defined<br>Start Address<br>(DEC) | Function Code     | Read/Write | Reference<br>Address (DEC) | Total<br>Channels | Data<br>Type |  |
| 1   | DI Value                            | 0001                                   | 02:INPUT STATUS   | R          | 10001                      | 16                | 1 BIT        |  |
| 2   | DI Counter Value Double<br>Word     | 0017                                   | 04:INPUT REGISTER | R          | 30017                      | 16                | 2 WORD       |  |
| З   | DI Value All Channel (Ch0-<br>Ch15) | 0049                                   | 04:INPUT REGISTER | R          | 30049                      | 1                 | 1 WORD       |  |
| 4   | DI Counter Start/Stop               | 0257                                   | 01:COIL STATUS    | RW         | 00257                      | 16                | 1 BIT        |  |
| 5   | DI Counter Clear                    | 0273                                   | 01:COIL STATUS    | RW         | 00273                      | 16                | 1 BIT        |  |

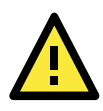

## ATTENTION

Disable the user-defined Modbus addressing function if using the MXIO (.NET) library or MX-AOPC UA Server to control or monitor the ioLogik E1200's I/O status.

# **AOPC Server Settings**

Moxa's MX-AOPC Server™ is a software package operated as an OPC driver of an HMI or SCADA system. It seamlessly connects Moxa's ioLogik products to a wide variety of SCADA systems, including the most popular: Wonderware, Citect, and iFix. MX-AOPC UA Server™ conforms to the OPC UA standard to connect with other standards-compliant devices and host OPC machines.

| Hardware Requirements       |                                                                   |
|-----------------------------|-------------------------------------------------------------------|
| CPU                         | Intel Pentium 4 or above                                          |
| RAM                         | 512 MB (1024 MB recommended)                                      |
| Communication Interface     | Ethernet or serial                                                |
| Software Requirements       |                                                                   |
| Operating System            | Microsoft Windows 7/8/10, Microsoft Windows Server 2003/2008/2012 |
| Editor (optional)           | Microsoft Office 2003 (Access or Excel) or later                  |
| Database (optional)         | Oracle database, Microsoft SQL Server                             |
| OPC UA Server Specification | ons                                                               |
| OPC Unified Architecture    | 1.01                                                              |
| OPC Data Access             | 1.0a, 2.0, 2.05a, 3.0                                             |
| Device Protocols            | Moxa AOPC, Modbus/TCP (master), Modbus/RTU (master)               |
| OPC UA Logger Specificati   | ons                                                               |
| OPC Unified Architecture    | 1.01                                                              |

MX-AOPC UA Server can be downloaded from Moxa's website support page at www.moxa.com/support/.

After downloading the MX-AOPC UA Server file, unzip the file and run Install.exe. The installation program will guide you through the installation process and install the MX-AOPC UA Server Utility.

For more details on MX-AOPC UA Server installation and use, please check the user's manual, which can be downloaded from Moxa's website.

# Tag Generation

Use the web console to create AOPC tags for the ioLogik E1200 by opening your browser and navigating to the AOPC Server Settings page.

Follow these steps to create the tags and send them from the ioLogik E1200 to MX-AOPC UA Server:

- 1. On the AOPC & I/O Settings page, select the Enable Active OPC checkbox and specify the IP address where the MX-AOPC UA Server is installed.
- 2. Select the I/O channels that need to be created in MX-AOPC UA Server.
- 3. Configure the Heartbeat Interval, if necessary.
- NOTE The Heartbeat Interval can be used to determine the connection status between the ioLogik E1200 and MX-AOPC UA Server, and to ensure that the ioLogik is connected and alive. If the heartbeat interval is set and the network between the ioLogik E1200 and MX-AOPC UA Server is down, MX-AOPC UA Server will detect the stopped heartbeat and the Quality column in the MX-AOPC UA will display BAD to indicate the loss of connectivity.

#### Active OPC Server Settings

| Overview                                                                                                    | No.                                   | IP Address                                                                                                    | Po                                             | ort                                                                               |                  |                                  |                                          |
|----------------------------------------------------------------------------------------------------|---------------------------------------|----------------------------------------------------------------------------------------------------|------------------------------------------------|-----------------------------------------------------------------------------------|------------------|----------------------------------|------------------------------------------|
| - Network Settings                                                                                                    | 1                                     |                                                                                                    | 99                                             | 900                                                                               | 1                |                                  |                                          |
| - User-defined Modbus Addressing                                                                                                    | 2                                     |                                                                                                    | 99                                             | 900                                                                               | 1                |                                  |                                          |
| Analog Inputs, Digital Inputs/Output                                                                                                    | S 1/0 (                               | hannel Settings                                                                                                    | 11 11                                          | 1                                                                                 | 1                |                                  |                                          |
| Default Address                                                                                                    | 1/00                                  | and men seconds                                                                                                    | an min                                         |                                                                                   |                  |                                  |                                          |
| - AOPC Server Settings                                                                                                    | Updat                                 | te by 🖉 I/O On Chan                                                                                                    | je, 🗆 I                                        | nterval 1                                                                         | sec 🔻            | 1-6553                           | 5                                        |
| AOPC & I/O Settings                                                                                                    | 🗹 En                                  | able all DI Channels                                                                                                    |                                                |                                                                                   |                  |                                  |                                          |
| Create AOPC Tag                                                                                                    | Ch 🗹                                  | 00 🗹 Ch01 🗹 Ch02                                                                                                    | Ch03                                           | 🗹 Ch04 🗹 Ch0                                                                      | 5 🗹 Ch           | 06 🗹 Ch                          | 107                                      |
| - I/O Settings                                                                                                    | 🗹 En                                  | able all DO Channels                                                                                                    | 2                                              |                                                                                   |                  |                                  |                                          |
|                                                                                                    |                                       |                                                                                                    |                                                |                                                                                   |                  |                                  |                                          |
| - Peer to Peer Settings                                                                                                    | 🗹 Ch                                  | 00 🗹 Ch01 🗹 Ch02                                                                                                    | Ch03                                           |                                                                                   |                  |                                  |                                          |
| - Peer to Peer Settings<br>- SNMP Settings                                                                                                    | Ch                                    | 00 🗹 Ch01 🗹 Ch02<br>able All AI Channels                                                                                                    | 🗹 Ch03                                         |                                                                                   |                  |                                  |                                          |
| - Peer to Peer Settings<br>- SNMP Settings<br>- RESTful Settings                                                                                                    | Ch<br>En<br>Ch00                      | 00 Ch01 Ch02<br>able All AI Channels<br>On Change: 1.00                                                                                                    | Ch03                                           | Update per:                                                                       | 1                | sec 🔻                            | 1-65535                                  |
| - Peer to Peer Settings<br>- SNMP Settings<br>- RESTful Settings<br>- EthernetIP Settings                                                                                                    | Ch<br>Ch00<br>Ch01                    | 00 Ch01 Ch02<br>able All AI Channels<br>On Change: 1.00                                                                                                    | ✓ Ch03                                         | Update per:                                                                       | 1                | Sec V                            | 1-65535                                  |
| - Peer to Peer Settings<br>- SNMP Settings<br>- RESTful Settings<br>- EthernetIP Settings<br>- System Management                                                                                                    | Ch<br>Ch00<br>Ch01                    | 00 Ch01 Ch02<br>able All AI Channels<br>On Change: 1.00<br>On Change: 1.00                                                                                                    | Ch03                                           | Update per:                                                                       | 1                | sec V                            | 1-65535                                  |
| - Peer to Peer Settings<br>- SNMP Settings<br>- RESTful Settings<br>- EthernetIP Settings<br>- System Management<br>Change Password                                                                                             | Ch<br>Ch00<br>Ch01<br>Ch02            | 00 Ch01 Ch02<br>able All AI Channels<br>On Change: 1.00<br>On Change: 1.00<br>On Change: 1.00                                                                                                    | Ch03                                           | Update per:<br>Update per:<br>Update per:                                         | 1                | sec ▼<br>sec ▼<br>sec ▼          | 1-65535<br>1-65535<br>1-65535            |
| - Peer to Peer Settings<br>- SNMP Settings<br>- RESTful Settings<br>- EthernetIP Settings<br>- System Management<br>Change Password<br>Load Factory Default                                                                     | Ch<br>Ch00<br>Ch01<br>Ch02<br>Ch03    | 00 Ch01 Ch02<br>able All AI Channels<br>On Change: 1.00<br>On Change: 1.00<br>On Change: 1.00<br>On Change: 1.00                                                                                                  | Ch03                                           | Update per:<br>Update per:<br>Update per:<br>Update per:<br>Update per:           | 1<br>1<br>1<br>1 | sec ¥<br>sec ¥<br>sec ¥<br>sec ¥ | 1-65535<br>1-65535<br>1-65535<br>1-65535 |
| - Peer to Peer Settings<br>- SNMP Settings<br>- RESTful Settings<br>- EthernetIP Settings<br>- System Management<br>Change Password<br>Load Factory Default<br>Save/Restart                                                     | Ch<br>Ch00<br>Ch01<br>Ch02<br>Ch03    | 00 Ch01 Ch02<br>able All AI Channels<br>On Change: 1.00<br>On Change: 1.00<br>On Change: 1.00<br>On Change: 1.00                                                                                                  | Ch03                                           | Update per:<br>Update per:<br>Update per:<br>Update per:<br>Update per:           | 1<br>1<br>1<br>1 | sec<br>sec<br>sec<br>sec<br>sec  | 1-65535<br>1-65535<br>1-65535<br>1-65535 |
| <ul> <li>Peer to Peer Settings</li> <li>SNMP Settings</li> <li>RESTful Settings</li> <li>EthernetlP Settings</li> <li>System Management</li> <li>Change Password</li> <li>Load Factory Default</li> <li>Save/Restart</li> </ul> | Ch00<br>Ch01<br>Ch02<br>Ch03<br>Activ | <ul> <li>Ch01 Ch02</li> <li>able All AI Channels</li> <li>On Change: 1.00</li> <li>On Change: 1.00</li> <li>On Change: 1.00</li> <li>On Change: 1.00</li> <li>On Change: 1.00</li> <li>On Change: 1.00</li> </ul> | Ch03     %     %     %     %     %     eat Set | Update per:<br>Update per:<br>Update per:<br>Update per:<br>Update per:<br>ttings | 1<br>1<br>1<br>1 | sec ▼<br>sec ▼<br>sec ▼<br>sec ▼ | 1-65535<br>1-65535<br>1-65535<br>1-65535 |

4. Click the Submit button and then the Save/ Restart button on the next page.

#### Configuration Complete!

Warning! The changes will take effect until you Save/Restart the I/O Server.

You can Save / Restart the I/O Server now or Save / Restart the I/O Server when all settings complete.

#### Back Save/Restart Home

5. On the Create AOPC Tag page, click on the Create Tags button to "push" tag configurations to the MX-AOPC UA Server utility.

|                                  | Create Active OPC Tag |
|----------------------------------|-----------------------|
| - Main Menu - E1240              | Create Tag            |
| Overview                         |                       |
| - Network Settings               |                       |
| - User-defined Modbus Addressing |                       |
| - Active OPC Server Settings     |                       |
| AOPC & I/O Settings              |                       |
| Create AOPC Tag                  |                       |
| - I/O Settings                   |                       |
| - System Management              |                       |
| Change Password                  |                       |
| Load Factory Default             |                       |
| Save/Restart                     |                       |

6. Launch the MX-AOPC UA Server utility and the tags will be automatically created. Remember to save the configuration of the MX-AOPC UA Server when exiting the program.

# I/O Settings

# DI Channels

The status of each DI (digital input) channel appears on the DI Channel Settings page.

#### **DI Channel Settings**

Refresh page

| DI Channel | Mode | Status | Filter   | Counter Trigger |
|------------|------|--------|----------|-----------------|
| DI-00      | DI   | OFF    | 100.0 ms |                 |
| DI-01      | DI   | OFF    | 100.0 ms |                 |
| DI-02      | DI   | OFF    | 100.0 ms |                 |
| DI-03      | DI   | OFF    | 100.0 ms |                 |
| DI-04      | DI   | OFF    | 100.0 ms |                 |
| DI-05      | DI   | OFF    | 100.0 ms |                 |
| DI-06      | DI   | OFF    | 100.0 ms |                 |
| DI-07      | DI   | OFF    | 100.0 ms |                 |
| DI-08      | DI   | OFF    | 100.0 ms |                 |
| DI-09      | DI   | OFF    | 100.0 ms |                 |
| DI-10      | DI   | OFF    | 100.0 ms |                 |
| DI-11      | DI   | OFF    | 100.0 ms |                 |

You can also configure each channel's digital input mode and parameters by clicking on the channel. DI channels can operate in DI mode or Event Counter mode.

#### DI Channel 0 Settings

| Mode                      | Filter       | Counter Trigger | Counter Start/Enable |
|---------------------------|--------------|-----------------|----------------------|
| [1. Current Setting]      |              |                 |                      |
| D1 💌                      | 100          |                 |                      |
| DI Dn Setting]<br>Counter |              |                 |                      |
| [3. Save Counter On Pov   | wer Failure] |                 |                      |

Activate Event Counter mode by selecting the Counter Start field and configure the Counter Trigger by selecting Lo to Hi, Hi to Lo, or Both from the dropdown menu. When the Counter Start field is not selected, you can still activate the counter by using Modbus commands.

#### NOTE Confirm that the Counter Filter is not set to 0; otherwise, the counter will never be activated.

#### DI Channel 0 Settings

| Mode                 | Filter | Counter Trigger  | Counter Start/Enable |
|----------------------|--------|------------------|----------------------|
| [1. Current Setting] |        |                  |                      |
| Counter 🗸            | 100    | Lo to Hi 🛩       |                      |
| 2 Power On Setting]  |        | Lo to Hi         |                      |
| [Liferen on Setting] |        | Hi to Lo<br>Both |                      |

Power On Setting: You may configure DI channels in Event Counter mode whether or not counting begins when powering up.

Save Counter On Power Failure: The ioLogik E1200 will automatically save the counter value when there is a power failure if this function selected.

Reset Counter: Select this function to reset the counter.

| [2. Power On Setting]              |  |
|------------------------------------|--|
|                                    |  |
| [3. Save Counter On Power Failure] |  |
|                                    |  |
| [4. Initial Counter Value Setting] |  |
| Value 0                            |  |
| [5. Reset Counter]                 |  |
|                                    |  |

Counter Overflow : If the value of the counter is over the maximum counter value of 4294967295, the word Overflow will be displayed in the web console; the actual counter value will restart counting from 0. To display the current counter value in the web console, check the Clear Overflow checkbox, as shown below.

#### **DI Channel 0 Settings**

| Mode                           | Filter  | Counter Trigger | Counter Start/Enable |
|--------------------------------|---------|-----------------|----------------------|
| [1. Current Setting]           |         |                 |                      |
| Counter 🔻                      | 100     | Lo to Hi 🔻      |                      |
| [2. Power On Setting]          |         |                 |                      |
|                                |         |                 |                      |
| [3. Save Counter On Power F    | ailure] |                 |                      |
|                                |         |                 |                      |
| [4. Initial Counter Value Sett | ing]    |                 |                      |
| Value 4294967295               |         |                 | ×                    |
| [5. Reset Counter]             |         |                 |                      |
|                                |         |                 |                      |
| [6. Clear Overflow]            |         |                 |                      |
|                                |         |                 |                      |

Counter Scaling: Select the Enable Counter Scaling checkbox to enable the counter scaling function. To use this function, define the gain and offset values, and define the update interval.

For example, if the gain is 5 and the offset is 10, the counter result will be (count difference x = 5) + 10.

| [7. Counter Scaling]        |     |     |  |  |
|-----------------------------|-----|-----|--|--|
| [Slope-Intercept Formula]   |     |     |  |  |
| Enable Counter Scaling      |     |     |  |  |
| Result=Count Difference * 1 |     | + 0 |  |  |
| Update every 5              | sec |     |  |  |

The DI channel's Alias Name and logic definition can also be configured on this page. You can apply the alias name to all channels by selecting the Apply to all DI channels checkbox.

Apply to all DI channels

| Alias name of channel      |              |
|----------------------------|--------------|
| DI                         |              |
| Alias name of "OFF" status |              |
| OFF                        |              |
| Alias name of "ON" status  |              |
| ON                         |              |
|                            | Submit Close |

DI Channel Specification:

| Apply to all DI channels   |                                                  |
|----------------------------|--------------------------------------------------|
| [9. Alias Name]            |                                                  |
| Alias name of channel      |                                                  |
| DI-00                      |                                                  |
| Alias name of "OFF" status |                                                  |
| OFF                        |                                                  |
| Alias name of "ON" status  |                                                  |
| ON                         | Submit Close                                     |
| Note1:                     | Filter unit=1ms, range=1~65535.                  |
| Note2:                     |                                                  |
| Sensor Type                | -> Wet Contact (Source or Sink) and Dry Contact. |
| Dry Contact                | -> OFF : Open.                                   |
|                            | -> ON : Short to GND.                            |
| Wet Contact (Sink/NPN)     | -> OFF : 10 - 30VDC.                             |
|                            | -> ON : 0 - 3 VDC.                               |
| Wet Contact (Source/PNP)   | -> OFF: 0-3 VDC.                                 |
|                            | -> ON : 10 - 30VDC.                              |

#### WARNING: Be sure to Save/Restart your settings.

# DO Channels

On the I / O Setting: DO (Digital Output) Channels page; you can configure each DO channel by clicking on the channel.

| DO Channel | Mode         | Status | ON Width | OFF Width |
|------------|--------------|--------|----------|-----------|
| DO-00      | Pulse Output | STOP   | 100.0 ms | 100.0 ms  |
| DO-01      | Pulse Output | STOP   | 100.0 ms | 100.0 ms  |
| DO-02      | Pulse Output | STOP   | 100.0 ms | 100.0 ms  |
| DO-03      | Pulse Output | STOP   | 100.0 ms | 100.0 ms  |
| DO-04      | Pulse Output | STOP   | 100.0 ms | 100.0 ms  |
| DO-05      | Pulse Output | STOP   | 100.0 ms | 100.0 ms  |
| DO-06      | Pulse Output | STOP   | 100.0 ms | 100.0 ms  |
| DO-07      | Pulse Output | STOP   | 100.0 ms | 100.0 ms  |
| DO-08      | Pulse Output | STOP   | 100.0 ms | 100.0 ms  |
| DO-09      | Pulse Output | STOP   | 100.0 ms | 100.0 ms  |
| DO-10      | Pulse Output | STOP   | 100.0 ms | 100.0 ms  |
| DO-11      | Pulse Output | STOP   | 100.0 ms | 100.0 ms  |
| DO-12      | Pulse Output | STOP   | 100.0 ms | 100.0 ms  |
| DO-13      | Pulse Output | STOP   | 100.0 ms | 100.0 ms  |
| DO-14      | Pulse Output | STOP   | 100.0 ms | 100.0 ms  |
| DO-15      | Pulse Output | STOP   | 100.0 ms | 100.0 ms  |

DO channels can operate in DO mode when the status is either ON or OFF.

DO Channel 0 Settings

| Mode                  | DO Status | ON Width* | OFF Width* | Pulse Count | Pulse Start |
|-----------------------|-----------|-----------|------------|-------------|-------------|
| [1. Current Setting]: |           |           |            |             |             |
| DO 🔹                  | OFF 💌     |           |            |             |             |
| [2. Power On Setting] | OFF       |           |            |             |             |
|                       |           |           |            |             |             |

If you select Pulse Output mode, you can specify the ON Width and OFF Width to generate a square wave.

#### DO Channel 0 Settings

| Mode                  | DO Status | ON Width* | OFF Width* | Pulse Count | Pulse Start |
|-----------------------|-----------|-----------|------------|-------------|-------------|
| [1. Current Setting]: |           |           |            |             |             |
| Pulse Output 💌        |           | 1         | 1          | 0           |             |

Pulse Width unit = 1 ms, range = 1-65535

When configuring individual channels, if the Power On Setting is selected, the Pulse Output will start as soon as the ioLogik E1200 is powered on. If the Safe Status Setting is selected, the Pulse Output will start only when the E1200 has entered Safe Status mode. In contrast, when neither of these settings is selected and the Pulse Start field is selected, the ioLogik E1200 will automatically stop the Pulse Output when the ioLogik E1200 is either powered on or in Safe Status mode.

NOTE Safe Status is controlled by the Communication Watchdog under General Settings, which is disabled by default. If the Communication Watchdog is disabled, the ioLogik E1200 will never enter Safe Mode and your Safe Status settings will have no effect.

#### DO Channel 0 Settings

| Mode                    | DO Status   | ON Width* | OFF Width* | Pulse Count | Pulse Start |
|-------------------------|-------------|-----------|------------|-------------|-------------|
| [1. Current Setting]:   |             |           |            |             |             |
| DO                      | OFF 💌       |           |            |             |             |
| DO tring]               | :           |           |            |             |             |
| Pulse Output            | OFF 💌       |           |            |             |             |
| [3. Safe Status Setting | g]:         |           |            |             |             |
|                         | HOLD LAST 💌 |           |            |             |             |
| Apply to all DO chai    | nnels       |           |            |             |             |
| [4. Alias Name]:        |             |           |            |             |             |
| Alias name of channel   |             |           |            |             |             |
| DO                      |             |           |            |             |             |
| Alias name of "OFF" s   | tatus       |           |            |             |             |
| OFF                     |             |           |            |             |             |
| Alias name of "ON" st   | atus        |           |            |             |             |
| ON                      |             |           |            |             |             |
|                         |             | Submit C  | lose       |             |             |

The DO channel's Alias Name and logic definition can also be configured on this page. You can apply the alias name to all channels by clicking on the Apply to all DO channels box.

| Apply to all DO channels   |              |
|----------------------------|--------------|
| [4. Alias Name]:           |              |
| Alias name of channel      |              |
| DO                         |              |
| Alias name of "OFF" status |              |
| OFF                        |              |
| Alias name of "ON" status  |              |
| ON                         |              |
|                            | Submit Close |

# AI Channels

**AI Channel Settings** 

The current status of each AI (analog input) channel can be viewed on the AI Channel Settings page.

| Refresh page Clear | Max.and Min. |        |        |        |
|--------------------|--------------|--------|--------|--------|
| AI Channel         | Range        | Value  | Min.   | Max.   |
| AI-00              | 0-10V        | 0.010V | 0.007V | 0.010V |
| AI-01              | 0-10V        | 0.009V | 0.009V | 0.012V |
| AI-02              | 0-10V        | 0.009V | 0.006V | 0.009V |
| AI-03              | 0-10V        | 0.007V | 0.007V | 0.010V |
| AI-04              | 0-10V        | 0.010V | 0.010V | 0.013V |
| AI-05              | 0-10V        | 0.009V | 0.009V | 0.012V |
| AI-06              | 0-10V        | 0.008V | 0.008¥ | 0.011V |
| AI-07              | 0-10V        | 0.009V | 0.009V | 0.012¥ |

Click on a specific AI channel to enable or disable it by selecting the Enable AI Channel field. There are two modes available for the AI channels:

- 1. Voltage Mode (See the Jumper Settings (DIO and AI) in Chapter 2 for more details)
  - Enable AI Channel

| AI Input Range                |                                           |
|-------------------------------|-------------------------------------------|
| 0-10V 💌                       |                                           |
| N/A (0.                       | 000 - 3.999 mA) only available on BO mode |
| * (input < BO (mA), RAW Data= | 0)                                        |

#### Notes: Only [0-10 V] and [4-20 mA] mode support Peer to Peer function

2. Current Mode (See the Jumper Settings (DIO and AI) in Chapter 2 for more details)

| $\checkmark$ | Enat | ole AI | Channel |
|--------------|------|--------|---------|
|              |      |        |         |

| AI Input Ran  | ge          |        |           |          |           |
|---------------|-------------|--------|-----------|----------|-----------|
| 4-20mA        | •           |        |           |          |           |
| 2.000         |             | (0.00  | 0 - 3.999 | mA) only | available |
| * (input < BO | (mA), RAW D | ata=0) | )         |          |           |

Notes: Only [0-10 V] and [4-20 mA] mode support Peer to Peer function

Auto Scaling and Slope-intercept functions of the Al value can be defined on this page.

#### Auto Scaling Settings

| Disable Scaling     Enable Boint Slope formula |                |          |                |  |  |  |
|------------------------------------------------|----------------|----------|----------------|--|--|--|
|                                                | Actual (x.xxx) |          | Scaled (x.xxx) |  |  |  |
| Min (n1)                                       |                | Min (n2) |                |  |  |  |
| Max (m1)                                       |                | Max (m2) |                |  |  |  |
| Unit                                           |                | Unit     |                |  |  |  |

\*Result = n2 + (input - n1) x [(m2-n2)/(m1-n1)]

| C Enable Slope-intercept |  |  |  |  |
|--------------------------|--|--|--|--|
| M=                       |  |  |  |  |
| D=                       |  |  |  |  |
| Unit                     |  |  |  |  |
| *Result = M x Input + D  |  |  |  |  |
| Apply to All Channels    |  |  |  |  |

# Al Input Range

Al Input: Current Mode

Set the AI input ranges for each mode, as follows:

- Voltage Mode (V) (See Jumper Settings (DIO and AI) in Chapter 2 for more details) There is only one default analog Voltage input range: [0-10V]
- Current Mode (mA) (See Jumper Settings (DIO and AI) in Chapter 2 for more details) There are three modes in the analog Current input range: [4-20 mA], [0-20 mA], [4-20 mA (Burn Out)]

NOTE Only input ranges [0-10 V] and [4-20 mA] support peer-to-peer networking.

| Enable AI Channel                                            |                                                 |
|--------------------------------------------------------------|-------------------------------------------------|
| AI Input Range                                               |                                                 |
| 4-20mA<br>4-20mA<br>4-20mA (Burn Out) (0.1<br>0-20mA V Data= | 000 - 3.999 mA) only available on BO mode<br>0) |

#### Notes: Only [0-10 V] and [4-20 mA] mode support Peer to Peer function

Burn Out mode indicates when the Current AI has burned out. For example, the 4-20 mA Burn Out mode is defined in the following diagram:

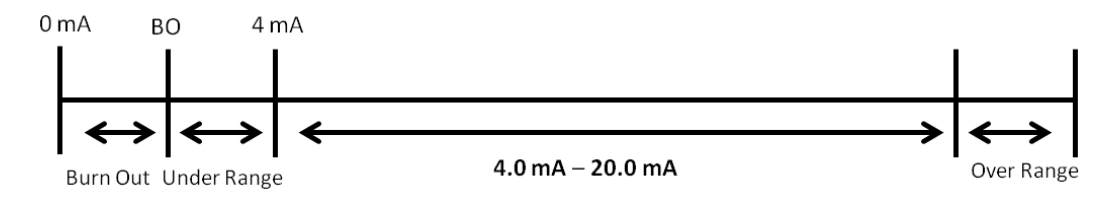

Users can define Burn Out (BO) values (default = 2 mA) for selected ranges. When input values are in the Burn Out range, raw data will register as 0000h to indicate that the analog input has burned out. The definition of raw data is as follows:

| Burnout Value (BO) | 0.0 < BO < 4.0      | User defined (default 2 mA)     |
|--------------------|---------------------|---------------------------------|
| Burnout State      | $0 \leq AI < BO mA$ | S/W output 0000h                |
| Under Range        | $BO \leq AI < 4 mA$ | S/W output raw data             |
| Normal Range       | 4 ≤AI ≤ 20.00 mA    | S/W output raw data until FFFEh |
| Over Range         | XX > 20.00 mA       | S/W output FFFFh                |

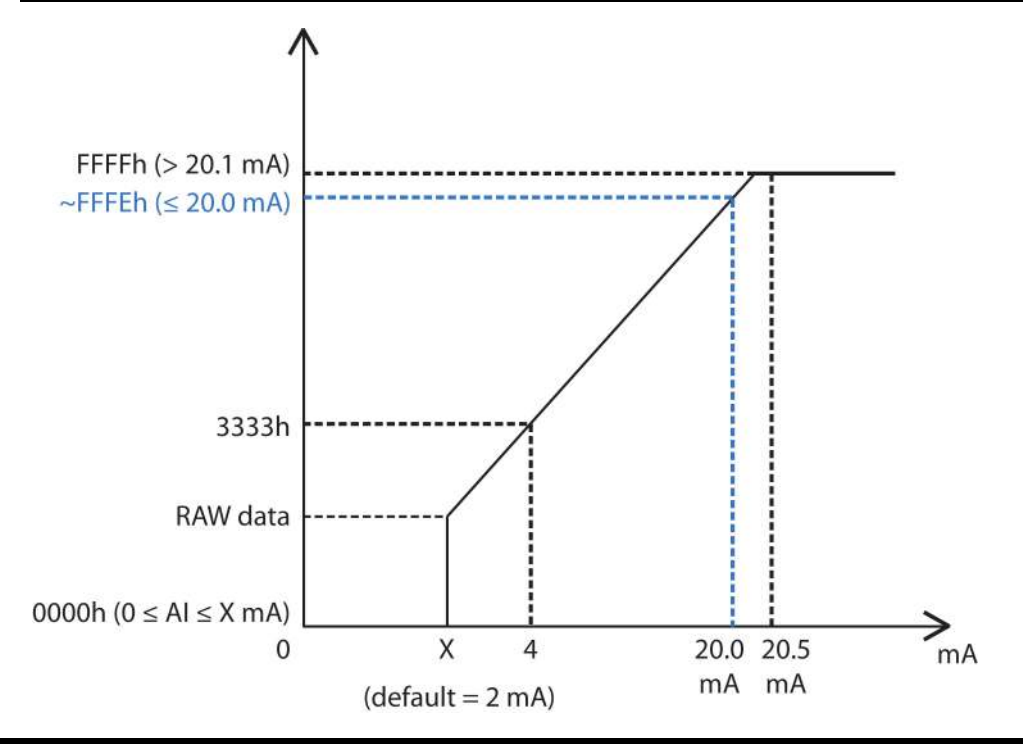

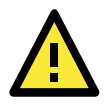

#### ATTENTION

When configuring the jumpers to select voltage or current measurement for the AI channels, open the cover by first removing the screw on the back panel. For details on jumper settings, see the Jumper Settings (DIO and AI) section in Chapter 2.

Selecting Enable Point-Slope formula on the Auto Scaling Settings page will linearly convert the actual current or voltage value into other user-defined units, such as percentage or ppm (parts per million).

#### NOTE The scaled value's Modbus address differs from the original value.

#### Auto Scaling Settings

O Disable Scaling

```
• Enable Point-Slope formula
```

|          | Actual (x.xxx) |          | Scaled (x.xxx) |
|----------|----------------|----------|----------------|
| Min (n1) | 0.000          | Min (n2) | 0.000          |
| Max (m1) | 10.000         | Max (m2) | 1000.000       |
| Unit     | V              | Unit     | ppm            |

\*Result = n2 + (input - n1) x [(m2-n2)/(m1-n1)]

The slope-intercept function is used to compensate when the measurement requires a slight adjustment.

• Enable Slope-intercept

| M=   | 1.1  |
|------|------|
| D=   | 0.02 |
| Unit | V    |

\*Result = M x Input + D

The AI channel's Alias Name can also be configured on this page.

| Alias Nam | e of Channel | AI |  |
|-----------|--------------|----|--|
| Submit    | Close        |    |  |

# AO Channels

The current status of each AO (analog output) channel can be viewed on the AO Channel Settings page:

| AO Channel Settings |        |                 |
|---------------------|--------|-----------------|
| Refresh page        |        |                 |
| AO Channel          | Range  | Value           |
| AO-00               | 4-20mA | 4.000mA/4.000mA |
| AO-01               | 4-20mA | 4.000mA/4.000mA |
| AO-02               | 0-10V  | 0.000V/0.000V   |
| AO-02               | 0-101  | 0.0001/0.0001   |

Click on a specific channel to access the AO channel settings, and then select the Enable AO Channel box. The Auto Scaling function of the AO value can be defined on the same page.

There are two modes for the AO channels, Voltage Mode (V) and Current Mode (mA).

| Enable AO Channel   |                     |
|---------------------|---------------------|
| Analog Output Range | Analog Output Value |
| Current Range       |                     |
|                     | [0-4095]            |
| 0-10V <b>•</b>      | C 4 0.00-10.00V     |
| Power On Setting    |                     |
|                     | 0 [0-4095]          |
| Safe Status Setting |                     |
|                     | 0 [0-4095]          |
|                     | RAW Value Hold Last |

Enabling the Point-Slope Formula function on the Auto Scaling Settings page will linearly convert the actual current or voltage value into other user-defined units, such as percentage or ppm (parts per million).

NOTE The scaled value's Modbus address differs from the original value.

#### Auto Scaling Settings

| Disable Scaling                                 |                |          |                |  |  |  |
|-------------------------------------------------|----------------|----------|----------------|--|--|--|
| C Enable Point-Slope formula                    |                |          |                |  |  |  |
|                                                 | Actual (x.xxx) |          | Scaled (x.xxx) |  |  |  |
| Min (n1)                                        |                | Min (n2) |                |  |  |  |
| Max (m1)                                        |                | Max (m2) |                |  |  |  |
| Unit                                            |                | Unit     |                |  |  |  |
| *Result = n2 + (input - n1) x [(m2-n2)/(m1-n1)] |                |          |                |  |  |  |

Apply to All Channels

The AO channel's Alias Name can also be configured on this page.

| Alias Name Settings   |    |  |  |  |  |  |  |
|-----------------------|----|--|--|--|--|--|--|
| Alias Name of Channel | AO |  |  |  |  |  |  |
| Submit Close          |    |  |  |  |  |  |  |

# **RTD** Channels

The current status of each RTD (Resistance Temperature Detector) channel can be viewed on the RTD Channel page.

#### **RTD Channel Settings**

| Refresh page Clear Max. and Min. |             |              |         |       |     |     |  |  |  |  |
|----------------------------------|-------------|--------------|---------|-------|-----|-----|--|--|--|--|
| RTD Channel                      | Sensor Type | Range        | Status  | Value | Min | Max |  |  |  |  |
| RTD-00                           | PT 100      | -200 ~ 850°C | Enabled |       |     |     |  |  |  |  |
| RTD-01                           | PT 100      | -200 ∾ 850℃  | Enabled |       |     |     |  |  |  |  |
| RTD-02                           | PT 100      | -200 ~ 850°C | Enabled |       |     |     |  |  |  |  |
| RTD-03                           | PT 100      | -200 ∾ 850℃  | Enabled |       |     |     |  |  |  |  |
| RTD-04                           | PT 100      | -200 ~ 850°C | Enabled |       |     |     |  |  |  |  |
| RTD-05                           | PT 100      | -200 ∼ 850℃  | Enabled |       |     |     |  |  |  |  |

Click on a specific channel to access the RTD channel settings.

Select the Enable RTD Channel checkbox and then select the sensor type from the dropdown menu that meets the physical attachment to the ioLogik E1200.

#### **RTD Channel 0 Settings**

| 🗹 Enable RTD Channel    |                                                |      |  |  |  |  |  |  |
|-------------------------|------------------------------------------------|------|--|--|--|--|--|--|
| RTD Sensor Type         | Range                                          | Unit |  |  |  |  |  |  |
| PT 100 (a = 0.00385) 💌  | -200 ~ 850                                     | °C 💌 |  |  |  |  |  |  |
| Apply to All Channels   |                                                |      |  |  |  |  |  |  |
| Alias Name Settings     |                                                |      |  |  |  |  |  |  |
| Alias Name of Channel 🛛 | TD                                             |      |  |  |  |  |  |  |
| Submit Close            |                                                |      |  |  |  |  |  |  |
| WARN                    | WARNING: Be sure to Save/Restart your settings |      |  |  |  |  |  |  |

The ioLogik E1200 allows you to calibrate the temperature sensors. In each channel configuration section, follow the instructions and click the Calibrate button to start the RTD sensor calibration. Each calibration requires around 30 seconds per channel.

| Calibration                                                                                                    |  |  |  |  |  |  |  |  |  |
|----------------------------------------------------------------------------------------------------|--|--|--|--|--|--|--|--|--|
| Select Channel : Channel 0 💌                                                                                                    |  |  |  |  |  |  |  |  |  |
| Sensor Type: PT 100                                                                                                    |  |  |  |  |  |  |  |  |  |
| <ol> <li>Ensure the sensor is connected.</li> <li>Ensure the channel and its sensor type is correctly selected.</li> <li>Put the sensor into a glass that contains a mixture of ice and water.</li> <li>Click on the "Calibrate" button.</li> <li>Wait until the page shows "Calibration Completed".</li> </ol> |  |  |  |  |  |  |  |  |  |
| NOTE:<br>1. Do not remove the sensor from the ice water during calibration.<br>2. Load factory default will clear the current calibrated settings.                                                                                                    |  |  |  |  |  |  |  |  |  |
| Calibrate Home                                                                                                    |  |  |  |  |  |  |  |  |  |

NOTE: Resistance types of sensors are not supported to be calibrated.

The ioLogik E1200 allows you to manually adjust the current temperature reading. In each channel configuration section, select the channel, apply the offset value, and click the Submit button.

#### Offset

| Channel                                                 | Offset | Unit |  |  |  |  |  |  |  |
|---------------------------------------------------------|--------|------|--|--|--|--|--|--|--|
| Select Channel : Channel 0 💌                            | 1.8    | ₽C   |  |  |  |  |  |  |  |
| Submit Home                                             |        |      |  |  |  |  |  |  |  |
| NOTE: Offset range: -1000.0 to +1000.0, unit = 0.1 C/F. |        |      |  |  |  |  |  |  |  |

## TC Channels

**TC Channel Settings** 

The current status of each TC (Thermocouple) channel can be viewed on the TC Channel page.

| Refresh page Clear Max. and Min. |             |               |         |       |     |     |  |  |  |  |
|----------------------------------|-------------|---------------|---------|-------|-----|-----|--|--|--|--|
| TC Channel                       | Sensor Type | Range         | Status  | Value | Min | Max |  |  |  |  |
| TC-00                            | E TYPE      | -200 ~ 900°C  | Enabled |       |     |     |  |  |  |  |
| TC-01                            | K TYPE      | -200 ~ 1250°C | Enabled |       |     |     |  |  |  |  |
| TC-02                            | K TYPE      | -200 ~ 1250°C | Enabled |       |     |     |  |  |  |  |
| TC-03                            | K TYPE      | -200 ~ 1250°C | Enabled |       |     |     |  |  |  |  |
| TC-04                            | K TYPE      | -200 ~ 1250°C | Enabled |       |     |     |  |  |  |  |
| TC-05                            | K TYPE      | -200 ~ 1250°C | Enabled |       |     |     |  |  |  |  |
| TC-06                            | К ТҮРЕ      | -200 ~ 1250°C | Enabled |       |     |     |  |  |  |  |
| TC-07                            | К ТҮРЕ      | -200 ~ 1250°C | Enabled |       |     |     |  |  |  |  |

Click on a specific channel to enable or disable the TC channel. Select the Enable TC Channel checkbox and then select the sensor type that meets the physical attachment to the ioLogik E1200.

#### TC Channel 0 Settings

🗹 Enable TC Channel

| TC Sensor Type           | Range      | Unit |  |  |  |  |  |
|--------------------------|------------|------|--|--|--|--|--|
| E TYPE                   | -200 ~ 900 | °C 💌 |  |  |  |  |  |
| Apply to All Channels    |            |      |  |  |  |  |  |
| Alias Name Settings      |            |      |  |  |  |  |  |
| Alias Name of Channel TC |            |      |  |  |  |  |  |
| Submit Close             |            |      |  |  |  |  |  |

The ioLogik E1200 allows you to calibrate the temperature sensors. In each channel configuration section, follow the instructions and click the Calibrate button to start the TC sensor calibration. Each calibration requires about 30 seconds per channel.

#### Calibration

| Select Channel : Channel 0 💌                                                                                                    |                                                                                |
|----------------------------------------------------------------------------------------------------|--------------------------------------------------------------------------------|
| Sensor Type: E TYPE                                                                                                    | j                                                                              |
| <ol> <li>Ensure the sensor is connected.</li> <li>Ensure the channel and its sensor ty</li> <li>Put the sensor into a glass that conts</li> <li>Click on the "Calibrate" button.</li> <li>Wait until the page shows "Calibratic</li> </ol> | pe is correctly selected.<br>iins a mixture of ice and water.<br>n Completed". |
| NOTE:<br>1. Do not remove the sensor from the i<br>2. Load factory default will clear the cu                                                                                                    | ce water during calibration.<br>rrent calibrated settings.                     |
| Calibrate Home                                                                                                    |                                                                                |

The ioLogik E1200 allows you to manually adjust the current temperature reading. In each channel configuration section, select the channel, apply the offset value, and click the Submit button.

Offset

| Channel                                                            | Offset | Unit |  |  |  |  |  |
|--------------------------------------------------------------------|--------|------|--|--|--|--|--|
| Select Channel : Channel 0 💌                                       | 1.8    | C    |  |  |  |  |  |
| Submit Home                                                        |        |      |  |  |  |  |  |
| NOTE: Offset range: -1000.0 to +1000.0, unit = $0.1 \text{ C/F}$ . |        |      |  |  |  |  |  |

NOTE: Milli-volts types of sensors are not supported to be calibrated.

# Peer-to-Peer Networking

In some remote automation implementations, the control room and field sensors may be spread far apart from each other, often with only a single remote I/O module to collect data from all the sensors. Peer-to-peer communication has little or no limitation as it replaces cable by integrating multiple I/O signals over a single network cable to transmit input-to-output controls without the aid of PLCs or controllers. Featuring peer-to-peer communications and support for channel-to-channel mapping, the ioLogik E1200 allows simultaneous multiple target transmissions. In addition, the ioLogik E1200 supports up to 16 channels for transmission over Ethernet (based on an emitter and receiver I/O pair).

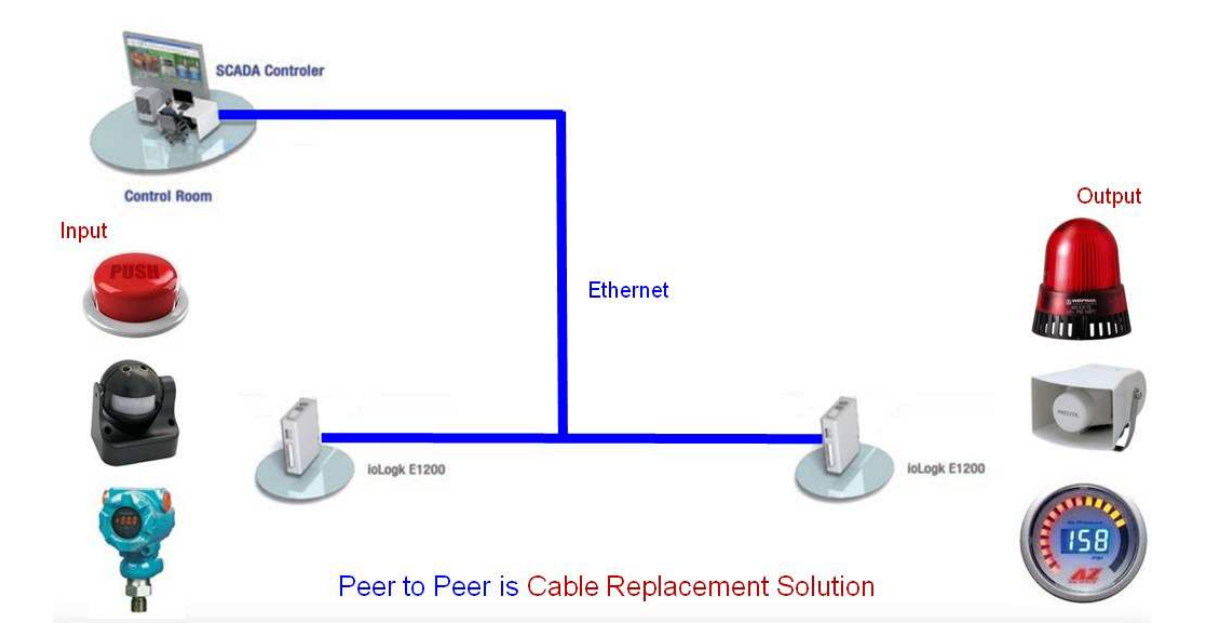

# Peer-to-Peer Settings (1-50)

The ioLogik E1200 supports up to 50 peer-to-peer mapping rules. You can configure 10 channel settings at a time. To enable the rules, either select the Enable All box to enable all 10 channels, or select the Enable box individually for each rule. The Local Channel dropdown menu allows you to specify the channel of the ioLogik E1200 to configure. Type the IP address and port number of a remote ioLogik E1200 in the Remote IP and Remote Port fields, respectively. The Remote Channel field is for you to select input channels of the remote ioLogik E1200 when you select output channels in the Local Channel field. Set the Interval Time and On change percentage on the local ioLogik E1200 that will trigger the transmission of a mapping signal to the remote ioLogik E1200. The default local listen port number is 9020; this value can be set from 1 to 65535.

NOTE If you select a DI or AI channel in the Local Channel field, the Remote Channel field will be disabled. You need to configure the DO or AO channel on the remote ioLogik E1200.

#### Peer to Peer Settings

| nable | No. | Local Channel  | Remote IP       | Remote Port<br>(1-65535) | Remote<br>Channel | I<br>(50 | nterval 1<br>00-6553 | ime<br>5 ms) | 0 | n Cha | nge | Direction          |
|-------|-----|----------------|-----------------|--------------------------|-------------------|----------|----------------------|--------------|---|-------|-----|--------------------|
|       | 1   | DI_00 •        | 192.168.127.253 | 9020                     | · ·               |          | 500                  | ms           |   | 1     | %   | DI -> DO (Peer to) |
| •     | 2   | DI_00<br>DI_01 | 192.168.127.253 | 9020                     | ×                 |          | 500                  | ms           |   | 1     | %   | DI -> DO (Peer to) |
|       | 3   | DI_02          | 192.168.127.253 | 9020                     | · ·               |          | 500                  | ms           |   | 1     | %   | DI -> DO (Peer to) |
|       | 4   | DI_04          | 192.168.127.253 | 9020                     |                   |          | 500                  | ms           |   | 1     | %   | DI -> DO (Peer to) |
|       | 5   | DI_05          |                 | 9020                     | •                 |          | 500                  | ms           |   | 1     | %   | DI -> DO (Peer to) |
| •     | 6   | DI_07<br>DO 00 |                 | 9020                     | ×                 |          | 500                  | ms           |   | 1     | %   | DI -> DO (Peer to) |
|       | 7   | D0_01          |                 | 9020                     | •                 |          | 500                  | ms           |   | 1     | %   | DI -> DO (Peer to) |
| •     | 8   | DO_03          |                 | 9020                     | ×                 |          | 500                  | ms           |   | 1     | %   | DI -> DO (Peer to) |
|       | 9   | AI_00          |                 | 9020                     | <b></b>           |          | 500                  | ms           |   | 1     | %   | DI -> DO (Peer to) |
|       | 10  | AI_02<br>AI_03 |                 | 9020                     | •                 |          | 500                  | ms           |   | 1     | %   | DI -> DO (Peer to) |

Submit Load Default

## Heartbeat

The Heartbeat function can monitor packets being transmitted between a peer-to-peer client and peer-to-peer server. When the peer-to-peer server does not receive a packet from the peer-to-peer client within a predefined time interval, the peer-to-peer server will enter safe mode. The default value of heart beat interval s 60 seconds; this value can be set to between 0 and 65535 (0 means the heartbeat function is disabled).

# Sample Peer-to-Peer Configuration

The following is an example of configuring DO (Server IP: 192.168.127.253) to DI (Client IP: 192.168.127.252) peer-to-peer functionality with two ioLogik E1200 devices.

## Server Settings:

| Peer to Peer Select Setting Table |     |               |                 |             |                   |                                 |           |                      |
|-----------------------------------|-----|---------------|-----------------|-------------|-------------------|---------------------------------|-----------|----------------------|
| Enable                            | No. | Local Channel | Remote IP       | Remote Port | Remote<br>Channel | Interval Time<br>(500-65535 ms) | On Change | Direction            |
|                                   | 1   | DO_00 -       | 192.168.127.252 | 9020        | DI_00 💌           | 🔲 🚺 ms                          | □ 1 %     | DO <- DI (Peer From) |

## Client Settings:

For client settings, the Interval Time setting and On Change percentage setting can be configured.

| Peer to Peer Select Setting Table |     |               |                 |             |                   |                                 |           |                    |
|-----------------------------------|-----|---------------|-----------------|-------------|-------------------|---------------------------------|-----------|--------------------|
| Enable                            | No. | Local Channel | Remote IP       | Remote Port | Remote<br>Channel | Interval Time<br>(500-65535 ms) | On Change | Direction          |
|                                   | 1   | DI_00 -       | 192.168.127.253 | 9020        | T                 | <b>▼</b> 500 ms                 | □ 1 %     | DI -> DO (Peer to) |

The following table shows the relationship between the number of rules and the maximum frequency with which On Change percentage data can be transmitted.

| Number of Rules | DI max. On Change frequency |
|-----------------|-----------------------------|
| 1               | 20 Hz                       |
| 2 to 20         | 4 Hz                        |
| 21 to 40        | 2 Hz                        |
| 41 to 50        | 1 Hz                        |

## DO Safe Mode Settings

When a peer-to-peer rule on a local DO channel is not valid, or the peer-to-peer connection is down (e.g., the Ethernet wire is unplugged or the device restarts), the local DO channel will enter Safe Mode. You can select Hold Last, ON, or OFF from the Safe Mode Status dropdown menu for each DO channel. Once the DO channel enters safe mode, the Safe Status will turn to ON. Click the Clear\_Safe\_Status button to change the Safe Status back to NORMAL. Otherwise, it will remain in the ON position.

#### Peer-to-Peer DO Channels Safe Mode Settings

| DO Channel      | Mode      | Safe Mode Status | Connect Status | Safe Status |
|-----------------|-----------|------------------|----------------|-------------|
| DO-00           | DO        | OFF 💌            | OFF LINE       | NORMAL      |
| DO-01           | DO        | OFF 💌            | OFF LINE       | NORMAL      |
| DO-02           | DO        | OFF 💌            | OFF LINE       | NORMAL      |
| DO-03           | DO        | OFF 💌            | OFF LINE       | NORMAL      |
| Submit Clear_Sa | fe_Status |                  |                |             |

# AO Safe Mode Settings

When a peer-to-peer rule on a local AO channel is not valid, or the peer-to-peer connection is down (e.g., the Ethernet wire is unplugged or the device restarts), the local AO channel will enter Safe Mode. You can either set the AO channel's Safe Mode Value from 0-4095, or enable Hold Last Status during Safe Mode by selecting the checkbox as shown in the following figure. Once the AO channel enters safe mode, the Safe Status will turn to ON. Click the Clear\_Safe\_Status button to change the Safe Status back to NORMAL. Otherwise, it will remain in the ON position.

#### Peer-to-Peer AO Channels Safe Mode Settings

| AO Channel | Mode          | Safe Mode Value               | Connect Status | Safe Status |
|------------|---------------|-------------------------------|----------------|-------------|
| 00-OA      | 0-10V         | 0 (0-4095) 🗹 Hold Last Status | OFF LINE       | NORMAL      |
| AO-01      | 0-10V         | 0 (0-4095) 🗹 Hold Last Status | OFF LINE       | NORMAL      |
| AO-02      | 0-10V         | 0 (0-4095) 🗹 Hold Last Status | OFF LINE       | NORMAL      |
| AO-03      | 0-10V         | 0 (0-4095) 🗹 Hold Last Status | OFF LINE       | NORMAL      |
| Submit     | Clear_Safe_St | atus                          |                |             |

# SNMP

The ioLogik E1200 series remote I/O supports SNMPv1 and SNMPv2c for monitoring network I/O devices with SNMP network management software, which is useful for building automation and telecommunications applications.

## SNMP Trap

The ioLogik E1200 series remote I/O provides standard SNMP traps and private SNMP traps for I/O devices.

## Standard Trap

The ioLogik E1200 series remote I/O provides the following standard SNMP traps:

| Trigger Type | Description                                                                      |  |  |  |  |  |
|--------------|----------------------------------------------------------------------------------|--|--|--|--|--|
| coldStart    | Sends SNMP trap when the agent reinitializes.                                    |  |  |  |  |  |
|              | * Restart the measurement epochs because configuration data or MIB variable      |  |  |  |  |  |
|              | may have changed.                                                                |  |  |  |  |  |
| warmStart    | Sends SNMP trap when the /etc/snmpd.conf file is reread and the agent            |  |  |  |  |  |
|              | reinitializes.                                                                   |  |  |  |  |  |
|              | * Do NOT restart the measurement epochs because configuration data or            |  |  |  |  |  |
|              | variable values have not changed. The configuration information in the           |  |  |  |  |  |
|              | /etc/snmpd.conf file is for agent configurations that do not affect SNMP manager |  |  |  |  |  |
|              | databases.                                                                       |  |  |  |  |  |

## Private Trap

The ioLogik E1200 series remote I/O provides the following private trap triggers:

| Trigger Type        | Description                                            |
|---------------------|--------------------------------------------------------|
| DI-change status    | Sends SNMP trap when DI status changes.                |
| DO-change status    | Sends SNMP trap when DI status changes.                |
| Relay-change status | Sends SNMP trap when Relay status changes.             |
| Al-burn-out         | Sends SNMP trap when AI reaches preset burn-out value. |
| AI-trigger          | Sends SNMP trap when AI reaches preset value.          |
| AO-trigger          | Sends SNMP trap when AO reaches preset value.          |
| RTD-trigger         | Sends SNMP trap when RTD reaches preset value.         |
| TC-trigger          | Sends SNMP trap when TC reaches preset value.          |

NOTE You will need to load the correct MIB file to use Moxa's private SNMP traps.

# Using SNMP

Moxa has provided the ioLogik E1200 MIB file for easier analysis of SNMP data.

## SNMP Agent

You can enable SNMP under SNMP Settings  $\rightarrow$  SNMP Agent. SNMP is used to monitor the network and I/O devices with SNMP network management software. Use these fields to enable SNMP and set the read and write community names, contact, and location for SNMPv1 and SNMPv2c.

#### SNMP Agent

| - Main Menu - E1214              | Configurations       |                    |  |
|----------------------------------|----------------------|--------------------|--|
| Overview                         | SNMP                 | ⊙ Enable ⊂ Disable |  |
| - Network Settings               | Read Community Name  | public             |  |
| - User-defined Modbus Addressing | Write Community Name | private            |  |
| - AOPC Server Settings           | Contact              |                    |  |
| - I/O Settings                   | Location             | ,                  |  |
| DI Channels                      | Location             |                    |  |
| DO Channels                      |                      |                    |  |
| - Peer-to-Peer Settings          | Submit               |                    |  |
| - SNMP Settings                  |                      |                    |  |
| SNMP Agent                       |                      |                    |  |
| SNMP Trap Settings               |                      |                    |  |

#### SNMP Trap Settings

On the SNMP Trap Settings page, you can enable SNMP and configure SNMP traps.

## SNMP Trap Server

The SNMP Trap function sends an SNMP trap to up to two IP destinations. If both IP addresses are configured, it will send to both addresses simultaneously when an SNMP trap is triggered.

#### SNMP Trap Settings

| No. | IP Address | Port |  |
|-----|------------|------|--|
| 1   |            | 162  |  |
| 2   |            | 162  |  |

#### SNMP Trap

To change the trap community name, type the new name in the input box located to the right of Trap Community Name.

| Configurations      |        |
|---------------------|--------|
| Trap Community Name | public |

Enable Channel SNMP Trap by clicking on the SNMP Trap box, and then select the channel you would like to enable.

| Trigger   | Specific ID(1-20) | SNMP Trap | Mode     | DI Channel |
|-----------|-------------------|-----------|----------|------------|
| On Change | 1                 | 5         | DI       | DI-00      |
| On Change | 1                 | <b>C</b>  | DI       | DI-01      |
| On Change | 1                 | D .       | DI       | DI-02      |
| On Change | 1                 | E.        | DI       | DI-03      |
| 544)      | 1                 | E .       | 24<br>24 | 24         |
|           | 1                 | F         | -        |            |
|           | 1                 | 6         |          |            |
|           | 1                 | E I       |          |            |

NOTE SNMP is not supported while using the peer-to-peer function.

## Specific ID

The Specific ID (trap number) can be any number between 1 and 20. (You may need to consult with your network administrator to determine how the trap numbers are used and defined on the network.)

## Digital Input / Counter Trap Settings

For a digital input, the trap is triggered by the On Change function. When there is a change in the DI channel, the SNMP will send a trap to the SNMP Server.

| DI Channel | Mode    | SNMP Trap 🔽 | Specific ID(1-20) | Trigger   |
|------------|---------|-------------|-------------------|-----------|
| DI-00      | Counter |             | 1                 |           |
| DI-01      | DI      | V           | 1                 | On Change |
| DI-02      | Counter |             | 1                 |           |
| DI-03      | DI      | V           | 1                 | On Change |

#### NOTE SNMP Trap does not support the counter trap function.

## Digital Output/ Pulse Output Trap Settings

For digital output, the trap is triggered by the On Change function. When there is a change in the DO channel, the SNMP will send a trap to the SNMP Server.

| DO Channel | Mode         | SNMP Trap | Specific ID(1-20) | Trigger   |
|------------|--------------|-----------|-------------------|-----------|
| DO-00      | DO           | <b>v</b>  | 1                 | On Change |
| DO-01      | Pulse Output |           | 1                 |           |
| DO-02      | DO           | <b>v</b>  | 1                 | On Change |
| DO-03      | Pulse Output |           | 1                 |           |
|            |              |           |                   |           |

NOTE SNMP Trap does not support the Pulse Output trap function.

## Analog Input Trap Settings

For Analog Input, the trap is triggered when an analog input meets the preset conditions for Trigger, Value, and Hysteresis. Refer to the AI Channel settings in Chapter 3 to set the mode.

| AI Channel | Mode  | SNMP<br>Trap | Specific ID(1-20) | Trigger | Value | Hysteresis |
|------------|-------|--------------|-------------------|---------|-------|------------|
| AI-00      | 0-10V |              | 1                 | Greater | 0.000 | 0.000      |
| AI-00      | 0-10V |              | 1                 | less    | 0.000 | 0.000      |
| AI-01      | 0-10V |              | 1                 | Greater | 0.000 | 0.000      |
| AI-01      | 0-10V |              | 1                 | less    | 0.000 | 0.000      |
| AI-02      | 0-10V |              | 1                 | Greater | 0.000 | 0.000      |
| AI-02      | 0-10V |              | 1                 | less    | 0.000 | 0.000      |
| AI-03      | 0-10V |              | 1                 | Greater | 0.000 | 0.000      |
| AI-03      | 0-10V |              | 1                 | less    | 0.000 | 0.000      |

#### <u>Example:</u>

For illustration purposes, consider the following example where we set the AI-00 channel's trigger value to be greater than 5 with a Hysteresis of 1 and also smaller than 5 with a Hysteresis of 1.

| AI Channel | Mode  | SNMP<br>Trap | Specific ID(1-20) | Trigger | Value | Hysteresis |
|------------|-------|--------------|-------------------|---------|-------|------------|
| AI-00      | 0-10V |              | 1                 | Greater | 5.000 | 1.000      |
| AI-00      | 0-10V |              | 1                 | less    | 5.000 | 1.000      |

When Trigger = Greater, Value = 5, and Hysteresis = 1, the SNMP trap will only be triggered if the analog signal fluctuates from 4 to 5, as depicted in Scenario 1 below. However, if we change the settings to Value = 5 and Hysteresis = 2, the SNMP trap will only be triggered if the analog signal fluctuates from 3 to 5.

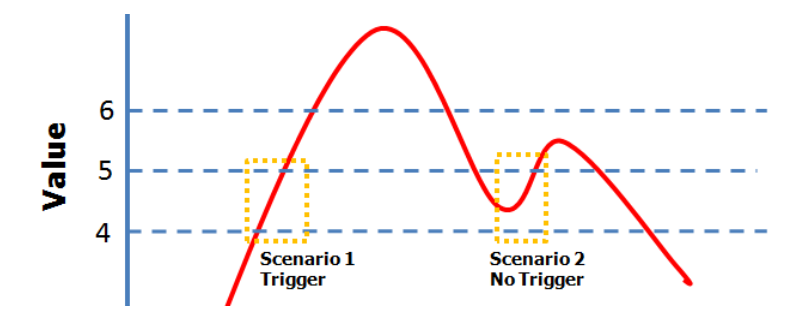

When Trigger = less, Value = 5, and Hysteresis = 1, the SNMP trap will only be triggered if the analog signal fluctuates from 6 to 5, as depicted in Scenario 1 below. However, if we change the settings to Value = 5 and Hysteresis = 2, the SNMP trap will only be triggered if the analog signal fluctuates from 7 to 5.

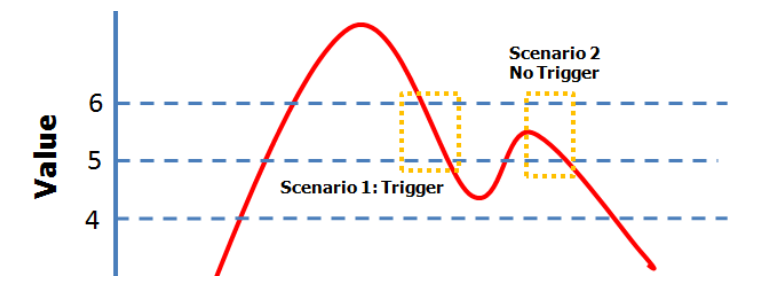

## RTD Input Trap Settings

For RTD Input, the trap is triggered when the RTD input meets the preset conditions for Trigger, Value, and Hysteresis. Refer to RTD Channel settings to set the Mode and Range.

| RTD Channel | Mode       | Range                              | SNMP Trap 🔲 | Specific ID(1-20) | Trigger | Value | Hysteresis |
|-------------|------------|------------------------------------|-------------|-------------------|---------|-------|------------|
| RTD-00      | Resistance | <b>1</b> ~ <b>2200(</b> Ω <b>)</b> |             | 1                 | Greater | 1.0   | 0.0        |
| RTD-00      | Resistance | 1 ~ 2200(Ω)                        |             | 1                 | Less    | 1.0   | 0.0        |

#### <u>Example:</u>

When Trigger = Greater, Value = 400 and Hysteresis = 200, the SNMP trap will only be triggered if the RTD signal fluctuates from 200 to 400, as depicted in Scenario 1 below. However, if we change the settings to Value = 400 and Hysteresis = 400, the SNMP trap will only be triggered if the RTD signal fluctuates from 0 to 400.

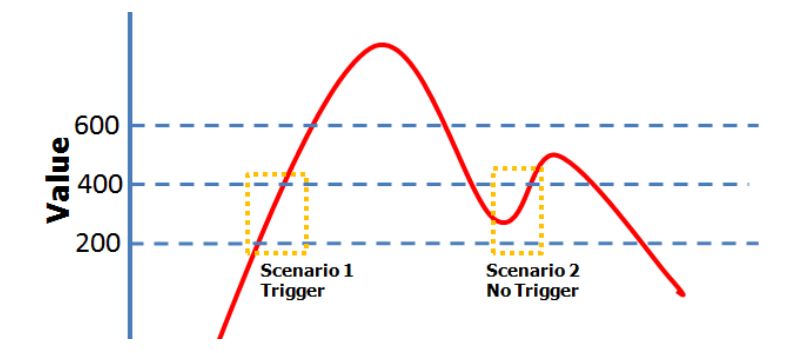

When Trigger = less, Value = 400, and Hysteresis = 200, the SNMP trap will only be triggered if the RTD signal fluctuates from 600 to 400, as depicted in Scenario 1 below. However, if we change the settings to Value = 400 and Hysteresis = 400, the SNMP trap will only be triggered if the RTD signal fluctuates from 800 to 400.

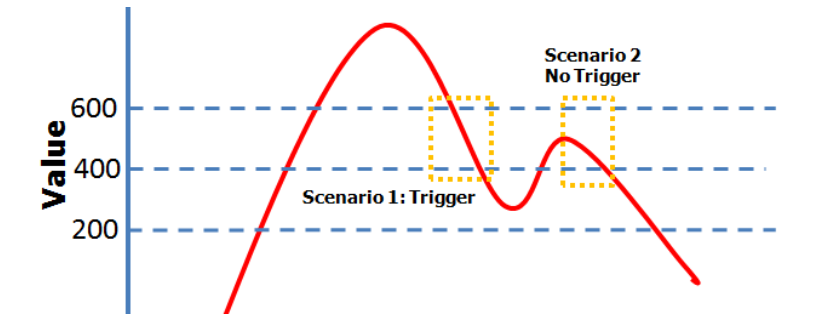

## TC Input Trap Settings

For TC Input, the trap is triggered when the TC input meets the preset conditions for Trigger, Value, and Hysteresis. Refer to the TC Channel settings to set the Mode and the Range.

| TC Channel | Mode   | Range          | SNMP Trap | Specific ID(1-20) | Trigger | Value | Hysteresis |
|------------|--------|----------------|-----------|-------------------|---------|-------|------------|
| TC-00      | S TYPE | -50 ~ 1760(°C) |           | 1                 | Greater | 0.0   | 0.0        |
| TC-00      | S TYPE | -50 ~ 1760(℃)  |           | 1                 | Less    | 0.0   | 0.0        |

#### <u>Example:</u>

When Trigger = Greater, Value = 400, and Hysteresis = 200, the SNMP trap will only be triggered if the TC signal fluctuates from 200 to 400, like in scenario 1. If we change to Value = 400 and Hysteresis = 400, the SNMP trap will only be triggered if the TC signal fluctuates from 0 to 400.

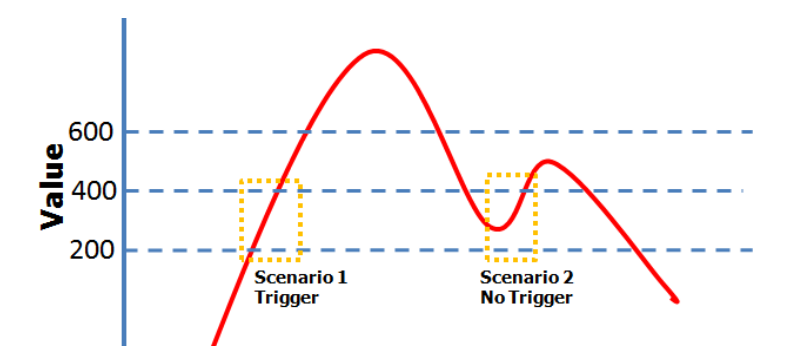

When Trigger = less, Value = 400, and Hysteresis = 200, the SNMP trap will only be triggered if the TC signal fluctuates from 600 to 400, like in scenario 1. If we change to Value = 400 and Hysteresis = 400, the SNMP trap will only be triggered if the TC signal fluctuates from 800 to 400.

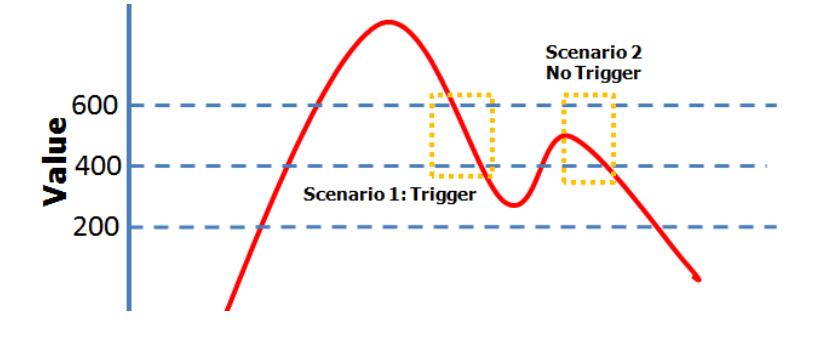

# Accessibility IP List

You can control network access to the ioLogik E1200 from the Accessibility IP List page by enabling access only from specific IP addresses. When the Enable the accessibility IP list checkbox is enabled, a host's IP address must be provided and enabled in the list in order to gain access to the ioLogik E1200.

#### Accessibility IP List

Enable the accessibility IP List (if unchecked, all connection requests will be accepted.)

| No. | Enable | IP Address      | Netmask         |
|-----|--------|-----------------|-----------------|
| 1   | •      | 192.168.127.253 | 255.255.255.255 |
| 2   |        | 192.168.1.0     | 255.255.255.0   |
| 3   |        | 0.0.0.0         | 255.255.255.0   |
| 4   |        | 0.0.0.0         | 255.255.255.0   |
| 5   |        | 0.0.0.0         | 255.255.255.0   |
| 6   |        | 0.0.0.0         | 255.255.255.0   |
| 7   |        | 0.0.0.0         | 255.255.255.0   |
| 8   |        | 0.0.0.0         | 255.255.255.0   |
| 9   |        | 0.0.0.0         | 255.255.255.0   |
| 10  |        | 0.0.0           | 255.255.255.0   |

Enable access for a range of IP addresses by specifying the IP address and netmask, as follows:

To allow access for a specific IP address

Enter the IP address in the IP Address field and 255.255.255.255 in the Netmask field.

To allow access for hosts on a specific subnet

Enter 0 as the last digit in both the IP Address field and Netmask field (e.g., 192.168.1.0 and 255.255.255.0).

To allow unrestricted access

Deselect the Enable the accessible IP list option.

Refer to the following table for additional configuration examples.

| Allowed Hosts                  | IP Address/ Netmask             |
|--------------------------------|---------------------------------|
| Any host                       | Disable                         |
| 192.168.1.120                  | 192.168.1.120 / 255.255.255.255 |
| 192.168.1.1 to 192.168.1.254   | 192.168.1.0 / 255.255.255.0     |
| 192.168.0.1 to 192.168.255.254 | 192.168.0.0 / 255.255.0.0       |
| 192.168.1.1 to 192.168.1.126   | 192.168.1.0 / 255.255.255.128   |
| 192.168.1.129 to 192.168.1.254 | 192.168.1.128 / 255.255.255.128 |

# **RESTful API Setting**

The ioLogik E1200 supports RESTful API. To enable this API, select the Enable Restful API checkbox.

**Restful API Settings** 

Enable Restful API

Submit

# EtherNet/IP Setting

The ioLogik E1200 supports the EtherNet/IP protocol. To enable the protocol, select the Enable Ethernet/IP Protocol checkbox.

NOTE The EtherNet/IP function needs to be activated before it can be used. See Chapter 5 for details.

#### EthernetIP Settings

Enable EthernetIP Protocol

Submit

NOTE The ioLogik E1200 series only supports EtherNet/IP adapter mode. The maximum number of connections allowed is 9 for read-only, and 1 for read/write.

# System Management

# Network Connection

TCP connections from other hosts appear on the Network Connection page. This information can assist you with managing your devices.

**Network Connection** 

| Total TCP/IP Connection(s) |                 |
|----------------------------|-----------------|
| 1                          |                 |
| Source Host Address        | Connection Type |
| 192.168.19.201             | Web/HTTP        |

## Firmware Update

Load new or updated firmware onto the ioLogik from the Firmware Update page.

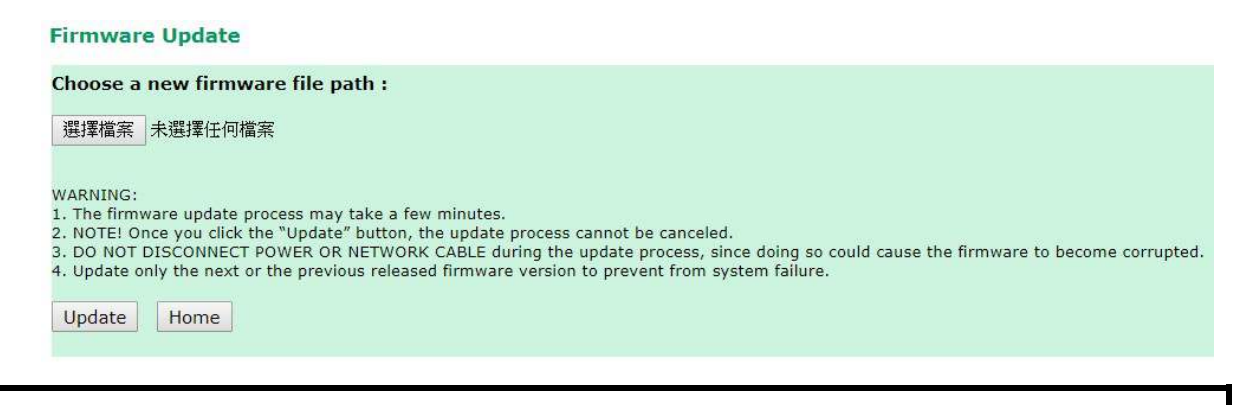

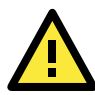

## WARNING

To avoid system failure while updating the firmware, follow the instructions given in Appendix I.

# Import System Configuration Settings

Import a configuration into the ioLogik server from the Import System Config page. This function can be used to duplicate settings between ioLogik servers. You will be prompted for the location of the configuration file (i.e., "ik1212.txt").

# Import System Configuration File ✓ Update network settings (IP, DNS, Gateway, etc.) Choose a system configuration file path : [C:\jk1212.txt Browse WARNING: 1. The file import process could take up to 10 seconds. 2. DO NOT DISCONNECT POWER OR NETWORK CABLE during the upload process, since doing so could cause the system to become corrupted. Import

## Export System Settings

On the Export System Settings page, you can export a copy of the ioLogik's configuration file for backup or import into another ioLogik server.

#### **Export System Settings**

Click "ik1212.txt" to export & save system settings.

# Change Password

To make any changes to the ioLogik E1200's password protection settings, you will first need to enter the old password. Leave the Old password field blank if you are setting up password protection for the first time. To set up a new password or change the existing password, enter the new password (maximum of 16 characters) in both the New password and Retype password fields. To remove password protection, leave the New password and Retype password fields blank.

| nange Password               |       |  |
|------------------------------|-------|--|
| Password (4 to 16 characters | long) |  |
| Old password :               |       |  |
| New password :               |       |  |
| Retype password :            |       |  |

Submit

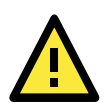

#### ATTENTION

If you forget the password, the ONLY way to configure the ioLogik E1200 is by using the Reset button to load the factory default settings.

Before you set a password for the first time, it is a good idea to export the configuration file when you have finished setting up your ioLogik E1200. Your configuration can then be easily imported back into the ioLogik E1200 if you need to reset the ioLogik E1200 due to a forgotten password or for other reasons.

# Load Factory Defaults

This function will reset all of the ioLogik E1200's settings to the factory default values. All previous settings, including the console password, will be lost.

#### Load Factory Default

This function will reset the I/O Server settings to their factory default values. Current settings will be overwritten.

Submit

# Save/ Restart

If you change the configuration, do not forget to reboot the system.

#### Save/Restart

The configuration has been changed. Click Submit to reboot with the new configuration.

WARNING: Rebooting will disconnect your Ethernet connections and some data loss may occur.

Submit

This chapter describes ioSearch™, which is used to search for and locate ioLogik E1200 units.

The following topics are covered in this chapter:

- □ Introduction to ioSearch™
- □ ioSearch™Main Screen
  - > Main Screen Overview
- □ ioSearch™ Setup
  - > System
  - > Sort
  - Quick Links
- Main Function
  - Locate
  - > Firmware Upgrade
  - > Unlock
  - > Import
  - > Export
  - Change IP Address
  - > Batch TCP/IP Configuration on Multiple Devices
  - > Change Server Name
  - Activate EtherNet/IP
  - > Restart System
  - > Reset to Default
  - Mass Deployment (Import)
  - Mass Deployment (Export)

# Introduction to ioSearch™

Moxa's ioSearch<sup>TM</sup> utility is software tool that searches for ioLogik E1200 units on a physical network. The following functions are supported by the ioSearch<sup>TM</sup> utility:

- · Search for and locate ioLogik E1200 units
- Configure IP addresses
- Upgrade firmware for multiple ioLogik E1200 units (same model)
- Export configuration files from multiple ioLogik E1200 units
- Import configuration files from multiple ioLogik E1200 units (same model)
- Reset to default for multiple ioLogik E1200 units
- Activate the EtherNet/IP function for multiple ioLogik E1200 units (you will need to register the device before activating it)

# ioSearch™ Main Screen

# Main Screen Overview

The main screen displays the results of a broadcast search for ioLogik E1200 units.

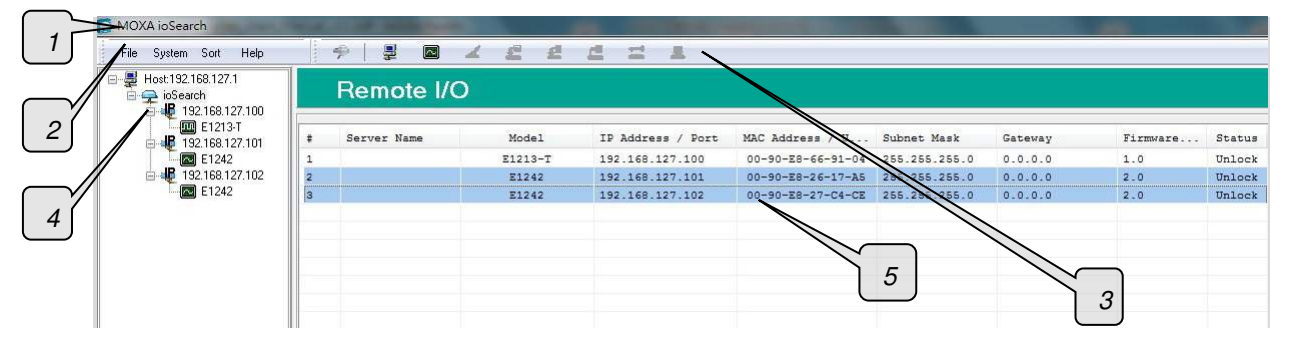

| ioSearch™Main Screen |
|----------------------|
| 1. Title             |
| 2. Menu bar          |
| 3. Quick link        |
| 4. Navigation panel  |
| 5. Main window       |

# ioSearch™ Setup

# System

Several operations are possible from the System menu.

Auto Scan Active Ethernet I/ O Servers will search for ioLogik servers on the network. When connecting for the first time or recovering from a network disconnection, you can use this command to find I/O servers that are on the network.

| V Ethern<br>Serial F<br>300 Series<br>Search al | et Remote I/O<br>Remote I/O<br>B1000 Series |             | St Port        | Settings      | Start Searci    |
|-------------------------------------------------|---------------------------------------------|-------------|----------------|---------------|-----------------|
| D00 Serial F<br>000 Series<br>Search al         | Remote I/O                                  |             | St. Port       | Settings      | E Colt          |
| 000 Series<br>Search al                         | B1000 Series                                |             |                |               | ₩ <u></u> Exit  |
| Search a                                        | 111000.00103                                |             |                |               |                 |
|                                                 | I support models                            |             |                |               |                 |
| V E121                                          | .0 🔽 E12:                                   | 11 🔽 E1212  | V E1214        | <b>V</b> E124 | 10              |
| V E124                                          | 1 <b>V</b> E12-                             | 42 🔽 E1260  | <b>V</b> E1262 | <b>V</b> E126 | 51-WP-T         |
| V E126                                          | 1H 🔽 E12                                    | 63H 🔽 E1510 | <b>E1512</b>   | 🔽 E121        | .3              |
| V E126                                          | :1W                                         |             |                |               |                 |
| <mark>0</mark> 1/0 s                            | erver(s) were found !                       |             |                |               |                 |
| # S                                             | erver Name                                  | Model       | IP Address / F | ort MAC Ad    | dress / Unit ID |
|                                                 |                                             |             |                |               |                 |
|                                                 |                                             |             |                |               |                 |
|                                                 |                                             |             |                |               |                 |
|                                                 |                                             |             |                |               |                 |
|                                                 |                                             |             |                |               |                 |
|                                                 |                                             |             |                |               |                 |

Network Interface allows you to select a network to use, if the PC has multiple network adapters installed.

| 1 | 🖉 Select Host Network Interface                                                                                                    | _ 🗆 🗵 |
|---|----------------------------------------------------------------------------------------------------|-------|
|   | Network Interface :<br>Intel(R) PRO/1000 PL Network Connection - Packet Sche<br>Bluetooth PAN Network Adapter - Packet Scheduler Miniport<br>Intel(R) PRO/1000 PL Network Connection - Packet Schedule |       |
|   | 🗸 OK 🛛 🗶 Cancel                                                                                                    |       |

# Sort

The Sort menu allows the server list in the navigation panel to be sorted by ioLogik connection and server (model).

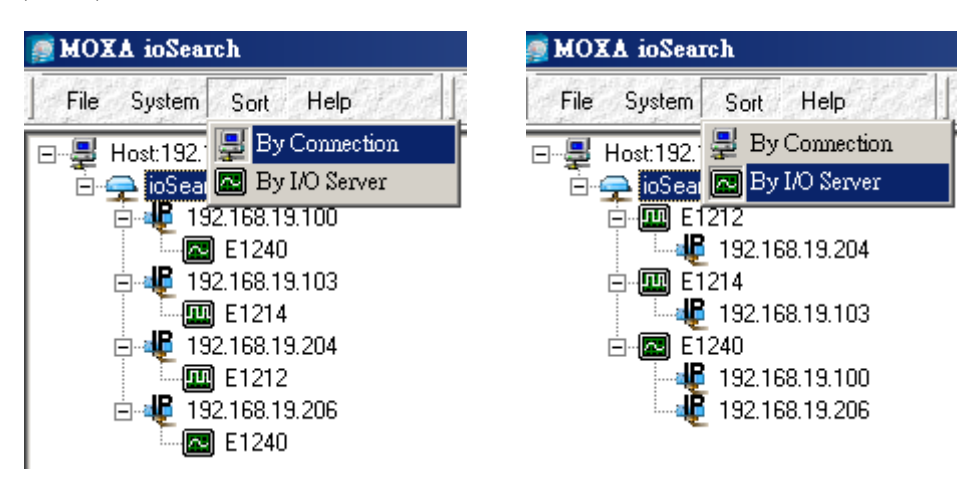

# Quick Links

Quick links are provided to search for I/O servers on the network and sort the server list.

| 9 |                                                     |
|---|-----------------------------------------------------|
| 1 | Automatically search the local network              |
| 2 | Sort by ioLogik E1200's IP address (connection)     |
| 3 | Sort by ioLogik E1200 model                         |
| 4 | Locate an ioLogik E1200                             |
| 5 | Upgrade Firmware                                    |
| 6 | Import settings                                     |
| 7 | Export settings                                     |
| 8 | Unlock an ioLogik E1200 which is password protected |
| 9 | Change IP Address of an ioLogik E1200               |

# Main Function

Right click on a particular ioLogik E1200 to view the ioSearch™ function menu.

| Locate                  |
|-------------------------|
| Firmware Upgrade        |
| Unlock                  |
| Import                  |
| Export                  |
| Change IP Address       |
| Change Server Name      |
| Restart System          |
| Reset to Default        |
| Mass Deployment(Import) |
| Mass Deployment(Export) |

## Locate

The locate function helps users find a dedicated ioLogik on the network. When this function is triggered, the ready LED on the selected unit will start to blink indicating its location.

| Locate Server |      |                      |                       |                      |                   |               |        |  |  |  |
|---------------|------|----------------------|-----------------------|----------------------|-------------------|---------------|--------|--|--|--|
|               | #    | Server Name          | Model                 | IP Address           | MAC Address       | Firmware Ver. | Status |  |  |  |
|               | 1    |                      | E1240                 | 192.168.19.100       | 00-90-E8-00-11-02 | 1.0           | Unlock |  |  |  |
|               | NOTE | : The device LED wil | l blink until the sto | p button is pressed. |                   | o 🗌           | Stop   |  |  |  |

# Firmware Upgrade

The ioLogik E1200 supports a remote firmware upgrade function. Enter the path to the firmware file or click on the icon to browse for the file. The wizard will lead you through the process until the server is restarted.

NOTE If your product is using firmware version V3.0 or higher, use ioSearch V2.0 or higher to upgrade to a newer firmware version.

## Batch Upgrades on Multiple Devices of the Same Model

Batch firmware upgrades are possible on multiple devices of the same ioLogik model. To upgrade multiple models, press the "Shift" key, select "ioLogik", and right click to process multiple firmware upgrades.

| # | Server Name | Model | IP Address     | MAC Address                                                 | Subnet Mask   | Gateway | Firmware | Status |
|---|-------------|-------|----------------|-------------------------------------------------------------|---------------|---------|----------|--------|
| 1 |             | E1212 | 192.168.19.204 | 00-90-E1-0D-52-11                                           | 255.255.255.0 | 0.0.0.0 | 1.0      | Lock   |
| 2 | b           | E1214 | 192.168.19.103 | 00-90-88-66-32-19                                           | 255.255.255.0 | 0.0.0.0 | 1.0      | Unlock |
| 3 | and and     | E1240 | 192.168.19.206 | 00-90-E8-11-22-33                                           | 255.255.255.0 | 0.0.0.0 | 1.0      | Unlock |
| 4 |             | E1240 | 192.168.19.100 | 00-90-18-00-11-02                                           | 255.255.255.0 | 0.0.0.0 | 1.0      | Unlock |
|   |             |       |                | Locate                                                      |               |         |          |        |
|   |             |       |                | Firmware Upgrade<br>UNICE                                   |               |         |          |        |
|   |             |       |                | Import<br>Export<br>Change IP Address<br>Change Sarver Name |               |         |          |        |
|   | -           | -     |                | Restart System                                              |               | -       |          |        |
|   |             |       |                | Reset to Default                                            |               |         |          |        |
|   |             |       |                | Mass Deployment(Import)<br>Mass Deployment(Export)          |               |         |          |        |

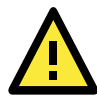

## ATTENTION

Do not interrupt the firmware update process! An interruption in the process may result in your device becoming unrecoverable.

# Unlock

If an ioLogik E1200 is password protected, unlock the ioLogik E1200 by entering the password before using any of the functions.

| LOUL L | PelAel      |             |                            |                                                                                                    |                                                                                                    |                                                                                                    |                                                                                                    |
|--------|-------------|-------------|----------------------------|----------------------------------------------------------------------------------------------------|----------------------------------------------------------------------------------------------------|----------------------------------------------------------------------------------------------------|----------------------------------------------------------------------------------------------------|
| #      | Server Name | Model       | IP Address                 | MAC Address                                                                                                    | Firmware Ver.                                                                                                    | Status                                                                                                    | Unlock                                                                                                    |
|        |             | E1212       | 192.168.19.204             | 00-90-E1-0D-52-11                                                                                                    | 1.0                                                                                                    | Lock                                                                                                    |                                                                                                    |
|        |             |             |                            |                                                                                                    |                                                                                                    |                                                                                                    |                                                                                                    |
|        |             |             |                            |                                                                                                    |                                                                                                    |                                                                                                    |                                                                                                    |
|        |             |             | Enter Password:            | (8 char max.)                                                                                                    |                                                                                                    |                                                                                                    |                                                                                                    |
|        |             |             | ****                       |                                                                                                    |                                                                                                    |                                                                                                    |                                                                                                    |
|        |             |             | /                          | The second second secon |                                                                                                    |                                                                                                    |                                                                                                    |
|        |             |             |                            |                                                                                                    |                                                                                                    |                                                                                                    |                                                                                                    |
|        |             |             |                            |                                                                                                    |                                                                                                    |                                                                                                    |                                                                                                    |
|        |             |             |                            |                                                                                                    |                                                                                                    |                                                                                                    |                                                                                                    |
|        |             |             |                            |                                                                                                    |                                                                                                    |                                                                                                    |                                                                                                    |
|        |             |             |                            |                                                                                                    |                                                                                                    | . 1                                                                                                    |                                                                                                    |
|        |             |             |                            |                                                                                                    |                                                                                                    | top                                                                                                    | <u>E</u> sit                                                                                                    |
|        | ŧ<br>       | Server Name | Server Name Model<br>E1212 | Server Name Model IP Address<br>E1212 192.168.19.204<br>Enter Password:                                                                                                    | Server Name Model IP Address MAC Address<br>E1212 192.168.19.204 00-90-E1-0D-52-11<br>Enter Password: (8 char max.) | Server Name         Model         IP Address         MAC Address         Firmware Ver.           E1212         192.168.19.204         00-90-E1-0D-52:11         1.0           Enter Password: (8 char max.) | Server Name     Model     IP Address     MAC Address     Firmware Ver.     Status       E1212     192.168.19.204     00-90-E1-0D-52-11     1.0     Lock |

# Import

Select this command to reload a configuration that was exported to a text file.

Importing one configuration file to multiple ioLogik E1200 units (same model) is allowed. To do this, press the "Shift" key, select "ioLogik", and then right click.

| # | Server Name            | Model | IP Address     | MAC Address                                                                                                    | Subnet Hask   | Gatevay | Firmware | Status |
|---|------------------------|-------|----------------|----------------------------------------------------------------------------------------------------|---------------|---------|----------|--------|
| 1 | l                      | E1212 | 192.168.19.204 | 00-90-E1-0D-52-11                                                                                                    | 255.255.255.0 | 0.0.0.0 | 1.0      | Lock   |
| 2 | b                      | E1214 | 192.168.19.103 | 00-90-28-66-32-19                                                                                                    | 255.255.255.0 | 0.0.0.0 | 1.0      | Unlock |
| 3 | AN ANY CONTRACTOR OF A | E1240 | 192.168.19.206 | 00-90-28-11-22-33                                                                                                    | 255.255.255.0 | 0.0.0.0 | 1.0      | Unlock |
| 4 |                        | B1240 | 192.168.19.100 | Constant System<br>Immune Upgrade<br>Unlock<br>Import<br>Export<br>Change PAddress<br>Change Paddress<br>Change Server Name<br>Rastart System<br>Reset to Default<br>Mess Deployment(Smport) | 255.255.255.0 | 0.0.0   | 1.0      | Unlock |

# Export

The export function is used to export the current configuration file of an ioLogik E1200. The export file format will be ik12xx.txt where "xx" represents the model type of the ioLogik E1200.

Exporting multiple files for different models of ioLogik E1200 is allowed. The file format is ik12xx\_MAC Address.txt, where the xx represents the model types of the ioLogik E1200.

e.g., ik1214\_00-90-E8-66-32-19.txt

To export multiple configuration files, select the ioLogik and right click to process this function.

| # | Server Name | Model | IP Address     | MAC Address                                        | Subnet Mask   | Gateway | Firmware | Status |
|---|-------------|-------|----------------|----------------------------------------------------|---------------|---------|----------|--------|
| 1 |             | E1212 | 192.168.19.204 | 00-90-E1-0D-52-11                                  | 255.255.255.0 | 0.0.0.0 | 1.0      | Lock   |
| 2 | b           | E1214 | 192.168.19.103 | 00-90-E8-66-32-19                                  | 255.255.255.0 | 0.0.0.0 | 1.0      | Unlock |
| 3 |             | E1240 | 192.168.19.206 | locate                                             | 255.255.255.0 | 0.0.0.0 | 1.0      | Unlock |
| 4 |             | E1240 | 192.168.19.100 | Firmware Upgrade                                   | 255.255.255.0 | 0.0.0.0 | 1.0      | Unlock |
|   |             |       |                | Unlock                                             |               |         |          |        |
|   |             |       |                | Import                                             |               |         |          |        |
|   |             |       |                | Export                                             |               |         |          |        |
|   |             |       |                | Change IP Address                                  |               |         |          |        |
|   |             |       |                | Change Server Name                                 |               |         |          |        |
|   |             |       |                | Restart System                                     |               |         |          |        |
|   |             |       |                | Reset to Default                                   |               |         |          |        |
|   |             |       |                | Mass Deployment(Import)<br>Mass Deployment(Export) |               |         |          |        |

# Change IP Address

The Change IP Address function allows you to directly modify the IP address for one or multiple ioLogik E1200 series devices, and is especially useful for first time installation.

First, select the ioLogik E1200 device(s) you wish to modify. Then, right-click on the device(s) and select Change IP Address from the dropdown menu to open the Change IP Address window. After changing the IP address, click Set to complete setup, and search the network again to reveal the modified IP addresses.

|   |             | Hadal | TD Address     | MAG Address            |    | Carbon and Walla | [       | R        | C      |
|---|-------------|-------|----------------|------------------------|----|------------------|---------|----------|--------|
| # | Server Name | Hoder | IF Address     | MAC Address            |    | Subhet hask      | Gaceway | Firmware | Scacus |
| 1 |             | E1212 | 192.168.19.204 | 00-90-E1-0D-52-        | 11 | 255.255.255.0    | 0.0.0.0 | 1.0      | Lock   |
| 2 | ь           | E1214 | 192.168.19.103 | 00-90-18-66-32-        | 19 | 255.255.255.0    | 0.0.0.0 | 1.0      | Unlock |
| 3 |             | E1240 | 192.168.19.206 | Locate                 | :3 | 255.255.255.0    | 0.0.0.0 | 1.0      | Unlock |
| 4 |             | E1240 | 192.168.19.100 | –<br>Firmware Ungrade  | 12 | 255.255.255.0    | 0.0.0.0 | 1.0      | Unlock |
|   |             |       |                | E-mail of Person       |    |                  |         |          |        |
|   |             |       |                | Unlock                 |    |                  |         |          |        |
|   |             |       |                | Import                 |    |                  |         |          |        |
|   |             |       |                | <u>E</u> xport         |    |                  |         |          |        |
|   |             |       |                | Change IP Address      |    |                  |         |          |        |
|   |             |       |                |                        |    |                  |         |          |        |
|   |             |       |                | <u>R</u> estart System |    |                  |         |          |        |
|   |             |       | -              |                        |    |                  |         |          |        |
|   |             |       |                | Reget to Default       |    |                  |         |          |        |

| C. | Change IP Address |             |       |                    |                   |               |        |           |  |  |  |  |
|----|-------------------|-------------|-------|--------------------|-------------------|---------------|--------|-----------|--|--|--|--|
|    | #                 | Server Name | Model | IP Address         | MAC Address       | Firmware Ver. | Status | Change IP |  |  |  |  |
|    | 1                 | Ь           | E1214 | 192.168.19.103     | 00-90-E8-66-32-19 | 1.0           | Unlock |           |  |  |  |  |
|    | 2                 |             | E1240 | 192.168.19.206 Set | 00-90-E8-11-22-33 | 1.0           | Unlock |           |  |  |  |  |

# Batch TCP/IP Configuration on Multiple Devices

Users can batch modify IP addresses, subnet masks, and gateways for devices of the same model from a single window while submitting the changes at one time. First, select several devices of the same model, click the right mouse button, and then click Change IP Address in the pop-up menu to launch a new window.

| Host:192.168.127.1<br>ioSearch<br>iiii: 192.168.127.100 |   | Remote I/C  | )       |                   |                             |         |          |        |
|---------------------------------------------------------|---|-------------|---------|-------------------|-----------------------------|---------|----------|--------|
| E1213-T                                                 | + | Server Name | Model   | IP Address / Port | MAC Address / U Subnet Mask | Gateway | Firmware | Status |
| E1242                                                   | 1 |             | E1213-T | 192.168.127.100   |                             | 0.0.0.0 | 1.0      | Unlock |
| 🖻 🧏 192.168.127.102                                     | 2 |             | E1242   | 192.168.127.101   | Firmware Upgrade            | 0.0.0.0 | 2_0      | Unlock |
| E1242                                                   | з | _           | E1242   | 192.168.127.102   |                             | 0.0.0.0 | 2.0      | Unlock |
|                                                         |   |             |         |                   | Change IP Address           |         |          |        |
|                                                         | - |             |         |                   | Change server warne         |         |          |        |
|                                                         |   |             |         |                   | Restart System              |         |          |        |
|                                                         |   |             |         |                   | Reset to Default            |         |          |        |
|                                                         |   |             |         |                   | Mass Deployment(Import)     |         |          |        |
|                                                         |   |             |         |                   | Mass Deployment(Export)     |         |          |        |

The following screenshot shows the window used to modify IP addresses, subnet masks, and gateways. Users can modify each item and click Set to confirm the modification, or click the Advance button to automatically assign IP addresses incrementally.

| Chan | ge IP Address |       |                     |                   |               |         |               |        |           |
|------|---------------|-------|---------------------|-------------------|---------------|---------|---------------|--------|-----------|
| #    | Server Name   | Model | IF Address          | MAC Address       | Subnet Mask   | Gateway | Firmware Ver. | Status | Change IF |
| 1    | E1242-1       | E1242 | 192.168.127.251 Set | 00-90-E8-20-15-E5 | 255.255.255.0 | 0.0.0.0 | 1.8           | Unlock |           |
| 2    | E1242-2       | E1242 | 102.168.127.252     | 00-90-E8-26-17-A5 | 255.255.255.0 | 0.0.0   | 1.8           | Unlock |           |
| 3    | E1242-3       | E1242 | 192.168.127.253     | 00-90-E8-26-17-C3 | 255.255.255.0 | 0.0.0.0 | 1.8           | Unlock |           |
|      | 1             |       |                     |                   |               |         |               |        |           |
After clicking the Advance button, a window will pop up to allow users to use ioSearch<sup>™</sup> to set the IP address by MAC address. ioSearch<sup>™</sup> will automatically set sequential IP addresses on the selected devices, with the subnet mask and gateway set to the same value.

## Change Server Name

To change the server name, click on the Change Server Name option, type the name in the Server Name box, and then click Advance.

| File System Sort Help<br>File Host:192.168.127.113 | 1 |             |       |                 | : 4               |               |         |                                                                                                    |                      |       |
|----------------------------------------------------|---|-------------|-------|-----------------|-------------------|---------------|---------|----------------------------------------------------------------------------------------------------|----------------------|-------|
| ioSearch                                           |   | Remote I/   | 0     |                 |                   |               |         |                                                                                                    |                      |       |
| E1242                                              | : | Server Name | Model | IP Address /    | MAC Address / U   | Subnet Mask   | Gateway | Firmware                                                                                                    | EtherNet/IP Licensed | Statu |
|                                                    | 1 |             | E1242 | 192.168.127.254 | 00-90-E8-4F-0A-36 | 255.255.255.0 | 0.0.0.0 | 2.5                                                                                                    | Yes                  | Unloc |
|                                                    |   |             |       |                 |                   |               |         | imware Upgrade<br>mport<br>Export<br>Change IP Address<br>Change Server Nam<br>Activate EtherNet/IP<br>Restart System<br>Reset to Default<br>Mass Deployment(in<br>Mass Deployment(in | iport)               |       |

| Char | ige Server Name |     |       |                   |              |         |               |        |                   |
|------|-----------------|-----|-------|-------------------|--------------|---------|---------------|--------|-------------------|
| #    | Server Name     |     | Model | IP Address / Port | MAC Address  | Unit ID | Firmware Ver. | Status | Change Sever Name |
| 1    | Moxa ioLogik    | Set | E1242 | 192.168.127.254   | 00-90-E8-4F- | QA-36   | 2.5           | Unlock |                   |
|      |                 |     |       |                   |              |         |               |        |                   |
|      |                 |     |       |                   |              |         |               |        |                   |
|      |                 |     |       |                   |              |         |               |        |                   |
|      |                 |     |       |                   |              |         |               |        |                   |
|      |                 |     |       |                   |              |         |               |        |                   |
|      |                 |     |       |                   |              |         |               |        |                   |
|      |                 |     |       |                   |              |         |               |        |                   |
|      |                 |     |       |                   |              |         |               |        |                   |
|      |                 |     |       |                   |              |         |               |        |                   |
|      |                 |     |       |                   |              |         |               |        |                   |
|      |                 |     |       |                   | Advanced     | S       | top           | Submit | <u>E</u> xit      |
|      |                 |     |       |                   |              |         |               |        |                   |

## Activate EtherNet/IP

Right click on the device and select Activate EtherNet/IP. The progress of the activation process will be shown onscreen, and ioSearch will inform you when the activation has finished.

NOTE The EtherNet/IP function needs to be activated before it can be used. See Chapter 5 for details.

## Restart System

Select this command to restart the selected ioLogik E1200.

Restarting multiple ioLogik E1200 units is allowed. Select the ioLogik E1200 and right click to process this function.

| # | Server Name                                      | Model | IP Address     | MAC Address                                        | Subnet Mask   | Cateway | Firmware | Status |
|---|--------------------------------------------------|-------|----------------|----------------------------------------------------|---------------|---------|----------|--------|
| 1 |                                                  | E1212 | 192.168.19.204 | 00-90-E1-0D-52-11                                  | 255.255.255.0 | 0.0.0.0 | 1.0      | Lock   |
| 2 | b                                                | E1214 | 192.168.19.103 | 00-90-88-66-32-19                                  | 255.255.255.0 | 0.0.0.0 | 1.0      | Unlock |
| 3 | ere lo man an an an an an an an an an an an an a | E1240 | 192.168.19.206 | locate                                             | 255.255.255.0 | 0.0.0.0 | 1.0      | Unlock |
| 4 |                                                  | E1240 | 192.168.19.100 | Firmware Upgrade                                   | 255.255.255.0 | 0.0.0.0 | 1.0      | Unlock |
|   |                                                  |       |                | Unlock                                             |               |         |          |        |
|   |                                                  |       |                | Import                                             |               |         |          |        |
|   |                                                  |       |                | Export                                             |               |         |          |        |
|   |                                                  |       |                | Change JP Address                                  |               |         |          |        |
|   |                                                  |       |                | Change Server Name                                 |               |         |          |        |
|   |                                                  |       |                | Restart System                                     |               |         |          |        |
|   |                                                  |       |                | Reset to Default                                   |               |         |          |        |
|   |                                                  |       |                | Mass Deployment(import)<br>Mass Deployment(Export) |               |         |          |        |

| # | Server Name | Model             | IP Address            | MAC Address       | Firmware Ver. | Status | Restart |
|---|-------------|-------------------|-----------------------|-------------------|---------------|--------|---------|
| 1 | Ь           | E1214             | 192.168.19.103        | 00-90-E8-66-32-19 | 1.0           | Unlock | Success |
| 2 |             | E1240             | 192.168.19.206        | 00-90-E8-11-22-33 | 1.0           | Unlock |         |
|   |             | Restarting I/O So | SLAGL                 |                   |               |        |         |
|   |             |                   |                       |                   |               |        |         |
|   |             | Wait fo           | r 10 server to resta  | art. 3            |               |        |         |
|   |             | Wait fo           | r 10 server to resta  | art. 3            |               |        |         |
|   |             | Wait fo           | ır 10 server to resta | art. 3            |               |        |         |

## Reset to Default

Select this function to reset all settings, including console password, to factory default values.

Resetting multiple ioLogik E1200 units to the default configuration is allowed. Select the ioLogik E1200 and right click to process this function.

| # | Server Name | Model | IP Address     | MAC Address                                                                                                    | Subnet Mask   | Gatevay | Firmware | Status |
|---|-------------|-------|----------------|----------------------------------------------------------------------------------------------------|---------------|---------|----------|--------|
| 1 | 24          | B1212 | 192.168.19.204 | 00-90-E1-0D-52-11                                                                                                    | 255.255.255.0 | 0.0.0.0 | 1.0      | Lock   |
| z | b           | E1214 | 192.168.19.103 | 00-90-E8-66-32-19                                                                                                    | 255.255.255.0 | 0.0.0.0 | 1.0      | Unlock |
| 3 |             | E1240 | 192.168.19.206 | Lacate                                                                                                    | 255.255.255.0 | 0.0.0.0 | 1.0      | Unlock |
|   |             | E1240 | 192.168.19.100 | Firmware Upgrade<br>Urlook<br>Import<br>Excort<br>Change IP Address<br>Change IP Address<br>Change Server Name<br>Restart System<br>Reset to Default<br>Mess Deployment/Emport | 255.255.255.0 | 0.0.0.0 | 1.0      | Unlock |

## Mass Deployment (Import)

Users can import E1200 series module information via ioSearch™. Select this command to reload a configuration from an exported .CSV file.

| Host 192.168.127.1<br> | Remote I/C  | C       |                   |                   |                               |                                     |          |        |
|------------------------|-------------|---------|-------------------|-------------------|-------------------------------|-------------------------------------|----------|--------|
| E1213-T                | Server Name | Model   | IP Address / Port | MAC Address / U   | Subnet Mask                   | Gateway                             | Firmware | Status |
| E1242                  |             | E1213-T | 192.168.127.100   | 00-90-E8-66-91-04 | 255.255.255.0                 | 0.0.0.0                             | 1.0      | Unloc  |
| 🛓 🦺 192.168.127.102    |             | E1242   | 192.168.127.101   | 00-90-E8-26-17-A5 | 255.255.255.0                 | 0.0.0.0                             | 2.0      | Unloci |
| E1242                  |             | E1242   | 192.168.127.102   | 00-90-E8-27-C4-CE | 255 255 255 0                 | 0 0 0 0                             | 2.0      | Unloc  |
|                        |             |         |                   |                   | Export<br>Change<br>Restart S | IP Address<br>Server Name<br>System |          |        |

## Mass Deployment (Export)

Users can export E1200 series module information via ioSearch™. The export file format will be E1200\_Series\_List.

| Host:192.168.127.1<br>pioSearch<br>192.168.127.100 |   | Remote I/C  | )       |                   |                   |         |                                                                    |                                                                                             |          |        |
|----------------------------------------------------|---|-------------|---------|-------------------|-------------------|---------|--------------------------------------------------------------------|---------------------------------------------------------------------------------------------|----------|--------|
| E1213-T                                            | : | Server Name | Model   | IP Address / Port | MAC Address / U   | Subnet  | Mask                                                               | Gateway                                                                                     | Firmware | Status |
| E1242                                              | 1 |             | E1213-T | 192.168.127.100   | 00-90-E8-66-91-04 | 255.255 | .255.0                                                             | 0.0.0.0                                                                                     | 1.0      | Unlee  |
| 192.168.127.102                                    | 2 |             | E1242   | 192.168.127.101   | 00-90-E8-26-17-A5 | 255.255 | .255.0                                                             | 0.0.0.0                                                                                     | 2_0      | Unloci |
| E1242                                              | 3 |             | E1242   | 192.168.127.102   | 00-90-E8-27-C4-CE | 255 255 | 055.0                                                              | 0 0 0 0                                                                                     | 29       | Unloc  |
|                                                    |   |             |         |                   |                   |         | Export<br>Change I<br>Change S<br>Restart S<br>Reset to<br>Mass De | P Address<br>Server Name<br>ystem<br>Default<br>cle <u>gment@mpartb</u><br>ployment(Export) |          |        |

## Activating the EtherNet/IP Function

The ioLogik E1200 series will support the EtherNet/IP protocol after it has been registered and activated. In this chapter, we explain how to activate the EtherNet/IP function in the ioLogik E1200 series. The EtherNet/IP function can only be activated for firmware and utility versions that are the same as or more recent than those listed below.

Firmware:

- ioLogik E1210 V2.5 (std. version)
- ioLogik E1211 V2.4 (std. version)
- ioLogik E1212 V2.5 (std. version)
- ioLogik E1213 V2.6 (std. version)
- ioLogik E1214 V2.5 (std. version)
- ioLogik E1240 V2.4 (std. version)
- ioLogik E1241 V2.5 (std. version)
- ioLogik E1242 V2.5 (std. version)
- ioLogik E1260 V2.5 (std. version)
- ioLogik E1262 V2.5 (std. version)

Utility:

• ioSearch V1.15 (std. version)

Take the following steps to register a license and activate multiple devices:

Step 1: Assign the license file folder

To assign a folder in which to place the license file, click System  $\rightarrow$  Options and then click the settings icon to open the following window. Type in the path of the license folder, and then click OK.

| Options |                                              |          |
|---------|----------------------------------------------|----------|
| License | File Folder                                  | ~        |
| Path:   | C:\Program Files (x86)\Moxa\ioSearch\license | ۵ 🔰      |
|         |                                              | <u> </u> |
|         |                                              | Cancel   |
|         |                                              |          |

#### Step 2: Get the device's serial number

Locate the serial number on the ioLogik E1200 device. The device serial number can be found on the device label, as shown in the picture below.

| A DEAL PROPERTY AND ADDRESS TO ADDRESS TO ADDRESS ADDRESS ADDR |
|----------------------------------------------------------------------------------------------------|
| CE FE O                                                                                                    |
| AV Output<br>POCITIO VAC 200 VAC. SA Reserved                                                                                                    |
|                                                                                                    |

Step 3: Log in to Moxa's license server

Go to Moxa's Software Licensing website (<u>http://license.moxa.com</u>) and log in with your Moxa account and password, or apply for an account if this is your first visit to the site.

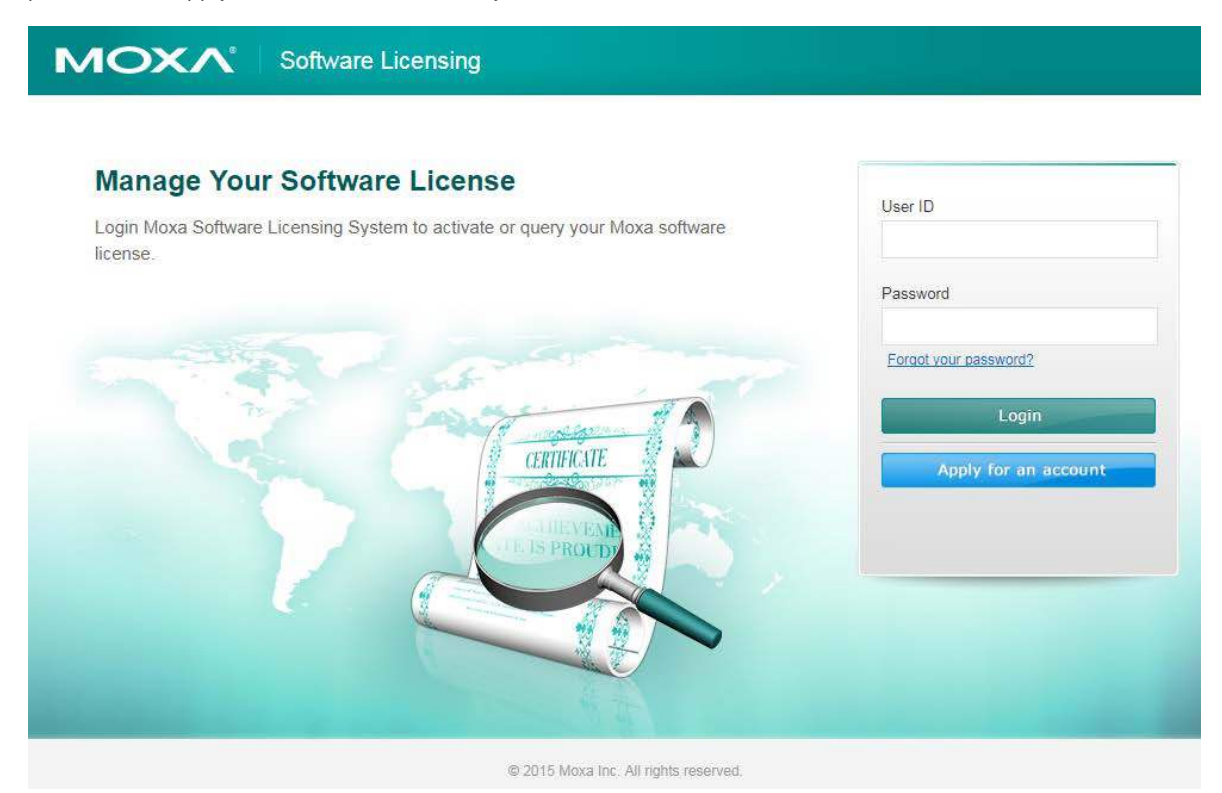

Step 4: Register the device on the Moxa Licensing Server

On the Software Licensing website, navigate to Activate Your Software  $\rightarrow$  Software Function  $\rightarrow$  ioLogik E1200 EtherNet/IP. First register a single product by inputting the serial number. Click the Submit button to register the product.

| MOXA                                                                | oftware Licensing                         |
|---------------------------------------------------------------------|-------------------------------------------|
| Home ≥ Activate Your Software ≥ Sof                                 | tware Function > ioLogik E1200 EtherNetIP |
| <ul> <li>Free Version</li> <li>Single license activation</li> </ul> | on                                        |
| Hardware Product Seria                                              | I Number: Submit                          |

#### Step 5: Download the license file and put it in the designated folder

Download the license file to the folder that was assigned in Step 1, and then unzip the license file.

| tware Licensing                         |                                                                   | Hi Charles   Log out   Contact Us                                                                                           |
|-----------------------------------------|-------------------------------------------------------------------|----------------------------------------------------------------------------------------------------|
| are Function < IOLOgik E1200 EtherNetIP |                                                                   |                                                                                                    |
| Hardware S/N                            | License File                                                      | Registration Date                                                                                                    |
| TAZH01002500                            | Download                                                          | 2016-08-19                                                                                                    |
|                                         | are Function > ioLogik E1200 EtherNetIP Hardware S/N TAZH01002500 | are Function > ioLogik E1200 EtherNetIP           Hardware S/N         License File           TAZH01002500         Download |

|             | Computer v Windows/_05(C.) v Programmies (xoo) v Woxa v Iosearch v incense |                 |          |      |
|-------------|----------------------------------------------------------------------------|-----------------|----------|------|
| Organize 🔻  | Include in library  Share with  New folder                                 |                 |          |      |
| 🚖 Favorites | Name                                                                       | Date modified   | Туре     | Size |
|             | ioLogik E1200 EtherNetIP_TAZF01137205_2016-08-19_18-14-05.lia              | 2016/8/19下午 06: | LIC File | 1 KB |

#### Step 6: Use ioSearch to Activate the EtherNet/IP function in the ioLogik E1200 series

Connect the ioLogik E1200 devices to the computer and use ioSearch to search for the devices. Device information will be displayed in the window. Click the EIP icon in the toolbar to activate multiple devices in the list, or select the unlicensed devices, right click on the devices, and select Activate EtherNet/IP. The progress of the activation process can be viewed, and ioSearch will inform you when the activation is complete.

| Host 192 168 12 112<br>- Prosent<br>- Prosent<br>- |   | Remote I/   | 0     |                |                   |               |         |           |                                                    |        |
|----------------------------------------------------------------------------------------------------|---|-------------|-------|----------------|-------------------|---------------|---------|-----------|----------------------------------------------------|--------|
| E1212                                                                                                    |   | Server Name | Model | IP Address /   | MAC Address / U   | Subnet Mask   | Gateway | Firmware. | . EtherNet/IP Licensed                             | Statu  |
| E1242                                                                                                    | 2 |             | 81212 | 192.168.12.232 | 00-90-28-13-D5-D4 | 255,255,255,0 | 0.0.0.0 | 9.6       | Hó                                                 | Unise) |
|                                                                                                    |   |             |       |                |                   |               |         |           | Firmware Upgrade<br>Export<br>Change IP Address    | United |
|                                                                                                    |   |             |       |                |                   |               |         |           | Change Server Name<br>Activate EtherNet/IP         | 3      |
|                                                                                                    |   |             |       |                |                   |               |         |           | Restart System<br>Reset to Default                 |        |
|                                                                                                    |   |             |       |                |                   |               |         |           | Mass Deployment(Import)<br>Mass Deployment(Export) |        |

| # | Server Name | Model | IP Address / Port | MAC Address / Unit ID | Firmware Ver. | Status | Licensed |
|---|-------------|-------|-------------------|-----------------------|---------------|--------|----------|
| 1 |             | E1242 | 192.168.12.233    | 00-90-E8-20-8D-5F     | 2.5           | Unlock | Yes      |
| 2 |             | E1212 | 192.168.12.232    | 00-90-E8-1F-D5-D4     | 2.5           | Unlock | Yes      |
|   |             |       |                   |                       |               | 1      |          |

# 6

# How to Connect the ioLogik E1200 to an Allen-Bradley PLC

In this chapter, we provide a step-by-step example of how to connect the ioLogik E1200 series device with an Allen-Bradley PLC by the EtherNet/IP protocol. In this example, the Allen-Bradley PLC is the EtherNet/IP Scanner and the ioLogik E1200 is the adapter. The system architecture is displayed below. There are two sections in this chapter. The first section explains how to install the ioLogik E1200 series' EDS files in the RSLogix 5000, and the second section explains how to connect the ioLogik E1200 with the Allen-Bradley PLC.

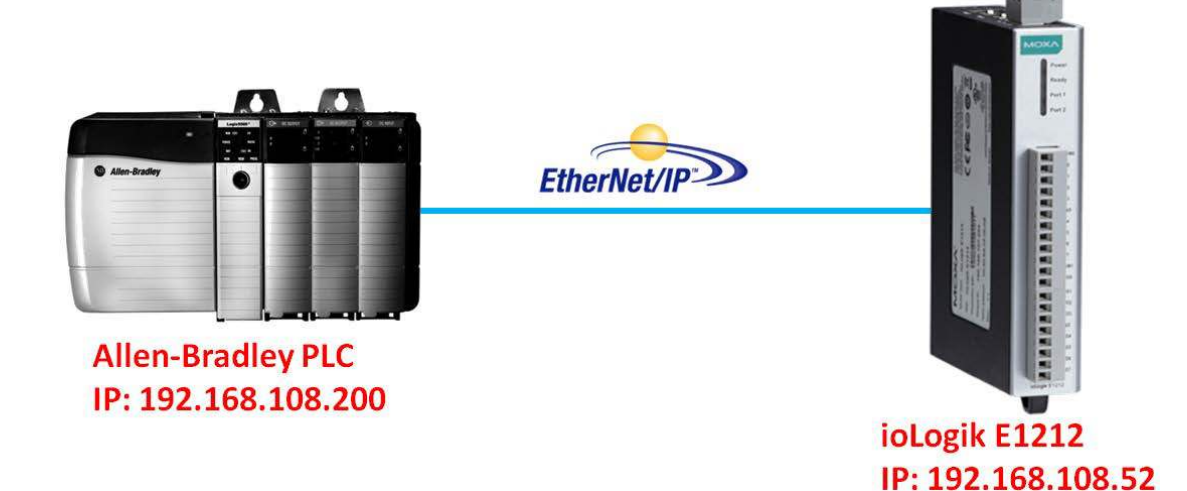

## EDS Installation of the ioLogik E1200 Series in Rockwell Software RSLogix 5000

1. Start the RSLogix 5000 and open the EDS Hardware Installation Tool in Tools → EDS Hardware Installation Tool.

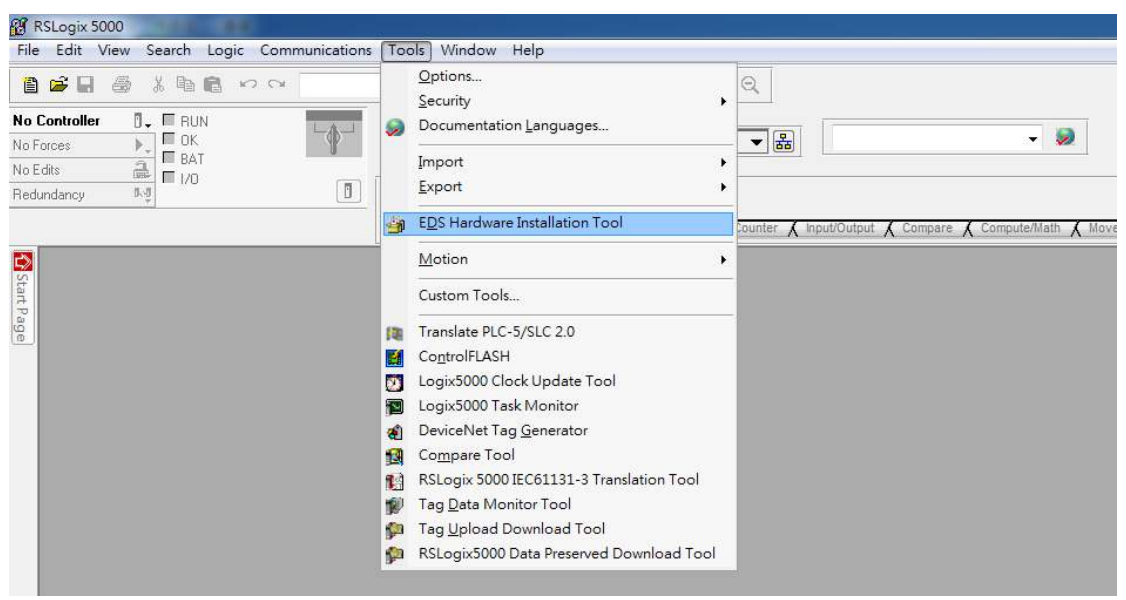

2. The wizard will start and the following window will pop out, click Next and then select Register an EDS file(s), followed by Next.

| Rockwell Automation's EDS Wizar                                                                                                    | rd 📃 🔀                                                                                                    | Rockwell Automation's EDS Wizard                                                                                                    |
|----------------------------------------------------------------------------------------------------|----------------------------------------------------------------------------------------------------|----------------------------------------------------------------------------------------------------|
| W AL                                                                                                    | /elcome to Rockwell<br>utomation's EDS Wizard                                                                                                    | Options<br>What task do you want to complete?                                                                                                    |
| The second second | e EDS Wizard allows you to:<br>register EDS-based devices.<br>umregister a device.<br>change the graphic images associated with a device.<br>create an EDS file from an unknown device.<br>upload EDS file(s) stored in a device.<br>continue click Next | Image: Second second second |
|                                                                                                    | Next > Cancel                                                                                                    | < Back Next > Cancel                                                                                                    |

- 3. There are two ways to register the EDS files. The first is to register a single file, and the second is to register the EDS files by a folder.
  - A. If you want to register one EDS file, select Register a single file and then click Browse.

| Rockwell Automation's EDS Wizard                                                      |                                                                                     | ×                                                    |
|---------------------------------------------------------------------------------------|-------------------------------------------------------------------------------------|------------------------------------------------------|
| Registration<br>Electronic Data Sheet file(s) will be add<br>Automation applications. | led to your system for use in                                                       | Rockwell                                             |
| Register a single file                                                                |                                                                                     |                                                      |
| C Register a directory of EDS files                                                   | 📕 Look in subfolder                                                                 | s                                                    |
| Named:                                                                                |                                                                                     |                                                      |
|                                                                                       |                                                                                     | Browse                                               |
| • If there is an icon file (ico) with the then this image will be associated to       | ne same name as the file(s) y<br>with the device.<br>To perform an installation tes | rou are registering<br>st on the file(s), click Next |
|                                                                                       | < Back N                                                                            | ext > Cancel                                         |

B. If you want to register several EDS files, put all the EDS files in one folder, select Register a directory of EDS files and then click Browse.

| Rockwell Automation's EDS Wizard                                                                                                    |  |  |  |  |
|----------------------------------------------------------------------------------------------------|--|--|--|--|
| Registration<br>Electronic Data Sheet file(s) will be added to your system for use in Rockwell<br>Automation applications.                                                                          |  |  |  |  |
| O Register a single file                                                                                                    |  |  |  |  |
| Register a directory of EDS files Look in subfolders                                                                                                    |  |  |  |  |
| In folder:                                                                                                    |  |  |  |  |
| Browse                                                                                                    |  |  |  |  |
| If there is an icon file (ico) with the same name as the file(s) you are registering then this image will be associated with the device. To perform an installation test on the file(s), click Next |  |  |  |  |
| < Back Next > Cancel                                                                                                    |  |  |  |  |

- 4. Select EDS files and click Open, then it will go back to the wizard. Please click Next to finish the EDS file selection.
  - A. Single EDS file

| 😭 Favorites | Documents library<br>Mesa iologik E1200 EtherNettP EDS 2016 07-28 |                    |          | Amange by Folds |
|-------------|-------------------------------------------------------------------|--------------------|----------|-----------------|
| 🙀 Libraries | Name                                                              | Date modified      | Туре     | Size            |
| 🕵 Computer  | ioLogik_E1210_EtherNettP_V1.0.eds                                 | 2016/7/28 下午 0932  | EDS File | 42 KB           |
|             | iologik_E1211_EtherNetIP_V1.0.eds                                 | 2016/7/28 下午 09:54 | EDS File | 42 KB           |
|             | ioLogik_E1212_EtherNetIP_V1.0.eds                                 | 2016/7/28 下午 09:58 | EOS File | 47 KB           |
|             | ioLogik_E1213_EtherNetIP_V1.0.eds                                 | 2016/7/28 下午 09:36 | EDS File | 42 KR           |
|             | iologik_E1Z14_EtherNetIP_V1.0.eds                                 | 2016/7/28 下午 00:57 | EDS F//e | 42 KB           |
|             | ioLogik_E1240_EtherNetIP_V1.0.eds                                 | 2016/7/28 下午 09:50 | EDS File | 42 KB           |
|             | ioLogik £1241 EtherNetiP_V1.0.eds                                 | 2016/7/28 下年 09:50 | EDS File | 42 KB           |
|             | ioLogik, E1242, EtherNetIP, V1.0.eds                              | 2016/7/28 下午 09:50 | EDS File | 42 KB           |
|             | ioLogik_E1260_EtherNetIP_V1.0.eds                                 | 2016/7/28 下年 09:50 | EDS File | 42 KB           |
|             | ioLogik E1262 EtherNetIP V1.0.eds                                 | 2016/7/29 下平 09:50 | EDS File | 42 KB           |

B. Select EDS file folder

| Browse for Folder                       | ×        |
|-----------------------------------------|----------|
|                                         |          |
|                                         |          |
| DAC_Doc                                 | <b>^</b> |
| DAC_MEU                                 |          |
| DAC_Project_Schedule                    |          |
| DAC_Software                            |          |
| DAC_Software_Spec                       |          |
| EtherNetIP_User_Manual                  | =        |
| Moxa_ioLogik_E1200_EtherNetIP_EDS_2016- | 0:       |
| DPC_UA_Doc                              |          |
| Public 🔒                                |          |
| Software                                | -        |
| < III 1                                 | -        |
|                                         |          |
| OK Cance                                | el       |
|                                         |          |

- 5. The EDS Wizard will evaluate the EDS file you selected and display the result, then click Next. In the following window, you can change the device image. If you do not intend to change the image, please click Next.
  - A. Single EDS file

| Rockwell Automation's EDS Wizard                                                                                                    | Rockwell Automation's EDS Wizard                                                           |
|----------------------------------------------------------------------------------------------------|--------------------------------------------------------------------------------------------|
| EDS File Installation Test Results<br>This test evaluates each EDS file for errors in the EDS file. This test does not<br>guarantee EDS file validity. | Change Graphic Image<br>You can change the graphic image that is associated with a device. |
| Installation Test Results      Vvboxsvhdropbox/moxa_jologik_e1200_ethemetip_eds_2016-07-28/vologik_e1210_e      TI                                     | Change icon Change icon Change icon Change icon Entry Communications Adapter E1210         |
| View file                                                                                                    |                                                                                            |
| < Back Next > Cancel                                                                                                    | < Back Next > Cancel                                                                       |

B. EDS files folder

| Rockwell Automation's EDS Wizard                                                                                                    | ٢. |
|----------------------------------------------------------------------------------------------------|----|
| EDS File Installation Test Results<br>This test evaluates each EDS file for errors in the EDS file. This test does not<br>guarantee EDS file validity.                                                                                                    |    |
| Installation Test Results     //VBOXSVR\Dropbox/Moxa_joLogik_E1200_EtherNetIP_EDS_2016-07-28/voLogil     //VBOXSVR\Dropbox/Moxa_joLogik_E1200_EtherNetIP_EDS_2016-07-28/voLogil     //VBOXSVR\Dropbox/Moxa_joLogik_E1200_EtherNetIP_EDS_2016-07-2 |    |
| View file < Back Next > Cancel                                                                                                    |    |

| Rockwell Automation's EDS Wizard |               |                     |              |  |
|----------------------------------|---------------|---------------------|--------------|--|
|                                  | Product Types |                     |              |  |
| Change icon                      | Com           | nunications Adapter | ^            |  |
|                                  | - 1           | E1210               | E            |  |
|                                  | - 1           | E1211               |              |  |
|                                  | - 6           | E1212               |              |  |
|                                  | ļ             | E1213               | -            |  |
|                                  |               |                     |              |  |
|                                  |               |                     |              |  |
|                                  |               | < Back N            | ext > Cancel |  |
|                                  |               |                     |              |  |

- 6. Complete the final step of the EDS Wizard by clicking Next and then Finish.
  - A. Single EDS file

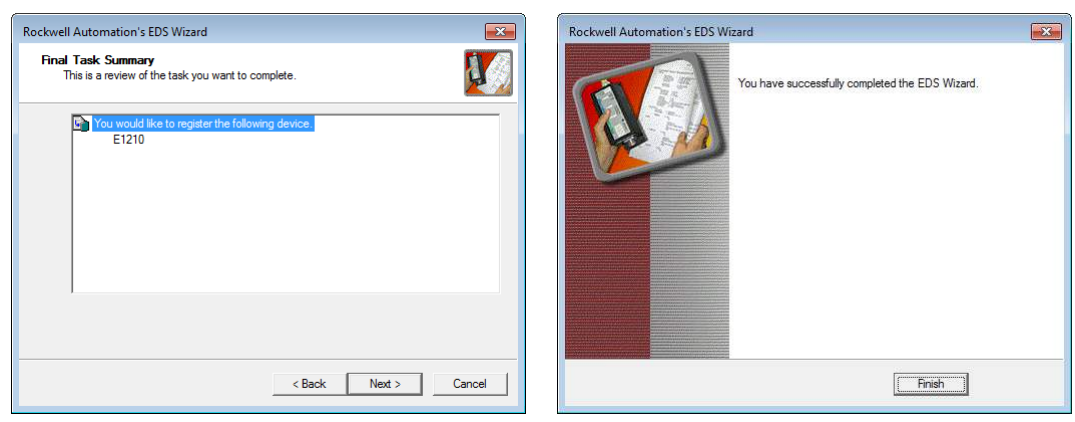

B. EDS files folder

| Rockwell Automation's EDS Wizard                                                                                      | Rockwell Automation's EDS Wizard                | × |
|----------------------------------------------------------------------------------------------------|-------------------------------------------------|---|
| Final Task Summary<br>This is a review of the task you want to complete.                                              | You have successfully completed the EDS Wizard. |   |
| You would like to register the following 10 devices E1210 E1211 E1212 E1213 E1214 E1240 E1241 E1242 E1242 E1260 E1262 |                                                 |   |
|                                                                                                    |                                                 |   |
| < Back Next > Cancel                                                                                                  | Finish                                          |   |

# Establishing communication between the ioLogik E1200 device and the Allen-Bradley PLC

1. Open the RSLogix 5000 and then open a new project by pressing File  $\rightarrow$  New.

| 🖁 R    | SLogix 5000                                                                                                    |                                                                 |
|--------|----------------------------------------------------------------------------------------------------|-----------------------------------------------------------------|
| File   | ] Edit View Search Logic Communications Too                                                                                                    | s Window Help                                                   |
| 8<br>2 | New         Ctrl+N           Open         Ctrl+O           Close         Ctrl+O                                                                                                    |                                                                 |
|        | <u>Save</u><br>Save Ctrl+S                                                                                                    | - ath: AB_ETHIP-1\192.168.108.200                               |
|        | Ne <u>w</u> Component                                                                                                    | Favorites & Safety & Alarms & Bit & Timer/Counter & Input/Outpu |
|        | Page Setup<br>Generate Report<br>Print<br>Print Options                                                                                                    |                                                                 |
|        | 1 E:\E1200_EthernetIP\Test11.ACD<br>2 Itest0802_AOGet_2.ACD<br>3 E:\E1200_EthernetIP\Itest0802_AOGet.ACD<br>4 Itest0802.ACD<br>5 E:\E1200_EthernetIP\RickyTest.ACD<br>6 E:\E1200_EthernetIP\TestE1212_UCMM.ACD<br>7 E:\DACUCMM.ACD |                                                                 |
|        | 8 E:\E1212EDSTest.ACD<br>Exit                                                                                                    |                                                                 |

2. Select your PLC model under Type and key in the project name in the window. The CompactLogix5324ER-QBFC1B will be used as an example.

| New Controller      |                                                                               | ×      |
|---------------------|-------------------------------------------------------------------------------|--------|
| Vendor:             | Allen-Bradley Select PLC Model                                                |        |
| <u>I</u> ype:       | 1769-L24ER-QBFC1B CompactLogix5324ER-QBFC1B Controller -                      | ОК     |
| Re <u>v</u> ision:  | 20 🗸                                                                          | Cancel |
|                     | Bedundancy Enabled         Key in the project name                            | Help   |
| Na <u>m</u> e:      | ioLogik_E1212                                                                 |        |
| Description:        | ×                                                                             | •      |
|                     |                                                                               |        |
| Chassis Type:       |                                                                               |        |
|                     | (none)                                                                        |        |
| Sl <u>o</u> t.      | 0 Safety Partner Slot: <none></none>                                          |        |
| Cr <u>e</u> ate In: | C:\RSLogix 5000\Projects                                                      | Browse |
| Security Authority: | No Protection                                                                 |        |
|                     | Use only the selected Security Authority for Authentication and Authorization |        |

3. After the project creation, you can see the project information in the left window. Right click Ethernet and then select New Module and the ioLogik E1200 module can be added into the project.

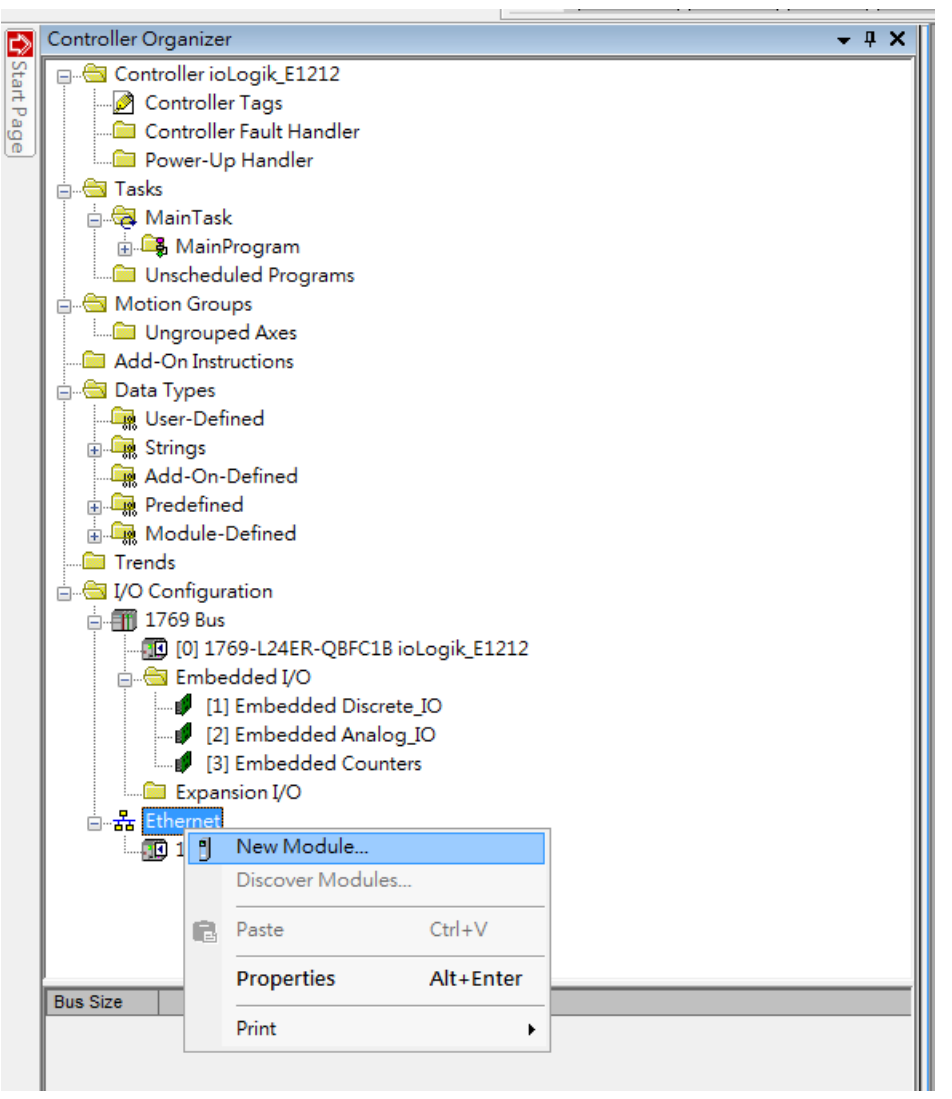

4. In the Select Module Type window, choose the ioLogik E1200 model you want to add. You can use a key word and select the module type to speed up the search. The ioLogik E1212 is used here as an example.

| oLogik                                           |                           | <u>C</u> lear Filter | 3                                                                      | Hide Filters 🛠                     |
|--------------------------------------------------|---------------------------|----------------------|------------------------------------------------------------------------|------------------------------------|
| Mod                                              | ale Type Category Filters | <u> </u>             | Module Type Vendor F                                                   | ilters                             |
| Communication<br>Communications Ac<br>Controller | lapter                    |                      | Acromag, Inc.<br>Allen-Bradley<br>Cognex Corporation<br>Endress-Hauser |                                    |
|                                                  | III                       | + +                  | Lindress Friedser<br>III                                               | •                                  |
|                                                  | Select the Modu           | le Type Here         |                                                                        |                                    |
| Catalog Number                                   | Description               |                      | Vendor                                                                 | Category                           |
| ioLogik E1200 Series<br>ioLogik E1200 Series     | E1210<br>E1211            |                      | Moxa Networkin<br>Moxa Networkin                                       | Communications.<br>Communications. |
| ioLogik E1200 Series                             | E1212                     |                      | Moxa Networkin                                                         | Communications .                   |
| ioLogik E1200 Series                             | E1213                     |                      | Moxa Networkin                                                         | Communications.                    |
| ioLogik E1200 Series                             | E1214<br>E1240            |                      | Moxa Networkin                                                         | Communications.                    |
| ioLogik E1200 Series                             | E1241                     |                      | Moxa Networkin                                                         | Communications.                    |

 In the New Module window, key in the module name and module IP. The default module definition is Exclusive Owner. If you want to change it, click change and then choose another type.

| Vendor:<br>Parent:<br>Na <u>m</u> e:<br>Description:       | Moxa Networking Co., Ltd.<br>Local<br>ioLogik_E1212         | Module name | Ethernet Address                           | 192.168.1.                                                       |                   |                     |      |
|------------------------------------------------------------|-------------------------------------------------------------|-------------|--------------------------------------------|------------------------------------------------------------------|-------------------|---------------------|------|
| e escalgaora                                               |                                                             | IP          | ● IP <u>A</u> ddress: ○ <u>H</u> ost Name: | 192 . 168 . 108 . 52                                             |                   |                     |      |
| Module Defin<br>Revision:<br>Electronic Ke<br>Connections: | ition<br>2.5<br>sying: Compatible Module<br>Exclusive Owner |             |                                            | Module Definition Revision: Electronic Keying: Connections: Name | 2  Compatible Mod | 5 🚖<br>lule<br>Size |      |
|                                                            |                                                             | Change      |                                            | Exclusive Owner                                                  | Input:<br>Output: | 67<br>1             | SINT |
| tus: Creating                                              |                                                             |             | OK                                         | Exclusive Owner<br>Input Only                                    |                   |                     |      |

6. RSLogix 5000 will recognize and create the ioLogik E1212 tags automatically. You can check the tag structure in the window.

| Name == △         | Value 🔶 | Force Mask 🗧 🔦 | Style | Data Type       | Description | Constant |  |
|-------------------|---------|----------------|-------|-----------------|-------------|----------|--|
| ioLogik_E1212:1   | {}      | {}             |       | _03DF:ioLogikE1 |             |          |  |
| ±-ioLogik_E1212:0 | {}      | {}             |       | _03DF:ioLogikE1 |             |          |  |
| I + Local 1:C     | {}      | {}             |       | AB:Embedded_Di  |             |          |  |
| ±-Local1:I        | {}      | {}             |       | AB:Embedded_Di  |             |          |  |
| ± Local1:0        | {}      | {}             |       | AB:Embedded_Di  |             |          |  |
| ± Local 2 C       | {}      | {}             |       | AB:Embedded_A   |             |          |  |
| ⊞-Locat21         | {}      | {}             |       | AB:Embedded_A   |             |          |  |
| E-Locat2:0        | {}      | {}             |       | AB:Embedded_A   |             |          |  |
| ± Locat3C         | {}      | {}             |       | AB:Embedded_H   |             |          |  |
| ± Local 31        | {}      | {}             |       | AB:Embedded_H   |             |          |  |
| + Locat 3.0       | {}      | {}             |       | AB:Embedded_H   |             |          |  |
|                   |         |                |       |                 |             |          |  |

7. To download the tag structure to the Allen-Bradley PLC, please go to Communications → Who Active to select the active PLC.

|                                                           | Who Active                                                    | <b>.</b>                    |
|-----------------------------------------------------------|---------------------------------------------------------------|-----------------------------|
|                                                           | Select Recent Path                                            |                             |
| Offline □ ↓ □ RUN<br>No Forces ↓ □ OK<br>No Edits ▲ □ I/O | <u>G</u> o Online<br><u>U</u> pload<br><u>D</u> ownload       | AB_ETHIP-1\192.168.108.200* |
| Controller Organizer                                      | <u>P</u> rogram Mode<br><u>R</u> un Mode<br><u>T</u> est Mode | rites 🖌 Add-On 👗 Safety 🛴   |
| Controller Tags                                           | Lock Controller                                               |                             |
| Tasks                                                     | Clear <u>F</u> aults<br>G <u>o</u> To Faults                  |                             |

8. Select the PLC in Who Active and then click the Go Online, followed by Download. The RSLogix 5000 will display a pop-up message to inform you the download is complete.

| Who Active         Refresh         Select                • • • • • • • • • • • • • | the PLC Go Online Upload. Upload. Uplo |
|------------------------------------------------------------------------------------|----------------------------------------------------------------------------------------------------|
|                                                                                    | Controller Type: 1759-L24ER-QBFCTB CompactLogix5324ER-QBFCTB<br>File: C:\RSLogix 5000\Projects\u0.logik_E1212.ACD<br>Serial Number: cnone><br>Security: No Protection<br>Dogmload Select File, Cancel Help                                                                                                    |

9. Change the ioLogik\_E1212.O.Data[0].4 status from 0 to 1 in RSLogix 5000 and the DO-04 status will change from OFF to ON. The ioLogik E1200 will now be successfully connected to the Allen-Bradley PLC.

| Name                       |                                              | A 82 | Value | +    | Force Mask 🔸 | Style   | Data Type       |  |
|----------------------------|----------------------------------------------|------|-------|------|--------------|---------|-----------------|--|
| + ioLogik_E121             | 21                                           |      |       | {}   | {}           |         | _03DF:ioLogikE1 |  |
| - ioLogik_E121             | 2:0                                          |      |       | {}   | {}           |         | _03DF:ioLogikE1 |  |
| - ioLogik_E1               | ioLogik_E1212:0.Data ioLogik_E1212:0.Data[0] |      |       | {}   | {}           | Decimal | SINT[1]         |  |
| - ioLogik_                 |                                              |      |       | 0    |              | Decimal | SINT            |  |
| ioLog                      | ik_E1212:0.Data[0].0                         |      |       | 0    |              | Decimal | BOOL            |  |
| ioLog                      | jik_E1212:0.Data[0].1                        |      |       | 0    |              | Decimal | BOOL            |  |
| ioLog                      | jik_E1212:0.Data[0].2                        |      |       | 0    |              | Decimal | BOOL            |  |
| ومامنا                     | jik_E1212-0 Data[0] 3                        |      |       | 0    | _            | Decimal | BOOL            |  |
| -ioLog                     | ik_E1212:0.Data[0].4                         |      | [     | 1    |              | Decimal | BOOL            |  |
| ioLog                      | ik_E1212:U.Data[U].5                         | -    |       | 0    |              | Decimal | BOOL            |  |
| ioLog                      | ik_E1212:0.Data[0].6                         |      |       | 0    |              | Decimal | BOOL            |  |
| ioLog                      | ik_E1212:0.Data[0].7                         |      |       | 0    |              | Decimal | BOOL            |  |
| + Local:1:C                |                                              |      |       | {}   | {}           |         | AB:Embedded_D   |  |
| + Local:1:1<br>+ Local:1:0 | I/O Status                                   |      |       |      |              |         |                 |  |
| + Local:2:C                | DI Channel                                   |      |       | Mode |              |         | Status          |  |
| E-Local:2:1                | DI-00                                        |      | DI    |      |              | OFF     |                 |  |
| + Local:2:0                | DI-01                                        |      |       | DI   |              |         | OFF             |  |
| + Local:3:C                | DI-02                                        |      |       | DI   |              |         | OFF             |  |
| + Local31                  | DI-03                                        |      |       | DI   |              |         | OFF             |  |
| t-Local 30                 | DI-04                                        |      |       | DI   |              |         | OFF             |  |
| 2000.0.0                   | DI-05                                        |      |       | DI   |              |         | OFF             |  |
|                            | DI-07                                        |      |       | DI   |              |         | OFF             |  |
|                            | DO Channel                                   |      |       | Mode |              |         | Status          |  |
|                            | DO-00                                        |      |       | DO   |              |         | OFF             |  |
|                            | DO-01                                        |      |       | DO   |              |         | OFF             |  |
|                            | DO-02                                        |      |       | DO   |              |         | OFF             |  |
|                            | 00-03                                        |      |       | 00   |              |         | OFF             |  |
|                            | DO-04                                        |      |       | DO   |              |         | ON              |  |
|                            | 00-05                                        |      |       | 00   |              |         | OFF             |  |
|                            | 00-03                                        |      |       | 00   |              |         | OFF             |  |

# **RESTful API Implementation**

The latest firmware versions of ioLogik E1200 series products support a RESTful API protocol. In this chapter, we show how to implement a RESTful API for applications. A RESTful API function can only be activated for firmware and utility versions that are the same as or more recent than those listed below.

Firmware:

- ioLogik E1210 V2.5 (std. version)
- ioLogik E1211 V2.4 (std. version)
- ioLogik E1212 V2.5 (std. version)
- ioLogik E1213 V2.6 (std. version)
- ioLogik E1214 V2.5 (std. version)
- ioLogik E1240 V2.4 (std. version)
- ioLogik E1241 V2.5 (std. version)
- ioLogik E1242 V2.5 (std. version)
- ioLogik E1260 V2.5 (std. version)
- ioLogik E1262 V2.5 (std. version)

Utility:

• ioSearch V1.15 (std. version)

## Introduction

Since RESTful APIs are based on HTTP, they are highly compatible with a variety of programming languages (including C# and JavaScript). Consequently, you do not need to learn a new programming language to communicate with Moxa's ioLogik E1200 products. The RESTful API's GET method makes it easy for IT professionals to get data, and the PUT method allows you to easily change the configuration and/or status of your devices.

## Configuring RESTful API Settings

Before implementation, three points need to be checked:

1. The RESTful API is active

To enable the RESTful API, enter the server's IP address in your web browser to access the web console. Under RESTful Settings, select the Enable Restful API checkbox. Click Submit to enable it. It will be activated after saving and restarting the configuration.

#### **Restful API Settings**

#### 🗹 Enable Restful API

Submit

- Header information
   The operating parameters of http should be specified in the header:
  - Accept: vdn.dac.v1
  - Content-Type: application/json
- 3. Supported Methods

Moxa's ioLogik E1200 products support GET, PUT, and OPTIONS methods.

After the settings are ready to go, follow the sample step-by-step instructions on how to use a web service to GET and PUT data.

## Using RESTful API via a Web Service

This example uses the Windows 7 OS, with the server configured as follows:

- Note.js: v5.3.0
- Express: v4.15.0

The following flowcharts illustrate how only four steps are needed to implement the GET and PUT methods.

GET: 4 steps (status updated at regular intervals)

# **GET Request**

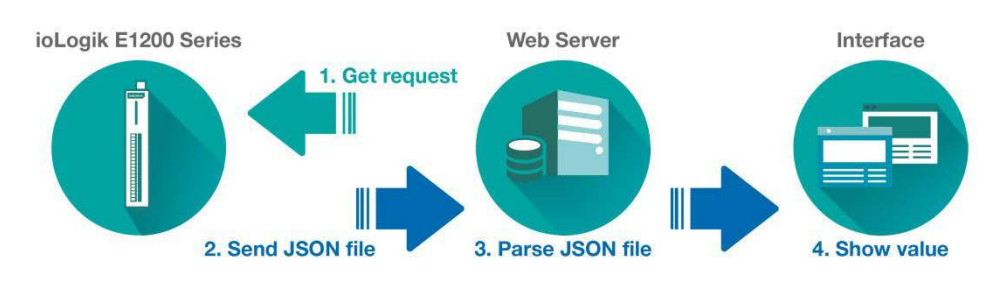

PUT: 4 steps (triggered by command)

**PUT Request** 

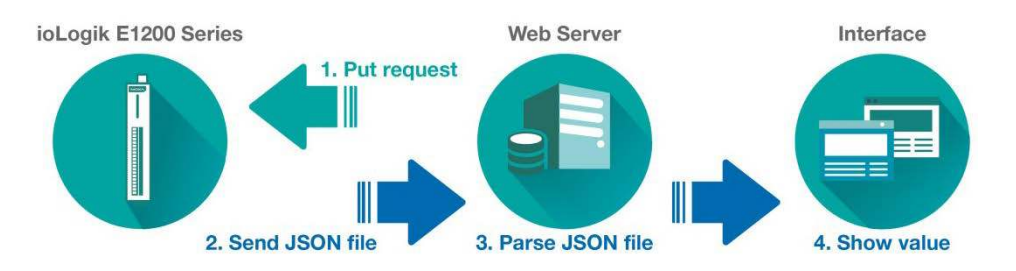

1. GET request: The server sends RESTful API GET requests to the ioLogik E1200 to get information.

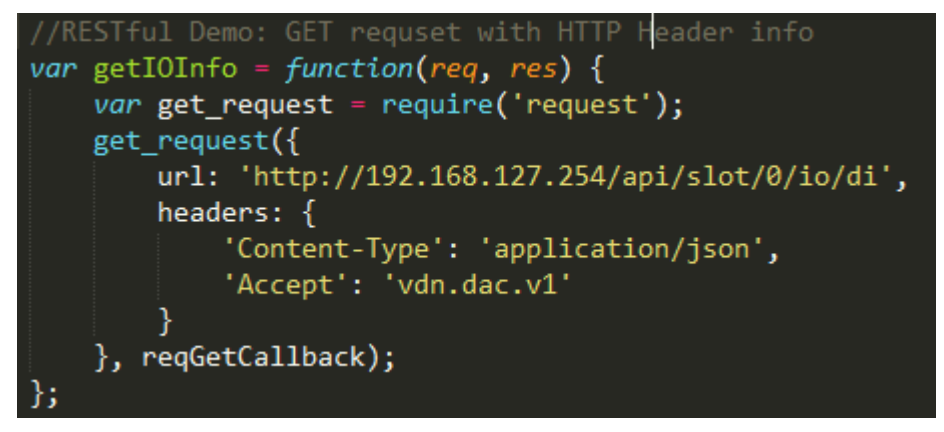

PUT request: The server sends RESTful API PUT requests to the ioLogik E1200 to change information.

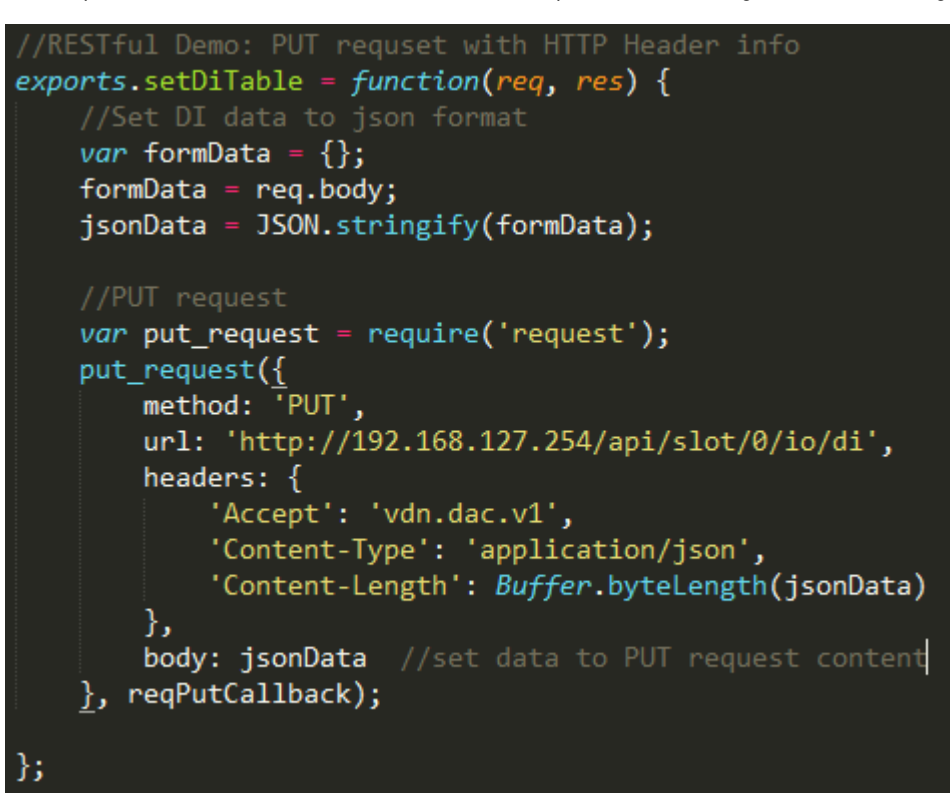

NOTE When sending requests, headers should be included to ensure that the RESTful API is implemented successfully. Headers should include the following information:

Accept: vdn.dac.v1

Content-Type: application/json

2. Send JSON file: The ioLogik E1200 sends a response to the server in JSON format.

3. Parse JSON file: The content is parsed and saved by the server.

```
//Get & parse DI json table
function reqGetCallback(error, resp, body) {
    if(!error && resp.statusCode == 200) { //request success
        restTable = {};
        diInfoList = [];
        var info = JSON.parse(body); //parse HTTP content to json
        restTable = info;
        diInfoList = info.io.di; //save IO-DI info to server
    }
    else
    {
        diInfoList = [];
        diInfoList = defaultDiList;
    }
};
```

4. Show value: The information can be displayed in various interfaces. Here, we take a web browser as an example:

GET: Show current I/O status

| DI Gr  | oup          |       |      |
|--------|--------------|-------|------|
| DI-00  |              |       |      |
| Index  | 0            |       |      |
| Mode   | Counter Mode |       |      |
| Status | START        | Start | Stop |

PUT: The counter status will be changed from START to STOP.

| DI | Gr | ou | p |
|----|----|----|---|
|----|----|----|---|

#### DI-00

| Index  | 0            |       |      |
|--------|--------------|-------|------|
| Mode   | Counter Mode |       |      |
| Status | STOP         | Start | Stop |

## Troubleshooting Reference

The ioLogik E1200 series supports various combinations of I/O points. To get detailed data structure information for troubleshooting purposes, use the ioSearch utility's built-in help tool.

Path: Help → ioSearch Help → RESTful API → ioLogik E1200 RESTful API

| MOXA | ioSearc    | h              | 1000    |        |     |         |       |     |    |    | ያ ioSear         | ch Help            | -            |             |                      |
|------|------------|----------------|---------|--------|-----|---------|-------|-----|----|----|------------------|--------------------|--------------|-------------|----------------------|
| File | System     | Sort           | Help    |        | \$  |         |       | 1   | 1ª |    | Hide             | <<br>Back          | <b>Print</b> | <br>Options |                      |
| ⊡₽ н | lost:192.1 | 68.127.        | ioSearc | h Help | R.  |         |       | ~   |    |    | <u>C</u> ontents | I <u>n</u> dex     | <u>S</u> ea  | irch        |                      |
| ē-9  | PioSear    | oh<br>2 168 12 | About i | oSearc | :h  |         | le II | 0   | -  | -> | ⊡( <u>0</u> i    | Search             | Help         |             |                      |
| 1    |            | E1212          |         | +      | Set | rver Na | me    | Mod | e1 |    | ±                | Modbi              | us Addr      | ess and Re  | gister I             |
|      |            |                |         | 1      | UE. | LVEL NG |       | E12 | 12 |    |                  | REST               | ful API      | ojects, mes | sages,               |
|      |            |                |         |        |     |         |       |     |    |    |                  | <mark>?</mark> iol | Logik E'     | 1200 REST   | ul A <mark>PI</mark> |

In this help file, users can find information such as data type, data structure, supported methods, and response codes.

# A

## Modbus/ TCP Default Address Mappings

The following topics are covered in this appendix:

- ioLogik E1210 Modbus Address and Register Map
   ioLogik E1211 Modbus Address and Register Map
   ioLogik E1212 Modbus Address and Register Map
   ioLogik E1213 Modbus Address and Register Map
   ioLogik E1214 Modbus Address and Register Map
   ioLogik E1240 Modbus Address and Register Map
   ioLogik E1241 Modbus Address and Register Map
   ioLogik E1242 Modbus Address and Register Map
   ioLogik E1242 Modbus Address and Register Map
   ioLogik E1242 Modbus Address and Register Map
   ioLogik E1260 Modbus Address and Register Map
- ioLogik E1262 Modbus Address and Register Map

NOTE The Modbus/TCPID of the ioLogik E1200 is set to "1" by default.

# ioLogik E1210 Modbus Address and Register Map

I / O

| Parameter Name       | Description   | Start     | Function         | Start     | Length | Access | Туре    |
|----------------------|---------------|-----------|------------------|-----------|--------|--------|---------|
|                      |               | Address   | Code             | Register  |        |        |         |
|                      |               | (decimal) |                  | (decimal) |        |        |         |
| DI_counterOverflowFl | 0: Normal, 1: | 1000      | 02:INPUT         | 11001     | 16     | R/W    | bit     |
| ag                   | Overflow      |           | STATUS           |           |        |        |         |
| DI_counterOverflowFl | 1: clear      | 0288      | 01:COIL          | 00289     | 16     | R/W    | bit     |
| agClear              | overflow flag |           | STATUS           |           |        |        |         |
| DI_counterReset      | 1: reset to   | 0272      | 01:COIL          | 00273     | 16     | R/W    | bit     |
|                      | initial value |           | STATUS           |           |        |        |         |
| DI_counterStatus     | 0: STOP, 1:   | 0256      | 01:COIL          | 00257     | 16     | R/W    | bit     |
|                      | START         |           | STATUS           |           |        |        |         |
| DI_counterValue      | high/low word | 0016      | 04:INPUT         | 30017     | 32     | R      | 2 words |
|                      |               |           | <b>REGI STER</b> |           |        |        |         |
| DI_status            | 0: OFF, 1: ON | 0000      | 02:INPUT         | 10001     | 16     | R      | bit     |
|                      |               |           | STATUS           |           |        |        |         |
| DI-all_statusFromDI- | 0: OFF, 1: ON | 0048      | 04:INPUT         | 30049     | 1      | R      | word    |
| 00                   |               |           | <b>REGI STER</b> |           |        |        |         |

#### System

| Parameter Name    | Description    | Start     | Function         | Start     | Length | Access | Туре |
|-------------------|----------------|-----------|------------------|-----------|--------|--------|------|
|                   |                | Address   | Code             | Register  |        |        |      |
|                   |                | (decimal) |                  | (decimal) |        |        |      |
| deviceName        | Each byte      | 5040      | 04:INPUT         | 305041    | 30     | R      | word |
|                   | represents     |           | <b>REGI STER</b> |           |        |        |      |
|                   | ASCII code of  |           |                  |           |        |        |      |
|                   | each character |           |                  |           |        |        |      |
| deviceUpTime      | unit: sec(s)   | 5020      | 04:INPUT         | 35021     | 2      | R      | word |
|                   |                |           | <b>REGI STER</b> |           |        |        |      |
| firmwareVersion   | e.g. V1.2.3 -> | 5029      | 04:INPUT         | 35030     | 2      | R      | word |
|                   | 1st byte: 1,   |           | <b>REGI STER</b> |           |        |        |      |
|                   | 2nd byte: 2,   |           |                  |           |        |        |      |
|                   | 3rd byte: 3    |           |                  |           |        |        |      |
| firmwareBuildDate | e.g.           | 5031      | 04:INPUT         | 35032     | 2      | R      | word |
|                   | Build1605171   |           | <b>REGI STER</b> |           |        |        |      |
|                   | 8>             |           |                  |           |        |        |      |
|                   | 16051718       |           |                  |           |        |        |      |
| lanlp             | e.g.           | 5027      | 04:INPUT         | 35028     | 2      | R      | word |
|                   | 192.168.127.   |           | <b>REGI STER</b> |           |        |        |      |
|                   | 254 -> 1st     |           |                  |           |        |        |      |
|                   | byte: 192, 2nd |           |                  |           |        |        |      |
|                   | byte: 168, 3rd |           |                  |           |        |        |      |
|                   | byte: 127, 4th |           |                  |           |        |        |      |
|                   | byte: 254      |           |                  |           |        |        |      |

| Parameter Name | Description    | Start     | Function         | Start     | Length | Access | Туре |
|----------------|----------------|-----------|------------------|-----------|--------|--------|------|
|                |                | Address   | Code             | Register  |        |        |      |
|                |                | (decimal) |                  | (decimal) |        |        |      |
| lanMac         | e.g.           | 5024      | 04:INPUT         | 35025     | 3      | R      | word |
|                | 00:90:E8:3E:   |           | <b>REGI STER</b> |           |        |        |      |
|                | 18:CC -> 1st   |           |                  |           |        |        |      |
|                | byte: 0, 2nd   |           |                  |           |        |        |      |
|                | byte: 144, 3rd |           |                  |           |        |        |      |
|                | byte: 232, 4th |           |                  |           |        |        |      |
|                | byte: 62, 5th  |           |                  |           |        |        |      |
|                | byte: 24, 6th  |           |                  |           |        |        |      |
|                | byte: 204      |           |                  |           |        |        |      |
| modelName      | Each byte      | 5000      | 04:INPUT         | 35001     | 10     | R      | word |
|                | represents     |           | <b>REGI STER</b> |           |        |        |      |
|                | ASCII code of  |           |                  |           |        |        |      |
|                | each character |           |                  |           |        |        |      |

# ioLogik E1211 Modbus Address and Register Map

## I / O

| Parameter Name      | Description   | Start     | Function         | Start     | Length | Access | Туре |
|---------------------|---------------|-----------|------------------|-----------|--------|--------|------|
|                     |               | Address   | Code             | Register  |        |        |      |
|                     |               | (decimal) |                  | (decimal) |        |        |      |
| DO_p2pSafeModeFla   | 1: clear safe | 4128      | 01:COIL          | 04129     | 16     | R/W    | bit  |
| gClear              | mode flag     |           | STATUS           |           |        |        |      |
| DO_p2pSafeModeFla   | 0: OFF, 1: ON | 4112      | 02:INPUT         | 14113     | 16     | R      | bit  |
| g                   |               |           | STATUS           |           |        |        |      |
| DO_p2pStatus        | 0: OFF, 1: ON | 4096      | 02:INPUT         | 14097     | 16     | R      | bit  |
|                     |               |           | STATUS           |           |        |        |      |
| DO_pulseCount       |               | 0036      | 03:HOLDIN        | 40037     | 16     | R/W    | word |
|                     |               |           | G                |           |        |        |      |
|                     |               |           | REGISTER         |           |        |        |      |
| DO_pulseOffWidth    | unit: 1 ms    | 0068      | 03:HOLDIN        | 40069     | 16     | R/W    | word |
|                     |               |           | G                |           |        |        |      |
|                     |               |           | <b>REGI STER</b> |           |        |        |      |
| DO_pulseOnWidth     | unit: 1 ms    | 0052      | 03:HOLDIN        | 40053     | 16     | R/W    | word |
|                     |               |           | G                |           |        |        |      |
|                     |               |           | <b>REGISTER</b>  |           |        |        |      |
| DO_pulseStatus      | 0: STOP, 1:   | 0016      | 01:COIL          | 00017     | 16     | R/W    | bit  |
|                     | START         |           | STATUS           |           |        |        |      |
| DO_status           | 0: OFF, 1: ON | 0000      | 01:COIL          | 00001     | 16     | R/W    | bit  |
|                     |               |           | STATUS           |           |        |        |      |
| DO-all_statusFromDO | 0: OFF, 1: ON | 0032      | 03:HOLDIN        | 40033     | 1      | R/W    | word |
| -00                 |               |           | G                |           |        |        |      |
|                     |               |           | <b>REGI STER</b> |           |        |        |      |

## System

| Parameter Name    | Description    | Start     | Function         | Start     | Length | Access | Туре |
|-------------------|----------------|-----------|------------------|-----------|--------|--------|------|
|                   |                | Address   | Code             | Register  |        |        |      |
|                   |                | (decimal) |                  | (decimal) |        |        |      |
| deviceName        | Each byte      | 5040      | 04:INPUT         | 35041     | 30     | R      | word |
|                   | represents     |           | REGISTER         |           |        |        |      |
|                   | ASCII code of  |           |                  |           |        |        |      |
|                   | each character |           |                  |           |        |        |      |
| deviceUpTime      | unit: sec(s)   | 5020      | 04:INPUT         | 35021     | 2      | R      | word |
|                   |                |           | REGISTER         |           |        |        |      |
| firmwareVersion   | e.g. V1.2.3 -> | 5029      | 04:INPUT         | 35030     | 2      | R      | word |
|                   | 1st byte: 1,   |           | <b>REGI STER</b> |           |        |        |      |
|                   | 2nd byte: 2,   |           |                  |           |        |        |      |
|                   | 3rd byte: 3    |           |                  |           |        |        |      |
| firmwareBuildDate | e.g.           | 5031      | 04:INPUT         | 35032     | 2      | R      | word |
|                   | Build1605171   |           | <b>REGI STER</b> |           |        |        |      |
|                   | 8>             |           |                  |           |        |        |      |
|                   | 16051718       |           |                  |           |        |        |      |
| lanlp             | e.g.           | 5027      | 04:INPUT         | 35028     | 2      | R      | word |
|                   | 192.168.127.   |           | <b>REGI STER</b> |           |        |        |      |
|                   | 254 -> 1st     |           |                  |           |        |        |      |
|                   | byte: 192, 2nd |           |                  |           |        |        |      |
|                   | byte: 168, 3rd |           |                  |           |        |        |      |
|                   | byte: 127, 4th |           |                  |           |        |        |      |
|                   | byte: 254      |           |                  |           |        |        |      |
| lanMac            | e.g.           | 5024      | 04:INPUT         | 35025     | 3      | R      | word |
|                   | 00:90:E8:3E:   |           | <b>REGISTER</b>  |           |        |        |      |
|                   | 18:CC -> 1st   |           |                  |           |        |        |      |
|                   | byte: 0, 2nd   |           |                  |           |        |        |      |
|                   | byte: 144, 3rd |           |                  |           |        |        |      |
|                   | byte: 232, 4th |           |                  |           |        |        |      |
|                   | byte: 62, 5th  |           |                  |           |        |        |      |
|                   | byte: 24, 6th  |           |                  |           |        |        |      |
|                   | byte: 204      |           |                  |           |        |        |      |
| modelName         | Each byte      | 5000      | 04:INPUT         | 35001     | 10     | R      | word |
|                   | represents     |           | <b>REGISTER</b>  |           |        |        |      |
|                   | ASCII code of  |           |                  |           |        |        |      |
|                   | each character |           |                  |           |        |        |      |
| watchdogAlarmFlag | 1: clear       | 4144      | 01:COIL          | 04145     | 1      | R/W    | bit  |
|                   | watchdog       |           | STATUS           |           |        |        |      |
|                   | alarm          |           |                  |           |        |        |      |

# ioLogik E1212 Modbus Address and Register Map

I / O

| Parameter Name       | Description   | Start     | Function         | Start     | Length | Access | Туре    |
|----------------------|---------------|-----------|------------------|-----------|--------|--------|---------|
|                      |               | Address   | Code             | Register  |        |        |         |
|                      |               | (decimal) |                  | (decimal) |        |        |         |
| DI_counterOverflowFl | 0: Normal, 1: | 1000      | 02:INPUT         | 11001     | 16     | R/W    | bit     |
| ag                   | Overflow      |           | STATUS           |           |        |        |         |
| DI_counterOverflowFl | 1: clear      | 0288      | 01:COIL          | 00289     | 16     | R/W    | bit     |
| agClear              | overflow flag |           | STATUS           |           |        |        |         |
| DI_counterReset      | 1: reset to   | 0272      | 01:COIL          | 00273     | 16     | R/W    | bit     |
|                      | initial value |           | STATUS           |           |        |        |         |
| DI_counterStatus     | 0: STOP, 1:   | 0256      | 01:COIL          | 00257     | 16     | R/W    | bit     |
|                      | START         |           | STATUS           |           |        |        |         |
| DI_counterValue      | high/low word | 0016      | 04:INPUT         | 30017     | 32     | R      | 2 words |
|                      |               |           | <b>REGI STER</b> |           |        |        |         |
| DI_status            | 0: OFF, 1: ON | 0000      | 02:INPUT         | 10001     | 16     | R      | bit     |
|                      |               |           | STATUS           |           |        |        |         |
| DI-all_statusFromDI- | 0: OFF, 1: ON | 0048      | 04:INPUT         | 30049     | 1      | R      | word    |
| 00                   |               |           | <b>REGI STER</b> |           |        |        |         |
| DO_p2pSafeModeFla    | 1: clear safe | 4128      | 01:COIL          | 04129     | 8      | R/W    | bit     |
| gClear               | mode flag     |           | STATUS           |           |        |        |         |
| DO_p2pSafeModeFla    | 0: OFF, 1: ON | 4112      | 02:INPUT         | 14113     | 8      | R      | bit     |
| g                    |               |           | STATUS           |           |        |        |         |
| DO_p2pStatus         | 0: OFF, 1: ON | 4096      | 02:INPUT         | 14097     | 8      | R      | bit     |
|                      |               |           | STATUS           |           |        |        |         |
| DO_pulseCount        |               | 0036      | 03:HOLDIN        | 40037     | 8      | R/W    | word    |
|                      |               |           | G                |           |        |        |         |
|                      |               |           | <b>REGI STER</b> |           |        |        |         |
| DO_pulseOffWidth     | unit: 1 ms    | 0068      | 03:HOLDIN        | 40069     | 8      | R/W    | word    |
|                      |               |           | G                |           |        |        |         |
|                      |               |           | <b>REGI STER</b> |           |        |        |         |
| DO_pulseOnWidth      | unit: 1 ms    | 0052      | 03:HOLDIN        | 40053     | 8      | R/W    | word    |
|                      |               |           | G                |           |        |        |         |
|                      |               |           | <b>REGI STER</b> |           |        |        |         |
| DO_pulseStatus       | 0: STOP, 1:   | 0016      | 01:COIL          | 00017     | 8      | R/W    | bit     |
|                      | START         |           | STATUS           |           |        |        |         |
| DO_status            | 0: OFF, 1: ON | 0000      | 01:COIL          | 00001     | 8      | R/W    | bit     |
|                      |               |           | STATUS           |           |        |        |         |
| DO-all_statusFromDO  | 0: OFF, 1: ON | 0032      | 03:HOLDIN        | 40033     | 1      | R/W    | word    |
| -00                  |               |           | G                |           |        |        |         |
|                      |               |           | <b>REGI STER</b> |           |        |        |         |

## System

| Parameter Name    | Description    | Start     | Function         | Start     | Length | Access | Туре |
|-------------------|----------------|-----------|------------------|-----------|--------|--------|------|
|                   |                | Address   | Code             | Register  |        |        |      |
|                   |                | (decimal) |                  | (decimal) |        |        |      |
| deviceName        | Each byte      | 5040      | 04:INPUT         | 35041     | 30     | R      | word |
|                   | represents     |           | <b>REGI STER</b> |           |        |        |      |
|                   | ASCII code of  |           |                  |           |        |        |      |
|                   | each character |           |                  |           |        |        |      |
| deviceUpTime      | unit: sec(s)   | 5020      | 04:INPUT         | 35021     | 2      | R      | word |
|                   |                |           | <b>REGI STER</b> |           |        |        |      |
| firmwareVersion   | e.g. V1.2.3 -> | 5029      | 04:INPUT         | 35030     | 2      | R      | word |
|                   | 1st byte: 1,   |           | <b>REGI STER</b> |           |        |        |      |
|                   | 2nd byte: 2,   |           |                  |           |        |        |      |
|                   | 3rd byte: 3    |           |                  |           |        |        |      |
| firmwareBuildDate | e.g.           | 5031      | 04:INPUT         | 35032     | 2      | R      | word |
|                   | Build1605171   |           | <b>REGI STER</b> |           |        |        |      |
|                   | 8>             |           |                  |           |        |        |      |
|                   | 16051718       |           |                  |           |        |        |      |
| lanlp             | e.g.           | 5027      | 04:INPUT         | 35028     | 2      | R      | word |
|                   | 192.168.127.   |           | <b>REGISTER</b>  |           |        |        |      |
|                   | 254 -> 1st     |           |                  |           |        |        |      |
|                   | byte: 192, 2nd |           |                  |           |        |        |      |
|                   | byte: 168, 3rd |           |                  |           |        |        |      |
|                   | byte: 127, 4th |           |                  |           |        |        |      |
|                   | byte: 254      |           |                  |           |        |        |      |
| lanMac            | e.g.           | 5024      | 04:INPUT         | 35025     | 3      | R      | word |
|                   | 00:90:E8:3E:   |           | <b>REGI STER</b> |           |        |        |      |
|                   | 18:CC -> 1st   |           |                  |           |        |        |      |
|                   | byte: 0, 2nd   |           |                  |           |        |        |      |
|                   | byte: 144, 3rd |           |                  |           |        |        |      |
|                   | byte: 232, 4th |           |                  |           |        |        |      |
|                   | byte: 62, 5th  |           |                  |           |        |        |      |
|                   | byte: 24, 6th  |           |                  |           |        |        |      |
|                   | byte: 204      |           |                  |           |        |        |      |
| modelName         | Each byte      | 5000      | 04:INPUT         | 35001     | 10     | R      | word |
|                   | represents     |           | <b>REGI STER</b> |           |        |        |      |
|                   | ASCII code of  |           |                  |           |        |        |      |
|                   | each character |           |                  |           |        |        |      |
| watchdogAlarmFlag | 1: clear       | 4144      | 01:COIL          | 04145     | 1      | R/W    | bit  |
|                   | watchdog       |           | STATUS           |           |        |        |      |
|                   | alarm          |           |                  |           |        |        |      |

# ioLogik E1213 Modbus Address and Register Map

I / O

| Parameter Name       | Description   | Start     | Function         | Start     | Length | Access | Туре    |
|----------------------|---------------|-----------|------------------|-----------|--------|--------|---------|
|                      |               | Address   | Code             | Register  |        |        |         |
|                      |               | (decimal) |                  | (decimal) |        |        |         |
| DI_counterOverflowFl | 0: Normal, 1: | 1000      | 02:INPUT         | 11001     | 12     | R/W    | bit     |
| ag                   | Overflow      |           | STATUS           |           |        |        |         |
| DI_counterOverflowFl | 1: clear      | 0288      | 01:COIL          | 00289     | 12     | R/W    | bit     |
| agClear              | overflow flag |           | STATUS           |           |        |        |         |
| DI_counterReset      | 1: reset to   | 0272      | 01:COIL          | 00273     | 12     | R/W    | bit     |
|                      | initial value |           | STATUS           |           |        |        |         |
| DI_counterStatus     | 0: STOP, 1:   | 0256      | 01:COIL          | 00257     | 12     | R/W    | bit     |
|                      | START         |           | STATUS           |           |        |        |         |
| DI_counterValue      | high/low word | 0016      | 04:INPUT         | 30017     | 24     | R      | 2 words |
|                      |               |           | <b>REGISTER</b>  |           |        |        |         |
| DI_status            | 0: OFF, 1: ON | 0000      | 02:INPUT         | 10001     | 12     | R      | bit     |
|                      |               |           | STATUS           |           |        |        |         |
| DI-all_statusFromDI- | 0: OFF, 1: ON | 0048      | 04:INPUT         | 30049     | 1      | R      | word    |
| 00                   |               |           | <b>REGISTER</b>  |           |        |        |         |
| DO_p2pSafeModeFla    | 1: clear safe | 4128      | 01:COIL          | 04129     | 8      | R/W    | bit     |
| gClear               | mode flag     |           | STATUS           |           |        |        |         |
| DO_p2pSafeModeFla    | 0: OFF, 1: ON | 4112      | 02:INPUT         | 14113     | 8      | R      | bit     |
| g                    |               |           | STATUS           |           |        |        |         |
| DO_p2pStatus         | 0: OFF, 1: ON | 4096      | 02:INPUT         | 14097     | 8      | R      | bit     |
|                      |               |           | STATUS           |           |        |        |         |
| DO_pulseCount        |               | 0036      | 03:HOLDI         | 40037     | 8      | R/W    | word    |
|                      |               |           | NG               |           |        |        |         |
|                      |               |           | <b>REGI STER</b> |           |        |        |         |
| DO_pulseOffWidth     | unit: 1 ms    | 0068      | 03:HOLDI         | 40069     | 8      | R/W    | word    |
|                      |               |           | NG               |           |        |        |         |
|                      |               |           | <b>REGI STER</b> |           |        |        |         |
| DO_pulseOnWidth      | unit: 1 ms    | 0052      | 03:HOLDI         | 40053     | 8      | R/W    | word    |
|                      |               |           | NG               |           |        |        |         |
|                      |               |           | <b>REGISTER</b>  |           |        |        |         |
| DO_pulseStatus       | 0: STOP, 1:   | 0016      | 01:COIL          | 00017     | 8      | R/W    | bit     |
|                      | START         |           | STATUS           |           |        |        |         |
| DO_status            | 0: OFF, 1: ON | 0000      | 01:COIL          | 00001     | 8      | R/W    | bit     |
|                      |               |           | STATUS           |           |        |        |         |
| DO-all_statusFromDO  | 0: OFF, 1: ON | 0032      | 03:HOLDI         | 40033     | 1      | R/W    | word    |
| -00                  |               |           | NG               |           |        |        |         |
|                      |               |           | <b>REGISTER</b>  |           |        |        |         |

## System

| Parameter Name    | Description    | Start     | Function         | Start     | Length | Access | Туре |
|-------------------|----------------|-----------|------------------|-----------|--------|--------|------|
|                   |                | Address   | Code             | Register  |        |        |      |
|                   |                | (decimal) |                  | (decimal) |        |        |      |
| deviceName        | Each byte      | 5040      | 04:INPUT         | 35041     | 30     | R      | word |
|                   | represents     |           | <b>REGI STER</b> |           |        |        |      |
|                   | ASCII code of  |           |                  |           |        |        |      |
|                   | each character |           |                  |           |        |        |      |
| deviceUpTime      | unit: sec(s)   | 5020      | 04:INPUT         | 35021     | 2      | R      | word |
|                   |                |           | <b>REGI STER</b> |           |        |        |      |
| firmwareVersion   | e.g. V1.2.3 -> | 5029      | 04:INPUT         | 35030     | 2      | R      | word |
|                   | 1st byte: 1,   |           | <b>REGI STER</b> |           |        |        |      |
|                   | 2nd byte: 2,   |           |                  |           |        |        |      |
|                   | 3rd byte: 3    |           |                  |           |        |        |      |
| firmwareBuildDate | e.g.           | 5031      | 04:INPUT         | 35032     | 2      | R      | word |
|                   | Build1605171   |           | <b>REGI STER</b> |           |        |        |      |
|                   | 8>             |           |                  |           |        |        |      |
|                   | 16051718       |           |                  |           |        |        |      |
| lanlp             | e.g.           | 5027      | 04:INPUT         | 35028     | 2      | R      | word |
|                   | 192.168.127.   |           | <b>REGI STER</b> |           |        |        |      |
|                   | 254 -> 1st     |           |                  |           |        |        |      |
|                   | byte: 192, 2nd |           |                  |           |        |        |      |
|                   | byte: 168, 3rd |           |                  |           |        |        |      |
|                   | byte: 127, 4th |           |                  |           |        |        |      |
|                   | byte: 254      |           |                  |           |        |        |      |
| lanMac            | e.g.           | 5024      | 04:INPUT         | 35025     | 3      | R      | word |
|                   | 00:90:E8:3E:   |           | <b>REGI STER</b> |           |        |        |      |
|                   | 18:CC -> 1st   |           |                  |           |        |        |      |
|                   | byte: 0, 2nd   |           |                  |           |        |        |      |
|                   | byte: 144, 3rd |           |                  |           |        |        |      |
|                   | byte: 232, 4th |           |                  |           |        |        |      |
|                   | byte: 62, 5th  |           |                  |           |        |        |      |
|                   | byte: 24, 6th  |           |                  |           |        |        |      |
|                   | byte: 204      |           |                  |           |        |        |      |
| modelName         | Each byte      | 5000      | 04:INPUT         | 35001     | 10     | R      | word |
|                   | represents     |           | <b>REGI STER</b> |           |        |        |      |
|                   | ASCII code of  |           |                  |           |        |        |      |
|                   | each character |           |                  |           |        |        |      |
| watchdogAlarmFlag | 1: clear       | 4144      | 01:COIL          | 04145     | 1      | R/W    | bit  |
|                   | watchdog       |           | STATUS           |           |        |        |      |
|                   | alarm          |           |                  |           |        |        |      |

# ioLogik E1214 Modbus Address and Register Map

I / O

| Parameter Name       | Description   | Start     | Function         | Start     | Length | Access | Туре    |
|----------------------|---------------|-----------|------------------|-----------|--------|--------|---------|
|                      |               | Address   | Code             | Register  |        |        |         |
|                      |               | (decimal) |                  | (decimal) |        |        |         |
| DI_counterOverflowFl | 0: Normal, 1: | 1000      | 02:INPUT         | 11001     | 6      | R/W    | bit     |
| ag                   | Overflow      |           | STATUS           |           |        |        |         |
| DI_counterOverflowFl | 1: clear      | 0288      | 01:COIL          | 00289     | 6      | R/W    | bit     |
| agClear              | overflow flag |           | STATUS           |           |        |        |         |
| DI_counterReset      | 1: reset to   | 0272      | 01:COIL          | 00273     | 6      | R/W    | bit     |
|                      | initial value |           | STATUS           |           |        |        |         |
| DI_counterStatus     | 0: STOP, 1:   | 0256      | 01:COIL          | 00257     | 6      | R/W    | bit     |
|                      | START         |           | STATUS           |           |        |        |         |
| DI_counterValue      | high/low word | 0016      | 04:INPUT         | 30017     | 12     | R      | 2 words |
|                      |               |           | <b>REGI STER</b> |           |        |        |         |
| DI_status            | 0: OFF, 1: ON | 0000      | 02:INPUT         | 10001     | 6      | R      | bit     |
|                      |               |           | STATUS           |           |        |        |         |
| DI-all_statusFromDI- | 0: OFF, 1: ON | 0048      | 04:INPUT         | 30049     | 1      | R      | word    |
| 00                   |               |           | <b>REGI STER</b> |           |        |        |         |
| RLY_currentCount     | high/low word | 0096      | 04:INPUT         | 30097     | 12     | R      | 2 words |
|                      |               |           | <b>REGI STER</b> |           |        |        |         |
| RLY_currentCountRes  | 1: reset      | 0048      | 01:COIL          | 00048     | 6      | R/W    | bit     |
| et                   | current count |           | STATUS           |           |        |        |         |
| RLY_p2pSafeModeFla   | 1: clear safe | 4128      | 01:COIL          | 04129     | 6      | R/W    | bit     |
| gCelar               | mode flag     |           | STATUS           |           |        |        |         |
| RLY_p2pSafeModeFla   | 0: OFF, 1: ON | 4112      | 02:INPUT         | 14113     | 6      | R      | bit     |
| g                    |               |           | STATUS           |           |        |        |         |
| RLY_p2pStatus        | 0: OFF, 1: ON | 4096      | 02:INPUT         | 14097     | 6      | R      | bit     |
|                      |               |           | STATUS           |           |        |        |         |
| RLY_pulseCount       | high/low word | 0036      | 03:HOLDI         | 40037     | 12     | R/W    | 2 words |
|                      |               |           | NG               |           |        |        |         |
|                      |               |           | REGISTER         |           |        |        |         |
| RLY_pulseOffWidth    | unit: 1.5 sec | 0068      | 03:HOLDI         | 40069     | 6      | R/W    | word    |
|                      |               |           | NG               |           |        |        |         |
|                      |               |           | <b>REGI STER</b> |           |        |        |         |
| RLY_pulseOnWidth     | unit: 1.5 sec | 0052      | 03:HOLDI         | 40053     | 6      | R/W    | word    |
|                      |               |           | NG               |           |        |        |         |
|                      |               |           | REGISTER         |           |        |        |         |
| RLY_pulseStatus      | 0: STOP, 1:   | 0016      | 01:COIL          | 00017     | 6      | R/W    | bit     |
|                      | START         |           | STATUS           |           |        |        |         |
| RLY_status           | 0: OFF, 1: ON | 0000      | 01:COIL          | 00001     | 6      | R/W    | bit     |
|                      |               |           | STATUS           |           |        |        |         |
| RLY_TotalCount       | high/low word | 0064      | 04:INPUT         | 30065     | 12     | R      | 2 words |
|                      |               |           | <b>REGI STER</b> |           |        |        |         |
| RLY-all_statusFromRL | 0: OFF, 1: ON | 0032      | 03:HOLDI         | 40033     | 1      | R/W    | word    |
| Y-00                 |               |           | NG               |           |        |        |         |
|                      |               |           | <b>REGI STER</b> |           |        |        |         |

## System

| Parameter Name    | Description     | Start     | Function         | Start     | Length | Access | Туре |
|-------------------|-----------------|-----------|------------------|-----------|--------|--------|------|
|                   |                 | Address   | Code             | Register  |        |        |      |
|                   |                 | (decimal) |                  | (decimal) |        |        |      |
| deviceName        | Each byte       | 5040      | 04:INPUT         | 35041     | 30     | R      | word |
|                   | represents      |           | <b>REGI STER</b> |           |        |        |      |
|                   | ASCII code of   |           |                  |           |        |        |      |
|                   | each character  |           |                  |           |        |        |      |
| deviceUpTime      | unit: sec(s)    | 5020      | 04:INPUT         | 35021     | 2      | R      | word |
|                   |                 |           | REGISTER         |           |        |        |      |
| firmwareVersion   | e.g. V1.2.3 ->  | 5029      | 04:INPUT         | 35030     | 2      | R      | word |
|                   | 1st byte: 1,    |           | <b>REGI STER</b> |           |        |        |      |
|                   | 2nd byte: 2,    |           |                  |           |        |        |      |
|                   | 3rd byte: 3     |           |                  |           |        |        |      |
| firmwareBuildDate | e.g.            | 5031      | 04:INPUT         | 35032     | 2      | R      | word |
|                   | Build1605171    |           | <b>REGI STER</b> |           |        |        |      |
|                   | 8>              |           |                  |           |        |        |      |
|                   | 16051718        |           |                  |           |        |        |      |
| lanlp             | e.g.            | 5027      | 04:INPUT         | 35028     | 2      | R      | word |
|                   | 192.168.127.2   |           | <b>REGI STER</b> |           |        |        |      |
|                   | 54 -> 1st byte: |           |                  |           |        |        |      |
|                   | 192, 2nd byte:  |           |                  |           |        |        |      |
|                   | 168, 3rd byte:  |           |                  |           |        |        |      |
|                   | 127, 4th byte:  |           |                  |           |        |        |      |
|                   | 254             |           |                  |           |        |        |      |
| lanMac            | e.g.            | 5024      | 04:INPUT         | 35025     | 3      | R      | word |
|                   | 00:90:E8:3E:1   |           | <b>REGI STER</b> |           |        |        |      |
|                   | 8:CC -> 1st     |           |                  |           |        |        |      |
|                   | byte: 0, 2nd    |           |                  |           |        |        |      |
|                   | byte: 144, 3rd  |           |                  |           |        |        |      |
|                   | byte: 232, 4th  |           |                  |           |        |        |      |
|                   | byte: 62, 5th   |           |                  |           |        |        |      |
|                   | byte: 24, 6th   |           |                  |           |        |        |      |
|                   | byte: 204       |           |                  |           |        |        |      |
| modelName         | Each byte       | 5000      | 04:INPUT         | 35001     | 10     | R      | word |
|                   | represents      |           | <b>REGI STER</b> |           |        |        |      |
|                   | ASCII code of   |           |                  |           |        |        |      |
|                   | each character  |           |                  |           |        |        |      |
| watchdogAlarmFlag | 1: clear        | 4144      | 01:COIL          | 04145     | 1      | R/W    | bit  |
|                   | watchdog        |           | STATUS           |           |        |        |      |
|                   | alarm           |           |                  |           |        |        |      |

# ioLogik E1240 Modbus Address and Register Map

I / O

| Parameter Name    | Description    | Start     | Function         | Start     | Length | Access | Туре    |
|-------------------|----------------|-----------|------------------|-----------|--------|--------|---------|
|                   |                | Address   | Code             | Register  |        |        |         |
|                   |                | (decimal) |                  | (decimal) |        |        |         |
| AI_burnoutValue   | high/low word  | 0040      | 03:HOLDI         | 40041     | 16     | R/W    | 2 words |
|                   |                |           | NG               |           |        |        |         |
|                   |                |           | <b>REGI STER</b> |           |        |        |         |
| AI_mode           | 0: 0-10 V      | 0024      | 03:HOLDI         | 40025     | 8      | R/W    | word    |
|                   | 1: 4-20mA      |           | NG               |           |        |        |         |
|                   | 2: 0-20mA      |           | <b>REGI STER</b> |           |        |        |         |
|                   | 4: 4-20mA      |           |                  |           |        |        |         |
|                   | burnout        |           |                  |           |        |        |         |
| AI_rawValue       |                | 0000      | 04:INPUT         | 30001     | 8      | R      | word    |
|                   |                |           | <b>REGI STER</b> |           |        |        |         |
| AI_rawValueMax    |                | 0032      | 04:INPUT         | 30033     | 8      | R      | word    |
|                   |                |           | <b>REGI STER</b> |           |        |        |         |
| AI_rawValueMin    |                | 0024      | 04:INPUT         | 30025     | 8      | R      | word    |
|                   |                |           | <b>REGI STER</b> |           |        |        |         |
| AI_resetMaxValue  | 1: reset max.  | 4153      | 01:COIL          | 04154     | 8      | R/W    | bit     |
|                   | value          |           | STATUS           |           |        |        |         |
| AI_resetMinValue  | 1: reset min.  | 4145      | 01:COIL          | 04146     | 8      | R/W    | bit     |
|                   | value          |           | STATUS           |           |        |        |         |
| AI_scaledValue    | high/low word  | 0008      | 04:INPUT         | 30009     | 16     | R      | 2 words |
|                   |                |           | <b>REGI STER</b> |           |        |        |         |
| AI_scaledValueMax | high/low word  | 0125      | 04:INPUT         | 30126     | 16     | R      | 2 words |
|                   |                |           | <b>REGI STER</b> |           |        |        |         |
| AI_scaledValueMin | high/low word  | 0109      | 04:INPUT         | 30110     | 16     | R      | 2 words |
|                   |                |           | <b>REGI STER</b> |           |        |        |         |
| AI_status         | 0: normal,     | 0060      | 04:INPUT         | 30061     | 8      | R      | word    |
|                   | 1: burnout,    |           | <b>REGI STER</b> |           |        |        |         |
|                   | 2: over range, |           |                  |           |        |        |         |
|                   | 3: under range |           |                  |           |        |        |         |

#### System

| Parameter Name    | Description    | Start     | Function         | Start     | Length | Access | Туре |
|-------------------|----------------|-----------|------------------|-----------|--------|--------|------|
|                   |                | Address   | Code             | Register  |        |        |      |
|                   |                | (decimal) |                  | (decimal) |        |        |      |
| deviceName        | Each byte      | 5040      | 04:INPUT         | 35041     | 30     | R      | word |
|                   | represents     |           | <b>REGI STER</b> |           |        |        |      |
|                   | ASCII code of  |           |                  |           |        |        |      |
|                   | each character |           |                  |           |        |        |      |
| deviceUpTime      | unit: sec(s)   | 5020      | 04:INPUT         | 35021     | 2      | R      | word |
|                   |                |           | <b>REGI STER</b> |           |        |        |      |
| firmwareVersion   | e.g. V1.2.3 -> | 5029      | 04:INPUT         | 35030     | 2      | R      | word |
|                   | 1st byte: 1,   |           | <b>REGI STER</b> |           |        |        |      |
|                   | 2nd byte: 2,   |           |                  |           |        |        |      |
|                   | 3rd byte: 3    |           |                  |           |        |        |      |
| firmwareBuildDate | e.g.           | 5031      | 04:INPUT         | 35032     | 2      | R      | word |
|                   | Build16051718  |           | <b>REGI STER</b> |           |        |        |      |
|                   | > 16051718     |           |                  |           |        |        |      |

| Parameter Name | Description     | Start     | Function         | Start     | Length | Access | Туре |
|----------------|-----------------|-----------|------------------|-----------|--------|--------|------|
|                | •               | Address   | Code             | Register  | Ű      |        |      |
|                |                 | (decimal) |                  | (decimal) |        |        |      |
| lanlp          | e.g.            | 5027      | 04:INPUT         | 35028     | 2      | R      | word |
|                | 192.168.127.2   |           | <b>REGI STER</b> |           |        |        |      |
|                | 54 -> 1st byte: |           |                  |           |        |        |      |
|                | 192, 2nd byte:  |           |                  |           |        |        |      |
|                | 168, 3rd byte:  |           |                  |           |        |        |      |
|                | 127, 4th byte:  |           |                  |           |        |        |      |
|                | 254             |           |                  |           |        |        |      |
| lanMac         | e.g.            | 5024      | 04:INPUT         | 35025     | 3      | R      | word |
|                | 00:90:E8:3E:1   |           | <b>REGI STER</b> |           |        |        |      |
|                | 8:CC -> 1st     |           |                  |           |        |        |      |
|                | byte: 0, 2nd    |           |                  |           |        |        |      |
|                | byte: 144, 3rd  |           |                  |           |        |        |      |
|                | byte: 232, 4th  |           |                  |           |        |        |      |
|                | byte: 62, 5th   |           |                  |           |        |        |      |
|                | byte: 24, 6th   |           |                  |           |        |        |      |
|                | byte: 204       |           |                  |           |        |        |      |
| modelName      | Each byte       | 5000      | 04:INPUT         | 35001     | 10     | R      | word |
|                | represents      |           | <b>REGI STER</b> |           |        |        |      |
|                | ASCII code of   |           |                  |           |        |        |      |
|                | each character  |           |                  |           |        |        |      |

# ioLogik E1241 Modbus Address and Register Map

## I / O

| Parameter Name    | Description   | Start     | Function         | Start     | Length | Access | Туре    |
|-------------------|---------------|-----------|------------------|-----------|--------|--------|---------|
|                   |               | Address   | Code             | Register  |        |        |         |
|                   |               | (decimal) |                  | (decimal) |        |        |         |
| AO_p2pSafeModeFla | 1: clear safe | 4128      | 01:COIL          | 04129     | 4      | R/W    | bit     |
| gClear            | mode flag     |           | STATUS           |           |        |        |         |
| AO_p2pSafeModeFla | 0: OFF, 1: ON | 4112      | 02:INPUT         | 14113     | 4      | R      | bit     |
| g                 |               |           | STATUS           |           |        |        |         |
| AO_p2pStatus      | 0: OFF, 1: ON | 4096      | 02:INPUT         | 14097     | 4      | R      | bit     |
|                   |               |           | STATUS           |           |        |        |         |
| AO_rawValue       |               | 1024      | 03:HOLDI         | 41025     | 4      | R/W    | word    |
|                   |               |           | NG               |           |        |        |         |
|                   |               |           | <b>REGI STER</b> |           |        |        |         |
| AO_scaledValue    | high/low word | 0000      | 04:INPUT         | 30001     | 8      | R      | 2 words |
|                   |               |           | <b>REGI STER</b> |           |        |        |         |

## System

| word |
|------|
|      |
|      |
|      |
| word |
|      |
| word |
|      |
|      |
|      |
| word |
|      |
|      |
|      |
| word |
|      |
|      |
|      |
|      |
|      |
|      |
| word |
|      |
|      |
|      |
|      |
|      |
|      |
|      |
|      |
| word |
|      |
|      |
|      |
| bit  |
|      |
|      |
| _    |
# ioLogik E1242 Modbus Address and Register Map

I / O

| Parameter Name       | Description     | Start     | Function        | Start     | Length | Access | Туре    |
|----------------------|-----------------|-----------|-----------------|-----------|--------|--------|---------|
|                      |                 | Address   | Code            | Register  |        |        |         |
|                      |                 | (decimal) |                 | (decimal) |        |        |         |
| Al_burnoutValue      | high/low word   | 0560      | 03:HOLDI        | 40561     | 8      | R/W    | 2 words |
|                      |                 |           | NG              |           |        |        |         |
|                      |                 |           | REGISTER        |           |        |        |         |
| AI_mode              | 0: 0-10 V       | 0544      | 03:HOLDI        | 40545     | 4      | R/W    | word    |
|                      | 1: 4-20mA       |           | NG              |           |        |        |         |
|                      | 2: 0-20mA       |           | <b>REGISTER</b> |           |        |        |         |
|                      | 4: 4-20mA       |           |                 |           |        |        |         |
|                      | burnout         |           |                 |           |        |        |         |
| Al_rawValue          |                 | 0512      | 04:INPUT        | 30513     | 4      | R      | word    |
|                      |                 |           | <b>REGISTER</b> |           |        |        |         |
| AI_rawValueMax       |                 | 0532      | 04:INPUT        | 30533     | 4      | R      | word    |
|                      |                 |           | <b>REGISTER</b> |           |        |        |         |
| AI_rawValueMin       |                 | 0528      | 04:INPUT        | 30529     | 4      | R      | word    |
|                      |                 |           | REGISTER        |           |        |        |         |
| AI_resetMaxValue     | 1: reset max.   | 4153      | 01:COIL         | 04154     | 4      | R/W    | bit     |
|                      | value           |           | STATUS          |           |        |        |         |
| AI_resetMinValue     | 1: reset min.   | 4145      | 01:COIL         | 04146     | 4      | R/W    | bit     |
|                      | value           |           | STATUS          |           |        |        |         |
| Al scaledValue       | high/low word   | 0520      | 04:INPUT        | 30521     | 8      | R      | 2 words |
| _                    | 3               |           | REGISTER        |           |        |        |         |
| Al scaledValueMax    | high/low word   | 0546      | 04:INPUT        | 30547     | 8      | R      | 2 words |
| _                    | 3               |           | REGISTER        |           |        |        |         |
| Al scaledValueMin    | high/low word   | 0536      | 04:INPUT        | 30537     | 8      | R      | 2 words |
|                      | 3               |           | REGISTER        |           | -      |        |         |
| Al status            | 0: normal.      | 0576      | 04:INPUT        | 30577     | 4      | R      | word    |
|                      | 1: burnout.     |           | REGISTER        |           |        |        |         |
|                      | 2: over range.  |           |                 |           |        |        |         |
|                      | 3: under range  |           |                 |           |        |        |         |
| DI counterOverflowFl | 0: Normal. 1:   | 1000      | 02:INPUT        | 11001     | 8      | R/W    | bit     |
| aq                   | Overflow        |           | STATUS          |           | -      |        |         |
| DI counterOverflowFl | 1: clear        | 0288      | 01:COL          | 00289     | 8      | R/W    | bit     |
| _<br>agClear         | overflow flag   |           | STATUS          |           |        |        |         |
| DI counterReset      | 1: reset to     | 0272      | 01:COL          | 00273     | 8      | B/W    | bit     |
|                      | initial value   |           | STATUS          |           | -      |        |         |
| DI counterStatus     | 0: STOP. 1:     | 0256      | 01:COL          | 00257     | 8      | B/W    | bit     |
|                      | START           |           | STATUS          |           | -      |        |         |
| DL counterValue      | high/low word   | 0016      | 04:INPUT        | 30017     | 16     | B      | 2 words |
|                      | ingli, ion nord | 0010      | BEGISTER        | 00017     | 10     |        | 2       |
| DL status            | 0. OFF 1. ON    | 0000      |                 | 10001     | 8      | R      | bit     |
| DI_Status            | 0. 011, 1. 011  | 0000      | STATUS          | 10001     | 0      |        | 511     |
| DI-all_statusFromDI- | 0: OFF 1: ON    | 0048      | 04:1NPLIT       | 30049     | 1      | в      | word    |
|                      |                 | 0070      | REGISTER        | 000+0     |        |        |         |
| DO n2nSafeModeEla    | 1 · clear safe  | 4128      |                 | 04129     | 4      | B/W    | bit     |
| nClear               | mode flag       | 7120      | STATUS          | 07120     | -1     | / .    | SIL     |
| yoicai               | moue nay        |           | 517100          |           |        | 1      |         |

| Parameter Name     | Description   | Start     | Function         | Start     | Length | Access | Type |
|--------------------|---------------|-----------|------------------|-----------|--------|--------|------|
|                    |               | Address   | Code             | Register  | Ŭ      |        |      |
|                    |               | (decimal) |                  | (decimal) |        |        |      |
| DO_p2pSafeModeFla  | 0: OFF, 1: ON | 4112      | 02:INPUT         | 14113     | 4      | R      | bit  |
| g                  |               |           | STATUS           |           |        |        |      |
| DO_p2pStatus       | 0: OFF, 1: ON | 4096      | 02:INPUT         | 14097     | 4      | R      | bit  |
|                    |               |           | STATUS           |           |        |        |      |
| DO_pulseCount      |               | 0036      | 03:HOLDI         | 40037     | 4      | R/W    | word |
|                    |               |           | NG               |           |        |        |      |
|                    |               |           | <b>REGI STER</b> |           |        |        |      |
| DO_pulseOffWidth   | unit: 1 ms    | 0068      | 03:HOLDI         | 40069     | 4      | R/W    | word |
|                    |               |           | NG               |           |        |        |      |
|                    |               |           | <b>REGI STER</b> |           |        |        |      |
| DO_pulseOnWidth    | unit: 1 ms    | 0052      | 03:HOLDI         | 40053     | 4      | R/W    | word |
|                    |               |           | NG               |           |        |        |      |
|                    |               |           | <b>REGI STER</b> |           |        |        |      |
| DO_pulseStatus     | 0: STOP, 1:   | 0016      | 01:COIL          | 00017     | 4      | R/W    | bit  |
|                    | START         |           | STATUS           |           |        |        |      |
| DO_status          | 0: OFF, 1: ON | 0000      | 01:COIL          | 00001     | 4      | R/W    | bit  |
|                    |               |           | STATUS           |           |        |        |      |
| DO-all_statusFromD | 0: OFF, 1: ON | 0032      | 03:HOLDI         | 40033     | 1      | R/W    | word |
| O-00               |               |           | NG               |           |        |        |      |
|                    |               |           | <b>REGI STER</b> |           |        |        |      |

#### System

| Parameter Name    | Description    | Start     | Function         | Start     | Length | Access | Туре |
|-------------------|----------------|-----------|------------------|-----------|--------|--------|------|
|                   |                | Address   | Code             | Register  |        |        |      |
|                   |                | (decimal) |                  | (decimal) |        |        |      |
| deviceName        | Each byte      | 5040      | 04:INPUT         | 35041     | 30     | R      | word |
|                   | represents     |           | <b>REGI STER</b> |           |        |        |      |
|                   | ASCII code of  |           |                  |           |        |        |      |
|                   | each character |           |                  |           |        |        |      |
| deviceUpTime      | unit: sec(s)   | 5020      | 04:INPUT         | 35021     | 2      | R      | word |
|                   |                |           | <b>REGI STER</b> |           |        |        |      |
| firmwareVersion   | e.g. V1.2.3 -> | 5029      | 04:INPUT         | 35030     | 2      | R      | word |
|                   | 1st byte: 1,   |           | <b>REGI STER</b> |           |        |        |      |
|                   | 2nd byte: 2,   |           |                  |           |        |        |      |
|                   | 3rd byte: 3    |           |                  |           |        |        |      |
| firmwareBuildDate | e.g.           | 5031      | 04:INPUT         | 35032     | 2      | R      | word |
|                   | Build1605171   |           | <b>REGI STER</b> |           |        |        |      |
|                   | 8>             |           |                  |           |        |        |      |
|                   | 16051718       |           |                  |           |        |        |      |
| lanlp             | e.g.           | 5027      | 04:INPUT         | 35028     | 2      | R      | word |
|                   | 192.168.127.2  |           | <b>REGI STER</b> |           |        |        |      |
|                   | 54 -> 1st      |           |                  |           |        |        |      |
|                   | byte: 192, 2nd |           |                  |           |        |        |      |
|                   | byte: 168, 3rd |           |                  |           |        |        |      |
|                   | byte: 127, 4th |           |                  |           |        |        |      |
|                   | byte: 254      |           |                  |           |        |        |      |

| Parameter Name    | Description    | Start     | Function         | Start     | Length | Access | Туре |
|-------------------|----------------|-----------|------------------|-----------|--------|--------|------|
|                   |                | Address   | Code             | Register  |        |        |      |
|                   |                | (decimal) |                  | (decimal) |        |        |      |
| lanMac            | e.g.           | 5024      | 04:INPUT         | 35025     | 3      | R      | word |
|                   | 00:90:E8:3E:   |           | <b>REGI STER</b> |           |        |        |      |
|                   | 18:CC -> 1st   |           |                  |           |        |        |      |
|                   | byte: 0, 2nd   |           |                  |           |        |        |      |
|                   | byte: 144, 3rd |           |                  |           |        |        |      |
|                   | byte: 232, 4th |           |                  |           |        |        |      |
|                   | byte: 62, 5th  |           |                  |           |        |        |      |
|                   | byte: 24, 6th  |           |                  |           |        |        |      |
|                   | byte: 204      |           |                  |           |        |        |      |
| modelName         | Each byte      | 5000      | 04:INPUT         | 35001     | 10     | R      | word |
|                   | represents     |           | <b>REGI STER</b> |           |        |        |      |
|                   | ASCII code of  |           |                  |           |        |        |      |
|                   | each character |           |                  |           |        |        |      |
| watchdogAlarmFlag | 1: clear       | 4144      | 01:COIL          | 04145     | 1      | R/W    | bit  |
|                   | watchdog       |           | STATUS           |           |        |        |      |
|                   | alarm          |           |                  |           |        |        |      |

# ioLogik E1260 Modbus Address and Register Map

#### I / O

| Deremeter Neme      | Description   | Ctort     | Function         | Ctort     | Longth | A      | Tuna    |
|---------------------|---------------|-----------|------------------|-----------|--------|--------|---------|
| Parameter Name      | Description   | Start     | Function         | Start     | Length | Access | туре    |
|                     |               | Address   | Code             | Register  |        |        |         |
|                     |               | (decimal) |                  | (decimal) |        |        |         |
| RTD_multipliedEngin | Unit: 0.1     | 1536      | 04:INPUT         | 31537     | 6      | R      | word    |
| eeringValue         |               |           | <b>REGISTER</b>  |           |        |        |         |
| RTD_multipliedEngin | high/low word | 1572      | 04:INPUT         | 31573     | 6      | R      | word    |
| eeringValueMax      |               |           | <b>REGI STER</b> |           |        |        |         |
| RTD_multipliedEngin | high/low word | 1560      | 04:INPUT         | 31561     | 6      | R      | word    |
| eeringValueMin      |               |           | <b>REGI STER</b> |           |        |        |         |
| RTD_resetMaxValue   | 1: reset max. | 4169      | 01:COIL          | 04170     | 6      | R/W    | bit     |
|                     | value         |           | STATUS           |           |        |        |         |
| RTD_resetMinValue   | 1: reset min. | 4161      | 01:COIL          | 04162     | 6      | R/W    | bit     |
|                     | value         |           | STATUS           |           |        |        |         |
| RTD_scaledValue     | high/low word | 1548      | 04:INPUT         | 31549     | 12     | R      | 2 words |
|                     |               |           | <b>REGI STER</b> |           |        |        |         |
| RTD_scaledValueMax  | high/low word | 1596      | 04:INPUT         | 31597     | 12     | R      | 2 words |
|                     |               |           | <b>REGISTER</b>  |           |        |        |         |
| RTD_scaledValueMin  | high/low word | 1584      | 04:INPUT         | 31585     | 12     | R      | 2 words |
|                     |               |           | <b>REGI STER</b> |           |        |        |         |

### System

| Parameter Name    | Description     | Start     | Function         | Start     | Length | Access | Туре |
|-------------------|-----------------|-----------|------------------|-----------|--------|--------|------|
|                   |                 | Address   | Code             | Register  |        |        |      |
|                   |                 | (decimal) |                  | (decimal) |        |        |      |
| deviceName        | Each byte       | 5040      | 04:INPUT         | 35041     | 30     | R      | word |
|                   | represents      |           | REGISTER         |           |        |        |      |
|                   | ASCII code of   |           |                  |           |        |        |      |
|                   | each character  |           |                  |           |        |        |      |
| deviceUpTime      | unit: sec(s)    | 5020      | 04:INPUT         | 35021     | 2      | R      | word |
|                   |                 |           | <b>REGISTER</b>  |           |        |        |      |
| firmwareVersion   | e.g. V1.2.3 ->  | 5029      | 04:INPUT         | 35030     | 2      | R      | word |
|                   | 1st byte: 1,    |           | <b>REGI STER</b> |           |        |        |      |
|                   | 2nd byte: 2,    |           |                  |           |        |        |      |
|                   | 3rd byte: 3     |           |                  |           |        |        |      |
| firmwareBuildDate | e.g.            | 5031      | 04:INPUT         | 35032     | 2      | R      | word |
|                   | Build16051718   |           | <b>REGI STER</b> |           |        |        |      |
|                   | > 16051718      |           |                  |           |        |        |      |
| lanlp             | e.g.            | 5027      | 04:INPUT         | 35028     | 2      | R      | word |
|                   | 192.168.127.2   |           | <b>REGISTER</b>  |           |        |        |      |
|                   | 54 -> 1st byte: |           |                  |           |        |        |      |
|                   | 192, 2nd byte:  |           |                  |           |        |        |      |
|                   | 168, 3rd byte:  |           |                  |           |        |        |      |
|                   | 127, 4th byte:  |           |                  |           |        |        |      |
|                   | 254             |           |                  |           |        |        |      |
| lanMac            | e.g.            | 5024      | 04:INPUT         | 35025     | 3      | R      | word |
|                   | 00:90:E8:3E:1   |           | <b>REGISTER</b>  |           |        |        |      |
|                   | 8:CC -> 1st     |           |                  |           |        |        |      |
|                   | byte: 0, 2nd    |           |                  |           |        |        |      |
|                   | byte: 144, 3rd  |           |                  |           |        |        |      |
|                   | byte: 232, 4th  |           |                  |           |        |        |      |
|                   | byte: 62, 5th   |           |                  |           |        |        |      |
|                   | byte: 24, 6th   |           |                  |           |        |        |      |
|                   | byte: 204       |           |                  |           |        |        |      |
| modelName         | Each byte       | 5000      | 04:INPUT         | 35001     | 10     | R      | word |
|                   | represents      |           | <b>REGI STER</b> |           |        |        |      |
|                   | ASCII code of   |           |                  |           |        |        |      |
|                   | each character  |           |                  |           |        |        |      |

## ioLogik E1262 Modbus Address and Register Map

I / O

| Parameter Name      | Description    | Start     | Function         | Start     | Length | Access | Туре    |
|---------------------|----------------|-----------|------------------|-----------|--------|--------|---------|
|                     |                | Address   | Code             | Register  |        |        |         |
|                     |                | (decimal) |                  | (decimal) |        |        |         |
| TC CJC              | TC CJC         | 4193      | 01:COIL          | 04194     | 8      | RW     | bit     |
|                     | calibration    |           | STATUS           |           |        |        |         |
|                     | start          |           |                  |           |        |        |         |
| TC refEngValue      | TC calibration | 2144      | 03:HOLDI         | 42145     | 8      | RW     | 2 words |
| (float)             | reference      |           | NG               |           |        |        |         |
|                     |                |           | <b>REGI STER</b> |           |        |        |         |
| TC_multipliedEngine | high/low word, | 2048      | 04:INPUT         | 32049     | 16     | R      | 2 words |
| eringValue          | Unit:0.1       |           | <b>REGISTER</b>  |           |        |        |         |
|                     | (Celsius,      |           |                  |           |        |        |         |
|                     | Fahrenheit) or |           |                  |           |        |        |         |
|                     | 0.0001 (mV)    |           |                  |           |        |        |         |
| TC_multipliedEngine | high/low word, | 2096      | 04:INPUT         | 32097     | 16     | R      | 2 words |
| eringValueMax       | Unit:0.1       |           | <b>REGISTER</b>  |           |        |        |         |
|                     | (Celsius,      |           |                  |           |        |        |         |
|                     | Fahrenheit) or |           |                  |           |        |        |         |
|                     | 0.0001 (mV)    |           |                  |           |        |        |         |
| TC_multipliedEngine | high/low word, | 2080      | 04:INPUT         | 32081     | 16     | R      | 2 words |
| eringValueMin       | Unit:0.1       |           | <b>REGISTER</b>  |           |        |        |         |
|                     | (Celsius,      |           |                  |           |        |        |         |
|                     | Fahrenheit) or |           |                  |           |        |        |         |
|                     | 0.0001 (mV)    |           |                  |           |        |        |         |
| TC_resetMaxValue    | 1: reset max.  | 4185      | 01:COIL          | 04186     | 8      | R/W    | bit     |
|                     | value          |           | STATUS           |           |        |        |         |
| TC_resetMinValue    | 1: reset min.  | 4177      | 01:COIL          | 04178     | 8      | R/W    | bit     |
|                     | value          |           | STATUS           |           |        |        |         |
| TC_scaledValue      | high/low word  | 2064      | 04:INPUT         | 32065     | 16     | R      | 2 words |
|                     |                |           | <b>REGISTER</b>  |           |        |        |         |
| TC_scaledValueMax   | high/low word  | 2128      | 04:INPUT         | 32129     | 16     | R      | 2 words |
|                     |                |           | <b>REGISTER</b>  |           |        |        |         |
| TC_scaledValueMin   | high/low word  | 2112      | 04:INPUT         | 32113     | 16     | R      | 2 words |
|                     |                |           | <b>REGI STER</b> |           |        |        |         |

### System

| Parameter Name    | Description     | Start     | Function         | Start     | Length | Access | Туре |
|-------------------|-----------------|-----------|------------------|-----------|--------|--------|------|
|                   |                 | Address   | Code             | Register  |        |        |      |
|                   |                 | (decimal) |                  | (decimal) |        |        |      |
| deviceName        | Each byte       | 5040      | 04:INPUT         | 35041     | 30     | R      | word |
|                   | represents      |           | <b>REGISTER</b>  |           |        |        |      |
|                   | ASCII code of   |           |                  |           |        |        |      |
|                   | each character  |           |                  |           |        |        |      |
| deviceUpTime      | unit: sec(s)    | 5020      | 04:INPUT         | 35021     | 2      | R      | word |
|                   |                 |           | <b>REGI STER</b> |           |        |        |      |
| firmwareVersion   | e.g. V1.2.3 ->  | 5029      | 04:INPUT         | 35030     | 2      | R      | word |
|                   | 1st byte: 1,    |           | <b>REGI STER</b> |           |        |        |      |
|                   | 2nd byte: 2,    |           |                  |           |        |        |      |
|                   | 3rd byte: 3     |           |                  |           |        |        |      |
| firmwareBuildDate | e.g.            | 5031      | 04:INPUT         | 35032     | 2      | R      | word |
|                   | Build16051718   |           | <b>REGI STER</b> |           |        |        |      |
|                   | > 16051718      |           |                  |           |        |        |      |
| lanlp             | e.g.            | 5027      | 04:INPUT         | 35028     | 2      | R      | word |
|                   | 192.168.127.2   |           | <b>REGI STER</b> |           |        |        |      |
|                   | 54 -> 1st byte: |           |                  |           |        |        |      |
|                   | 192, 2nd byte:  |           |                  |           |        |        |      |
|                   | 168, 3rd byte:  |           |                  |           |        |        |      |
|                   | 127, 4th byte:  |           |                  |           |        |        |      |
|                   | 254             |           |                  |           |        |        |      |
| lanMac            | e.g.            | 5024      | 04:INPUT         | 35025     | 3      | R      | word |
|                   | 00:90:E8:3E:1   |           | <b>REGI STER</b> |           |        |        |      |
|                   | 8:CC -> 1st     |           |                  |           |        |        |      |
|                   | byte: 0, 2nd    |           |                  |           |        |        |      |
|                   | byte: 144, 3rd  |           |                  |           |        |        |      |
|                   | byte: 232, 4th  |           |                  |           |        |        |      |
|                   | byte: 62, 5th   |           |                  |           |        |        |      |
|                   | byte: 24, 6th   |           |                  |           |        |        |      |
|                   | byte: 204       |           |                  |           |        |        |      |
| modelName         | Each byte       | 5000      | 04:INPUT         | 35001     | 10     | R      | word |
|                   | represents      |           | <b>REGISTER</b>  |           |        |        |      |
|                   | ASCII code of   |           |                  |           |        |        |      |
|                   | each character  |           |                  |           |        |        |      |

# EtherNet/IP Default Address Mappings

## ioLogik E1200 EtherNet/IP Map

#### Supported Service

| Service Code | Class Level | Instance Level | Service Name         | Description         |
|--------------|-------------|----------------|----------------------|---------------------|
| 0x05         | No          | Yes            | Reset                | Restart device      |
| 0x0E         | Yes         | Yes            | Get_Attribute_Single | Read an attribute   |
| 0x10         | No          | Yes            | Set_Attribute_Single | Modify an attribute |

#### Assembly Object (0x04)

| Instance | Attribute I D | Access | Name        | Data Type     | Description                 |
|----------|---------------|--------|-------------|---------------|-----------------------------|
| 0x00     | 0x01          | GET    | Revision    | UINT          | Revision of this object     |
| 0x65     | 0x03          | GET    | Input Data  | ARRAY of BYTE | Data Map by Models          |
| 0x65     | 0x04          | GET    | Size        | UINT          | Number of BYTE in attribute |
|          |               |        |             |               | 0x03                        |
| 0x66     | 0x03          | SET    | Output Data | ARRAY of BYTE | Data Map by Models          |
| 0x66     | 0x04          | GET    | Size        | UINT          | Number of BYTE in attribute |
|          |               |        |             |               | 0x03                        |

### Input Data Map by Models

| Model            | Channels | BYTE # | Access | Name               | Data<br>Type | Description                                    |
|------------------|----------|--------|--------|--------------------|--------------|------------------------------------------------|
| ioLogik          | DI-1500  | 10     | GET    | diStatus           | BOOL         | DI - DI mode - status (0: OFF, 1: ON)          |
| E1210            |          | 652    | GET    | diCounterValu<br>e | UDINT        | DI - Counter mode - value                      |
| ioLogik<br>E1211 | DO-1500  | 1D     | GET    | doStatus           | BOOL         | DO - DO mode - status (0: OFF, 1: ON)          |
| ioLogik          | DI-1500  | 10     | GET    | diStatus           | BOOL         | DI - DI mode - status (0: OFF, 1: ON)          |
| E1212            |          | 652    | GET    | diCounterValu<br>e | UDINT        | DI – Counter mode – value                      |
|                  | DO-0700  | 66     | GET    | doStatus           | BOOL         | DO - DO mode - status (0: OFF, 1: ON)          |
| ioLogik          | DI-1100  | 10     | GET    | diStatus           | BOOL         | DI - DI mode - status (0: OFF, 1: ON)          |
| E1213            |          | 492    | GET    | diCounterValu<br>e | UDINT        | DI - Counter mode - value                      |
|                  | DO-0700  | 50     | GET    | doStatus           | BOOL         | DO - DO mode - status (0: OFF, 1: ON)          |
| ioLogik          | DI-0500  | 0      | GET    | diStatus           | BOOL         | DI - DI mode - status (0: OFF, 1: ON)          |
| E1214            |          | 241    | GET    | diCounterValu<br>e | UDINT        | DI - Counter mode - value                      |
|                  | RLY-0500 | 25     | GET    | relayStatus        | BOOL         | Relay - Relay mode - status (0: OFF, 1:<br>ON) |
| ioLogik<br>E1240 | AI-0700  | 150    | GET    | aiValueRaw         | UINT         | AI - raw value                                 |
| ioLogik<br>E1241 | AO-0300  | 70     | GET    | aoValueRaw         | UINT         | AO - raw value                                 |

| Model   | Channels | BYTE # | Access | Name           | Data  | Description                           |
|---------|----------|--------|--------|----------------|-------|---------------------------------------|
|         |          |        |        |                | Туре  |                                       |
| ioLogik | DI-0700  | 0      | GET    | diStatus       | BOOL  | DI - DI mode - status (0: OFF, 1: ON) |
| E1242   |          | 321    | GET    | diCounterValu  | UDINT | DI - Counter mode - value             |
|         |          |        |        | e              |       |                                       |
|         | DO-0300  | 33     | GET    | doStatus       | BOOL  | DO - DO mode - status (0: OFF, 1: ON) |
|         | AI-0300  | 4134   | GET    | aiValueRaw     | UINT  | AI - raw value                        |
| ioLogik | RTD-0500 | 110    | GET    | rtdValueEngin  | UINT  | RTD - Engineering Multiplied value    |
| E1260   |          |        |        | eeringMultipli |       |                                       |
|         |          |        |        | ed             |       |                                       |
| ioLogik | TC-0700  | 310    | GET    | tcValueEngine  | UDINT | TC - Engineering Multiplied value     |
| E1262   |          |        |        | eringMultiplie |       |                                       |
|         |          |        |        | d              |       |                                       |

#### Output Data Map by Models

| Model   | Channels | BYTE # | Access | Name        | Data | Description                             |
|---------|----------|--------|--------|-------------|------|-----------------------------------------|
|         |          |        |        |             | Туре |                                         |
| ioLogik | DO-1500  | 10     | SET    | doStatus    | BOOL | DO - DO mode - status (0: OFF, 1: ON)   |
| E1211   |          |        |        |             |      |                                         |
| ioLogik | DO-0700  | 0      | SET    | doStatus    | BOOL | DO - DO mode - status (0: OFF, 1: ON)   |
| E1212   |          |        |        |             |      |                                         |
| ioLogik | DO-0700  | 0      | SET    | doStatus    | BOOL | DO - DO mode - status (0: OFF, 1: ON)   |
| E1213   |          |        |        |             |      |                                         |
| ioLogik | RLY-0500 | 0      | SET    | relayStatus | BOOL | Relay - Relay mode - status (0: OFF, 1: |
| E1214   |          |        |        |             |      | ON)                                     |
| ioLogik | AO-0300  | 70     | SET    | aoValueRaw  | UINT | AO - raw value                          |
| E1241   |          |        |        |             |      |                                         |
| ioLogik | DO-0300  | 0      | SET    | doStatus    | BOOL | DO - DO mode - status (0: OFF, 1: ON)   |
| E1242   |          |        |        |             |      |                                         |

### DI Channel Object (0x65)

| Instance | Attribute I D | Access | Name               | Data Type | Description                          |
|----------|---------------|--------|--------------------|-----------|--------------------------------------|
| 0x00     | 0x01          | GET    | Revision           | UINT      | class revision                       |
| 0x64     | 0x01          | GET    | diIndex            | UINT      | DI - index                           |
| 0x64     | 0x02          | GET    | diMode             | BOOL      | DI - mode (0: DI, 1: Counter)        |
| 0x64     | 0x03          | GET    | diStatus           | BOOL      | DI - DI mode - status (0: OFF, 1:    |
|          |               |        |                    |           | ON)                                  |
| 0x64     | 0x04          | GET    | diCounterValue     | UDINT     | DI - Counter mode - value            |
| 0x64     | 0x05          | SET    | diCounterStatus    | BOOL      | DI - Counter mode - status (0:       |
|          |               |        |                    |           | STOP, 1: START)                      |
| 0x64     | 0x06          | SET    | diCounterReset     | BOOL      | DI - Counter mode - reset to initial |
|          |               |        |                    |           | value (1: RESET)                     |
| 0x64     | 0x07          | GET    | diCounterOverflowF | BOOL      | DI - Counter mode - overflow flag    |
|          |               |        | lag                |           | (0: Normal, 1: Overflow)             |
| 0x64     | 0x11          | SET    | diCounterOverflowF | BOOL      | DI - Counter mode - clear overflow   |
|          |               |        | lagClear           |           | flag (1: Clear)                      |

### DO Channel Object (0x67)

| Instance | Attribute I D | Access | Name            | Data Type | Description                        |
|----------|---------------|--------|-----------------|-----------|------------------------------------|
| 0x00     | 0x01          | GET    | Revision        | UINT      | class revision                     |
| 0x64     | 0x01          | GET    | doIndex         | UINT      | DO - index                         |
| 0x64     | 0x02          | GET    | doMode          | BOOL      | DO - mode (0: DO, 1: Pulse)        |
| 0x64     | 0x03          | SET    | doStatus        | BOOL      | DO - DO mode - status (0: OFF, 1:  |
|          |               |        |                 |           | ON)                                |
| 0x64     | 0x04          | SET    | doPulseStatus   | BOOL      | DO - Pulse mode - status (0: STOP, |
|          |               |        |                 |           | 1: START)                          |
| 0x64     | 0x05          | SET    | doPulseCount    | UINT      | DO - Pulse mode - count            |
| 0x64     | 0x06          | SET    | doPulseOnWidth  | UINT      | DO - Pulse mode - ON width (unit:  |
|          |               |        |                 |           | 1 ms)                              |
| 0x64     | 0x07          | SET    | doPulseOffWidth | UINT      | DO - Pulse mode - OFF width (unit: |
|          |               |        |                 |           | 1 ms)                              |

#### Relay Channel Object (0x6A)

| Instance | Attribute I D | Access | Name               | Data Type | Description                        |
|----------|---------------|--------|--------------------|-----------|------------------------------------|
| 0x00     | 0x01          | GET    | Revision           | UINT      | class revision                     |
| 0x64     | 0x01          | GET    | relayIndex         | UINT      | Relay - index                      |
| 0x64     | 0x02          | GET    | relayMode          | BOOL      | Relay - mode (0: Relay, 1: Pulse)  |
| 0x64     | 0x03          | SET    | relayStatus        | BOOL      | Relay - Relay mode - status (0:    |
|          |               |        |                    |           | OFF, 1: ON)                        |
| 0x64     | 0x04          | SET    | relayPulseStatus   | BOOL      | Relay - Pulse mode - status (0:    |
|          |               |        |                    |           | STOP, 1: START)                    |
| 0x64     | 0x05          | SET    | relayPulseCount    | UINT      | Relay - Pulse mode - count         |
| 0x64     | 0x06          | SET    | relayPulseOnWidth  | UINT      | Relay - Pulse mode - ON width      |
|          |               |        |                    |           | (unit: 1.5 s)                      |
| 0x64     | 0x07          | SET    | relayPulseOffWidth | UINT      | Relay - Pulse mode - OFF width     |
|          |               |        |                    |           | (unit: 1.5 s)                      |
| 0x64     | 0x08          | GET    | relayTotalCount    | UDINT     | Relay - Relay mode - total count   |
| 0x64     | 0x09          | GET    | relayCurrentCount  | UDINT     | Relay - Relay mode - current count |
| 0x64     | 0x0A          | SET    | relayCurrentCount  | BOOL      | Relay - Relay mode - reset current |
|          |               |        | Reset              |           | count (1: RESET)                   |

### AI Channel Object (0x6B)

| Instance | Attribute I D | Access | Name             | Data Type | Description                         |
|----------|---------------|--------|------------------|-----------|-------------------------------------|
| 0x00     | 0x01          | GET    | Revision         | UINT      | class revision                      |
| 0x64     | 0x01          | GET    | aiIndex          | UINT      | AI - index                          |
| 0x64     | 0x02          | GET    | aiMode           | UINT      | AI - mode (0: 0-10 V, 1: 4-20 mA,   |
|          |               |        |                  |           | 2: 0-20 mA, 4: 4-20 mA burnout)     |
| 0x64     | 0x03          | GET    | aiValueRaw       | UINT      | AI - raw value                      |
| 0x64     | 0x04          | GET    | aiValueScaled    | REAL      | AI - scaled value                   |
| 0x64     | 0x05          | GET    | aiValueRawMin    | UINT      | AI - minimum raw value              |
| 0x64     | 0x06          | GET    | aiValueRawMax    | UINT      | AI - maximum raw value              |
| 0x64     | 0x07          | GET    | aiValueScaledMin | REAL      | AI - minimum scaled value           |
| 0x64     | 0x08          | GET    | aiValueScaledMax | REAL      | AI - maximum scaled value           |
| 0x64     | 0x09          | SET    | aiResetMinValue  | BOOL      | AI - reset minimum value (1:        |
|          |               |        |                  |           | RESET)                              |
| 0x64     | 0x0A          | SET    | aiResetMaxValue  | BOOL      | AI - reset maximum value (1:        |
|          |               |        |                  |           | RESET)                              |
| 0x64     | 0x0B          | GET    | aiStatus         | UINT      | AI - status (0: normal, 1: burnout, |
|          |               |        |                  |           | 2: over range, 3. under range)      |
| 0x64     | 0x0C          | GET    | aiBurnoutValue   | REAL      | AI - burnout value                  |

### AO Channel Object (0x6C)

| Instance | Attribute I D | Access | Name          | Data Type | Description                       |
|----------|---------------|--------|---------------|-----------|-----------------------------------|
| 0x00     | 0x01          | GET    | Revision      | UINT      | class revision                    |
| 0x64     | 0x01          | GET    | aoIndex       | UINT      | AO - index                        |
| 0x64     | 0x02          | GET    | aoMode        | UINT      | AO - mode (0: 0-10 V, 1: 4-20 mA, |
|          |               |        |               |           | 2: 0-20 mA)                       |
| 0x64     | 0x03          | SET    | aoValueRaw    | UINT      | AO - raw value                    |
| 0x64     | 0x04          | GET    | aoValueScaled | REAL      | AO - scaled value                 |

#### RTD Channel Object (0x6D)

| Instance | Attribute I D | Access | Name               | Data Type | Description                        |
|----------|---------------|--------|--------------------|-----------|------------------------------------|
| 0x00     | 0x01          | GET    | Revision           | UINT      | class revision                     |
| 0x64     | 0x01          | GET    | rtdIndex           | UINT      | RTD - index                        |
| 0x64     | 0x02          | GET    | rtdSensorType      | UINT      | RTD - sensor type                  |
| 0x64     | 0x03          | GET    | rtdValueEngineerin | UINT      | RTD - Engineering Multiplied value |
|          |               |        | gMultiplied        |           |                                    |
| 0x64     | 0x04          | GET    | rtdValueScaled     | REAL      | RTD - scaled value                 |
| 0x64     | 0x05          | GET    | rtdValueEngineerin | UINT      | RTD - minimum Engineering          |
|          |               |        | gMultipliedMin     |           | Multiplied value                   |
| 0x64     | 0x06          | GET    | rtdValueEngineerin | UINT      | RTD - maximum Engineering          |
|          |               |        | gMultipliedMax     |           | Multiplied value                   |
| 0x64     | 0x07          | GET    | rtdValueScaledMin  | REAL      | RTD - minimum scaled value         |
| 0x64     | 0x08          | GET    | rtdValueScaledMax  | REAL      | RTD - maximum scaled value         |
| 0x64     | 0x09          | SET    | rtdResetMinValue   | BOOL      | RTD - reset minimum value (1:      |
|          |               |        |                    |           | RESET)                             |
| 0x64     | 0x0A          | SET    | rtdResetMaxValue   | BOOL      | RTD - reset maximum value (1:      |
|          |               |        |                    |           | RESET)                             |

#### TC Channel Object (0x6E)

| Instance | Attribute I D | Access | Name               | Data Type | Description                       |
|----------|---------------|--------|--------------------|-----------|-----------------------------------|
| 0x00     | 0x01          | GET    | Revision           | UINT      | class revision                    |
| 0x64     | 0x01          | GET    | tcIndex            | UINT      | TC - index                        |
| 0x64     | 0x02          | GET    | tcSensorType       | UINT      | TC - sensor type                  |
| 0x64     | 0x03          | GET    | tcValueEngineering | UDINT     | TC - Engineering Multiplied value |
|          |               |        | Multiplied         |           |                                   |
| 0x64     | 0x04          | GET    | tcValueScaled      | REAL      | TC - scaled value                 |
| 0x64     | 0x05          | GET    | tcValueEngineering | UDINT     | TC - minimum Engineering          |
|          |               |        | MultipliedMin      |           | Multiplied value                  |
| 0x64     | 0x06          | GET    | tcValueEngineering | UDINT     | TC – maximum Engineering          |
|          |               |        | MultipliedMax      |           | Multiplied value                  |
| 0x64     | 0x07          | GET    | tcValueScaledMin   | REAL      | TC - minimum scaled value         |
| 0x64     | 0x08          | GET    | tcValueScaledMax   | REAL      | TC - maximum scaled value         |
| 0x64     | 0x09          | SET    | tcResetMinValue    | BOOL      | TC - reset minimum value (1:      |
|          |               |        |                    |           | RESET)                            |
| 0x64     | 0x0A          | SET    | tcResetMaxValue    | BOOL      | TC - reset maximum value (1:      |
|          |               |        |                    |           | RESET)                            |

## RESTful API Default Address Mappings

## ioLogik E1200 RESTful API Map

The operating parameters of http should be specified in the header.

- Accept: vdn.dac.v1
- Content-Type: application/json

#### Supported Methods

- GET
- PUT
- OPTIONS

#### API List

| RESTful API                        | Name                   | Description                  | Access     |
|------------------------------------|------------------------|------------------------------|------------|
| /api/slot/0/sysInfo                |                        |                              |            |
| /api/slot/0/sysInfo/device         | modelName              | model name                   | read-only  |
| /api/slot/0/sysInfo/device         | deviceName             | device name                  | read-only  |
| /api/slot/0/sysInfo/device         | deviceUpTime           | device up time               | read-only  |
| /api/slot/0/sysInfo/device         | firmwareVersion        | firmware version             | read-only  |
| /api/slot/0/sysInfo/network        |                        |                              |            |
| /api/slot/0/sysInfo/network/LAN    |                        |                              |            |
| /api/slot/0/sysInfo/network/LAN    | lanMac                 | MAC address                  | read-only  |
| /api/slot/0/sysInfo/network/LAN    | lanlp                  | IP address                   | read-only  |
| /api/slot/0/io/di                  |                        |                              |            |
| /api/slot/0/io/di                  | diIndex                | DI - index                   | read-only  |
| /api/slot/0/io/di                  | diMode                 | DI - mode (0: DI, 1:         | read-only  |
|                                    |                        | Counter)                     |            |
| /api/slot/0/io/di                  | diStatus               | DI - DI mode - status (0:    | read-only  |
|                                    |                        | OFF, 1: ON)                  |            |
| /api/slot/0/io/di                  | diCounterValue         | DI - Counter mode - value    | read-only  |
| /api/slot/0/io/di                  | diCounterReset         | DI - Counter mode - reset    | read-write |
|                                    |                        | to initial value (1: RESET)  |            |
| /api/slot/0/io/di                  | diCounterOverflowFlag  | DI - Counter mode -          | read-only  |
|                                    |                        | overflow flag (0: Normal, 1: |            |
|                                    |                        | Overflow)                    |            |
| /api/slot/0/io/di                  | diCounterOverflowClear | DI - Counter mode - clear    | read-write |
|                                    |                        | overflow flag (1: Clear)     |            |
| /api/slot/0/io/di                  | diCounterStatus        | DI - Counter mode - status   | read-write |
|                                    |                        | (0: STOP, 1: START)          |            |
| /api/slot/0/io/di/0/diStatus       | diStatus               | DI - DI mode - status (0:    | read-only  |
|                                    |                        | OFF, 1: ON)                  |            |
| /api/slot/0/io/di/0/diCounterValue | diCounterValue         | DI - Counter mode - value    | read-only  |
| /api/slot/0/io/di/0/diCounterReset |                        | DI - Counter mode - reset    | read-write |
|                                    |                        | to initial value (1: RESET)  |            |

| RESTful API                                | Name                   | Description                          | Access         |
|--------------------------------------------|------------------------|--------------------------------------|----------------|
| /api/slot/0/io/di/0/diCounterStatus        |                        | DI - Counter mode - status           | read-write     |
|                                            |                        | (0: STOP, 1: START)                  |                |
| /api/slot/0/io/do                          |                        |                                      |                |
| /api/slot/0/io/do                          | doIndex                | DO - index                           | read-only      |
| /api/slot/0/io/do                          | doMode                 | DO - mode (0: DO, 1:                 | read-only      |
|                                            |                        | Pulse)                               |                |
| /api/slot/0/io/do                          | doStatus               | DO - DO mode - status (0:            | read-write     |
|                                            |                        | OFF, 1: ON)                          |                |
| /api/slot/0/io/do                          | doPulseCount           | DO - Pulse mode - count              | read-write     |
| /api/slot/0/io/do                          | doPulseOnWidth         | DO - Pulse mode - ON width           | read-write     |
|                                            |                        | (unit: 1 ms)                         |                |
| /api/slot/0/io/do                          | doPulseOffWidth        | DO - Pulse mode - OFF                | read-write     |
|                                            |                        | width (unit: 1 ms)                   |                |
| /api/slot/0/io/do                          | doPulseStatus          | DO - Pulse mode - status             | read-write     |
|                                            |                        | (0: STOP, 1: START)                  |                |
| /api/slot/0/io/do/0/doStatus               | doStatus               | DO - DO mode - status (0:            | read-write     |
|                                            |                        | OFF, 1: ON)                          |                |
| /api/slot/0/io/do/0/doPulseCount           | doPulseCount           | DO - Pulse mode - count              | read-write     |
| /api/slot/0/io/do/0/doPulseStatus          | doPulseStatus          | DO - Pulse mode - status             | read-write     |
|                                            |                        | (0: STOP, 1: START)                  |                |
| /api/slot/0/io/relay                       |                        |                                      |                |
| /api/slot/0/io/relay                       | relayIndex             | Relay - index                        | read-only      |
| /api/slot/0/io/relay                       | relayMode              | Relay – mode (0: Relay, 1:<br>Pulse) | read-only      |
| /api/slot/0/io/relay                       | relayStatus            | Relay - Relay mode - status          | read-write     |
|                                            |                        | (0: OFF, 1: ON)                      |                |
| /api/slot/0/io/relay                       | relayTotalCount        | Relay - Relay mode - total           | read-only      |
|                                            |                        | count                                |                |
| /api/slot/0/io/relay                       | relayCurrentCount      | Relay - Relay mode -                 | read-only      |
|                                            |                        | current count                        |                |
| /api/slot/0/io/relay                       | relayCurrentCountReset | Relay - Relay mode - reset           | read-write     |
|                                            |                        | current count (1: RESET)             |                |
| /api/slot/0/io/relay                       | relayPulseStatus       | Relay - Pulse mode - status          | read-write     |
|                                            |                        | (0: STOP, 1: START)                  |                |
| /api/slot/0/io/relay                       | relayPulseCount        | Relay - Pulse mode - count           | read-write     |
| /api/slot/0/io/relay                       | relayPulseOnWidth      | Relay - Pulse mode - ON              | read-write     |
|                                            |                        | width (unit: 1.5 s)                  |                |
| / api/siot/ 0/ io/ relay                   | relayPulseOffwidth     | Relay - Pulse mode - OFF             | read-write     |
|                                            | rala. Chatura          | Relevi Delevire ede i etetue         | na a di uunita |
| / api/ slot/ 0/ lo/ relay/ 0/ relay status | relayStatus            | (0: OFF, 1: ON)                      | read-write     |
| /api/slot/0/io/relay/0/relayPulseStatus    | relayPulseStatus       | Relay - Pulse mode - status          | read-write     |
|                                            |                        | (0: STOP, 1: START)                  |                |
| /api/slot/0/io/relay/0/relayPulseCount     | relayPulseCount        | Relay - Pulse mode - count           | read-write     |
| /api/slot/0/io/ai                          |                        |                                      |                |
| /api/slot/0/io/ai                          | ailndex                | AI - index                           | read-only      |
| /api/slot/0/io/ai                          | aiMode                 | AI - mode (0: 0-10 V, 1:             | read-only      |
|                                            |                        | 4-20mA, 2: 0-20mA, 4:                |                |
|                                            |                        | 4-20mA burnout)                      |                |
| /api/slot/0/io/ai                          | aiValueRaw             | AI - raw value                       | read-only      |
| /api/slot/0/io/ai                          | aiValueScaled          | AI - scaled value                    | read-only      |
| /api/slot/0/io/ai                          | aiValueRawMin          | AI - minimum raw value               | read-only      |

| RESTful API                    | Name                | Description                 | Access     |
|--------------------------------|---------------------|-----------------------------|------------|
| /api/slot/0/io/ai              | aiValueRawMax       | AI - maximum raw value      | read-only  |
| /api/slot/0/io/ai              | aiValueScaledMin    | AI - minimum scaled value   | read-only  |
| /api/slot/0/io/ai              | aiValueScaledMax    | AI - maximum scaled value   | read-only  |
| /api/slot/0/io/ai              | aiResetMinValue     | AI - reset minimum value    | read-write |
|                                |                     | (1: RESET)                  |            |
| /api/slot/0/io/ai              | aiResetMaxValue     | AI - reset maximum value    | read-write |
|                                |                     | (1: RESET)                  |            |
| /api/slot/0/io/ai              | aiStatus            | AI - status (0: normal, 1:  | read-only  |
|                                |                     | burnout, 2: over range, 3.  |            |
|                                |                     | under range)                |            |
| /api/slot/0/io/ai              | aiBurnoutValue      | AI - burnout value          | read-only  |
| /api/slot/0/io/ai/0/aiValueRaw | aiValueRaw          | AI - raw value              | read-only  |
| /api/slot/0/io/ao              |                     |                             |            |
| /api/slot/0/io/ao              | aoIndex             | AO - index                  | read-only  |
| /api/slot/0/jo/ao              | aoMode              | AO - mode (0: 0-10 V. 1:    | read-only  |
|                                |                     | 4-20mA, 2: 0-20 mA)         | ,          |
| /api/slot/0/jo/ao              | aoValueRaw          | AO - raw value              | read-write |
| /api/slot/0/io/ao              | aoValueScaled       | AO - scaled value           | read-only  |
| /api/slot/0/io/ao/0/aoValueBaw | aoValueRaw          | AO - raw value              | read-write |
| /api/slot/0/io/rtd             |                     |                             |            |
| /api/slot/0/io/rtd             | rtdIndex            | BTD - index                 | read-only  |
| /api/slot/0/io/rtd             | rtdSensorType       | RTD - sensor type           | read-only  |
| /api/slot/0/io/rtd             | rtdValueEngineering | RTD - engineering           | read-only  |
|                                | Multiplied          | multiplied value            | loud only  |
| /api/slot/0/io/rtd             | rtdValueEngineering | RTD - engineering           | read-only  |
|                                | MultipliedMin       | multiplied minimum value    | ,          |
| /api/slot/0/jo/rtd             | rtdValueEngineering | RTD - engineering           | read-only  |
|                                | MultipliedMax       | multiplied maximum value    | ,          |
| /api/slot/0/io/rtd             | rtdValueScaled      | RTD - scaled value          | read-only  |
| /api/slot/0/io/rtd             | rtdValueScaledMin   | RTD - minimum scaled        | read-only  |
|                                |                     | value                       |            |
| /api/slot/0/io/rtd             | rtdValueScaledMax   | RTD - maximum scaled        | read-only  |
|                                |                     | value                       |            |
| /api/slot/0/io/rtd             | rtdResetMinValue    | RTD - reset minimum value   | read-write |
|                                |                     | (1: RESET)                  |            |
| /api/slot/0/io/rtd             | rtdResetMaxValue    | RTD - reset maximum value   | read-write |
|                                |                     | (1: RESET)                  |            |
| /api/slot/0/io/rtd/0/rtdValue  | rtdValueEngineering | RTD - engineering           | read-only  |
| EngineeringMultiplied          | Multiplied          | multiplied value            |            |
| /api/slot/0/io/tc              |                     |                             |            |
| /api/slot/0/io/tc              | tcIndex             | TC - index                  | read-only  |
| /api/slot/0/io/tc              | tcSensorType        | TC - sensor type            | read-only  |
| /api/slot/0/io/tc              | tcValueEngineering  | TC - engineering multiplied | read-only  |
|                                | Multiplied          | value                       |            |
| /api/slot/0/io/tc              | tcValueEngineering  | TC - engineering multiplied | read-only  |
|                                | MultipliedMin       | minimum value               |            |
| /api/slot/0/io/tc              | tcValueEngineering  | TC - engineering multiplied | read-only  |
|                                | MultipliedMax       | maximum value               |            |
| /api/slot/0/io/tc              | tcValueScaled       | TC - scaled value           | read-only  |
| /api/slot/0/io/tc              | tcValueScaledMin    | TC - minimum scaled value   | read-only  |
| /api/slot/0/io/tc              | tcValueScaledMax    | TC - maximum scaled value   | read-only  |

| RESTful API                 | Name               | Description                 | Access     |
|-----------------------------|--------------------|-----------------------------|------------|
| /api/slot/0/io/tc           | tcResetMinValue    | TC - reset minimum value    | read-write |
|                             |                    | (1: RESET)                  |            |
| /api/slot/0/io/tc           | tcResetMaxValue    | TC - reset maximum value    | read-write |
|                             |                    | (1: RESET)                  |            |
| /api/slot/0/io/tc/0/tcValue | tcValueEngineering | TC - engineering multiplied | read-only  |
| EngineeringMultiplied       | Multiplied         | value                       |            |

### Response Code

| HTTP   | Status Code/          | Moxa S  | status Code/           | Llaar Maaaaaa                              |
|--------|-----------------------|---------|------------------------|--------------------------------------------|
| Descri | iption                | Descrip | otion                  | User Message                               |
| 400    | Bad Request           | 101     | UnsupportedVersion     | The content version specified in the       |
|        |                       |         |                        | request is not supported.                  |
| 400    | Bad Request           | 102     | UnsupportedDocFormat   | The document format specified in the       |
|        |                       |         |                        | request is not supported.                  |
| 400    | Bad Request           | 201     | InvalidJsonFormat      | The json format in the request is invalid. |
| 400    | Bad Request           | 202     | InvalidNodeValue       | One of the node values is invalid.         |
| 400    | Bad Request           | 203     | WrongChannelOrder      | The I/O channels are disordered.           |
| 400    | Bad Request           | 204     | MissingRequiredChannel | A required channel index was not           |
|        |                       |         |                        | specified in the request body.             |
| 400    | Bad Request           | 206     | MissingRequiredNode    | A required node was not specified in the   |
|        |                       |         |                        | request body.                              |
| 400    | Bad Request           | 300     | ContentFailed          | One of the channel content in the          |
|        |                       |         |                        | request could not be set. Please refer to  |
|        |                       |         |                        | the detail information.                    |
| 400    | Bad Request           | 301     | ContentFailedToSet     | The content in the request could not be    |
|        |                       |         |                        | set. (invalid value)                       |
| 200    | ОК                    | N/A     |                        |                                            |
| 404    | Bad Request           | N/A     |                        |                                            |
| 405    | Method Not Allowed    | N/A     |                        |                                            |
| 500    | Internal Server Error | N/A     |                        |                                            |

# Network Port Numbers

| Port  | Туре | Usage                            |
|-------|------|----------------------------------|
| 68    | UDP  | BOOTP/DHCP                       |
| 69    | UDP  | Export/import configuration file |
| 80    | TCP  | Web console service              |
| 161   | UDP  | SNMP Agent                       |
| 502   | TCP  | Modbus/TCP communication         |
| 2222  | UDP  | EtherNet/IP implicit message     |
| 4800  | UDP  | Auto search                      |
| 9020  | TCP  | Peer-to-peer (default)           |
| 9200  | TCP  | ioLogik 2500's expansion         |
| 10124 | TCP  | Configuration port (ioSearch)    |
| 44818 | TCP  | EtherNet/IP explicit message     |

#### ioLogik E1200 Network Port Usage

# Factory Default Settings

| Default IP address           | 192.168.127.254        |
|------------------------------|------------------------|
| Default Netmask              | 255.255.255.0          |
| Default Gateway              | 0.0.0.0                |
| Communication watchdog       | Disable                |
| Modbus/ TCP Alive Check      | On                     |
| Modbus/ TCP Timeout Interval | 60 sec                 |
| DI Mode                      | DI                     |
| Filter time                  | 100 ms                 |
| Trigger for counter          | Lo to Hi               |
| Counter status               | Stop                   |
| DO Mode                      | DO                     |
| DO Safe Status               | Disable                |
| Power on status              | Disable                |
| Low width for pulse          | 1 ms (1.5 s for relay) |
| Hi width for pulse           | 1 ms (1.5 s for relay) |
| Output pulses                | 0 (continuous)         |
| DIO Mode                     | DO                     |
| Al Mode                      | Voltage                |
| Scaling and Slop-Intercept   | Disable                |
| Password                     | N/A                    |
| Server Name                  | N/A                    |
| Server Location              | N/A                    |
| AO Mode                      | Voltage                |
| Scaling                      | Disable                |

ioLogik E1200 series products are configured with the following factory default settings:

| ioLogik E1210 |            | ioLogik E1211 |            | ioLogik E1212 |                 | 2  | ioLogik E1213   |            | ioLogik E1214 |            |
|---------------|------------|---------------|------------|---------------|-----------------|----|-----------------|------------|---------------|------------|
| (Тор          | to Bottom) | (Тор          | to Bottom) | (Тор          | (Top to Bottom) |    | (Top to Bottom) |            | (Тор          | to Bottom) |
| 1             | COMO       | 4             |            | 4             | COMO            | -  | 1               | COM 0      | н             | COMO       |
| 2             |            | 2             | 000        | 2             | DIO             | -  | 2               | DIO        | 2             | DIO        |
| 3             | DI1        | 2             | D01        | 3             | DII             | -  | 3               | DI1        | 3             | DI1        |
| 4             | DI2        | 4             | D02        | 4             | 011             | -  | 4               | DI2        | 4             | DI2        |
| 5             | DIS        | 5             | D02        | 5             |                 | -  | 5               | DI3        | 5             | DI3        |
| 6             | GND        | 6             | GND        | 6             | GND             | -  | 6               | DI4        | 6             | DI4        |
| 7             | DI4        | 7             | D04        | 7             | DI4             |    | 7               | DI5        | 7             | DI5        |
| 8             | DI5        | 8             | D05        | 8             | DIS             | -  | 8               | DIG        | 8             | GND        |
| 9             | DIG        | q             | D06        | q             | DIG             |    | 9               | DIZ        | 9             | BO NO      |
| 10            | DI7        | 10            | D07        | 10            | DIZ             |    | 10              | GND        | 10            | R0 C       |
| 11            | COM 1      | 11            | 001        | 11            | COM1            |    | 11              | D00        | 11            | R1 NO      |
| 12            | DI8        | 12            | D08        | 12            | DIOO            |    | 12              | D01        | 12            | R1 C       |
| 13            | D19        | 13            | D09        | 13            | DI01            |    | 13              | D02        | 13            | R2 NO      |
| 14            | DI10       | 14            | D010       | 14            | DI02            |    | 14              | D03        | 14            | R2 C       |
| 15            | DI11       | 15            | D011       | 15            | DI03            |    | 15              | D100       | 15            | R3 NO      |
| 16            | GND        | 16            | GND        | 16            | GND             |    | 16              | DIO1       | 16            | R3 C       |
| 17            | DI12       | 17            | D012       | 17            | DI04            |    | 17              | D102       | 17            | R4 NO      |
| 18            | DI13       | 18            | D013       | 18            | DI05            |    | 18              | D103       | 18            | R4 C       |
| 19            | DI14       | 19            | D014       | 19            | DI06            |    | 19              | GND        | 19            | R5_NO      |
| 20            | DI15       | 20            | D015       | 20            | DI07            |    | 20              | EXT        | 20            | R5_C       |
|               |            |               |            |               |                 |    |                 |            |               |            |
| ioLo          | gik E1240  | ioLo          | gik E1241  | ioLo          | gik E124        | 2  | ioLo            | gik E1260  | ioLo          | gik E1262  |
| (Тор          | to Bottom) | (Top          | to Bottom) | (Top          | to Bottom       | 1) | (Top            | to Bottom) | (Top          | to Bottom) |
|               |            |               |            |               |                 |    |                 |            |               |            |
| 1             | AI0+       | 1             | V00+       | 1             | AI0+            |    | 1               | EX0        | 1             | TCO+       |
| 2             | A10-       | 2             | V00-       | 2             | A10-            |    | 2               | INO+       | 2             | TCO-       |
| 3             | Al1+       | 3             | 100+       | 3             | Al1+            |    | 3               | 1N0-       | 3             | TC1+       |
| 4             | Al1-       | 4             | 100-       | 4             | Al1-            |    | 4               | EX1        | 4             | TC1-       |
| 5             | AI2+       | 5             | V01+       | 5             | AI2+            |    | 5               | IN1+       | 5             | TC2+       |
| 6             | A12-       | 6             | V01-       | 6             | Al2-            |    | 6               | IN1-       | 6             | TC2-       |
| 7             | AI3+       | 7             | 101+       | 7             | AI3+            |    | 7               | EX2        | 7             | TC3+       |
| 8             | AI3-       | 8             | 101-       | 8             | AI3-            |    | 8               | IN2+       | 8             | TC3-       |
| 9             | A14+       | 9             | V02+       | 9             | COMO            |    | 9               | IN2-       | 9             | TC4+       |
| 10            | AI4-       | 10            | V02-       | 10            | DIO             |    | 10              | EX3        | 10            | TC4-       |
| 11            | AI5+       | 11            | 102+       | 11            | DI1             |    | 11              | IN3+       | 11            | TC5+       |

12 DI2

13

14

17 DI01

DI3

GND

15 COM1

16 DI00

18 DI02

19 DI03

20 GND

12 IN3-

EX4

14 IN4+

15 IN4-

16 EX5

18 IN5-

IN5+

13

17

19

20

12 TC5-

13 TC6+

15 TC7+

16 TC7-

19

17

TC6-

14

18

20

#### Pin Assignment of Terminal Blocks

| NOTE | EX_V: | External Voltage |
|------|-------|------------------|
|      | EX_C: | External Com     |

12 AI5-

13 AI6+

14 Al6-

15 AI7+

16 Al7-

17

18

19

20

12 102-

17

18

13 V03+

14 V03-

15 103+

16 103-

19 EX\_V

20 EX\_C

## FCC Interference Statement

#### Federal Communication Commission Warning!

This equipment has been tested and found to comply with the limits for a Class A digital device, pursuant to part 15 of the FCC Rules. Operation is subject to the following two conditions: (1) This device may not cause harmful interference, and (2) this device must accept any interference received, including interference that may cause undesired operation.

These limits are designed to provide reasonable protection against harmful interference when the equipment is operated in a commercial environment. This equipment generates, uses, and can radiate radio frequency energy and, if not installed and used in accordance with the instruction manual, may cause harmful interference to radio communications. Operation of this equipment in a residential area is likely to cause harmful interference in which case the user will be required to correct the interference at his own expense.

This is a Class A product. In a domestic environment, this product may cause radio interference in which case the user may be required to take adequate measures.

To prevent system failure, take the following steps when updating the firmware.

Step 1: Click on the following link to open the Support & Downloads page on Moxa's website. Type the name of the model, click Search, and then click the hyperlink of the specific model whose firmware you would like to update.

Link: <u>http://www.moxa.com/support/support\_home.aspx?isSearchShow=1</u>

#### Support & Downloads

| Contraction | 8      |
|-------------|--------|
| E1210       | Search |

#### ioLogik E1210

Step 2: Click on Software Packages hyperlink in the Software box, and then download the latest software package.

### ioLogik E1210

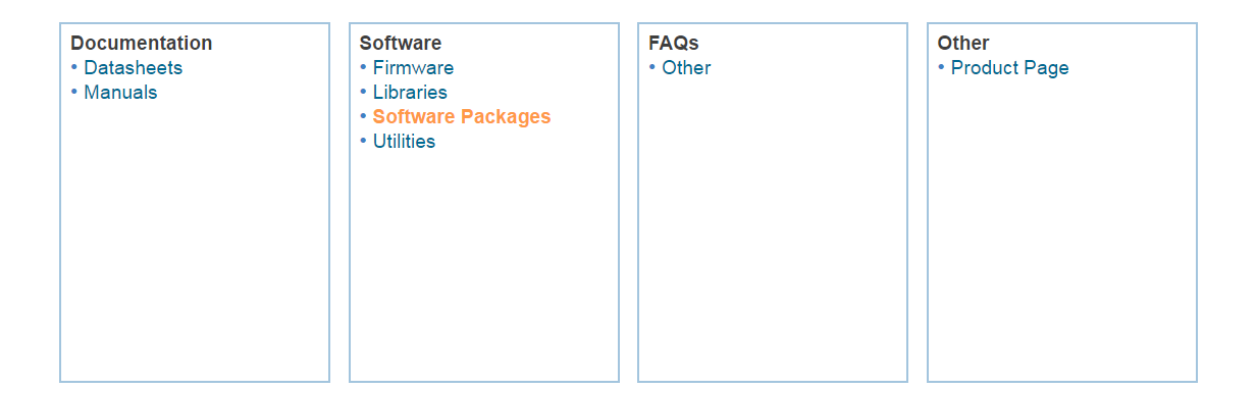

Software package for ioLogik E1200 Series Edition 1.0 Released on Jan 11, 2017 Details and release notes >Download 47 MB

Please choose a model :

Step 3: Click the Details and release notes hyperlink, and then download the Release History, which contains a detailed list of all software, including all released versions.

Software package for ioLogik E1200 Series Edition 1.0 Released on Jan 11, 2017 Details and release notes

## Software package for ioLogik E1200 Series

|   | Software package for ioLogik E1200 Series (47 MB)<br>Edition 1.0                                                                                                    |
|---|----------------------------------------------------------------------------------------------------|
|   | Release on 2017-01-11                                                                                                    |
|   | Download                                                                                                    |
| Þ | For the following product(s):                                                                                                    |
|   | ioLogik E1210<br>ioLogik E1211<br>ioLogik E1212<br>ioLogik E1213<br>ioLogik E1214<br>ioLogik E1240<br>ioLogik E1241<br>ioLogik E1242<br>ioLogik E1260<br>ioLogik E1262 |

Release Notes:

> Download 47 MB

[V1.0] <u>New Feature(s)</u> 1. Software Package first release <u>Note(s)</u> 1. All versions of firmware are included in the software package

Release History : File Download

Step 4: To upgrade or downgrade the firmware, look up the software package release note and inspect the version release sequence one-by-one. For example, if you want to downgrade the ioLogik E1210's firmware from V2.4 to V2.0, the sequence is V2.4  $\rightarrow$  V2.3  $\rightarrow$  V2.2  $\rightarrow$  V2.0. If you would like to upgrade from V1.6 to V2.0, the sequence is V1.6  $\rightarrow$  V1.9  $\rightarrow$  V2.0.

| NOTE | If you do not follow the correct upgrade or downgrade sequence, the device my not operate properly, or could |
|------|----------------------------------------------------------------------------------------------------|
|      | even crash.                                                                                                  |

| Product       | Version | Build Date |
|---------------|---------|------------|
|               | V1.2    | 2009-09-15 |
|               | V1.3    | 2010-06-23 |
|               | V1.4    | 2011-01-28 |
|               | V1.6    | 2011-03-10 |
| ioLogik E1210 | V1.8    | 2011-09-29 |
|               | V1.9    | 2011-11-24 |
|               | V2.0    | 2013-04-15 |
|               | V2.2    | 2014-12-12 |
|               | V2.3    | 2015-03-10 |
|               | V2.4    | 2016-05-30 |
|               | V2.5    | 2016-09-12 |